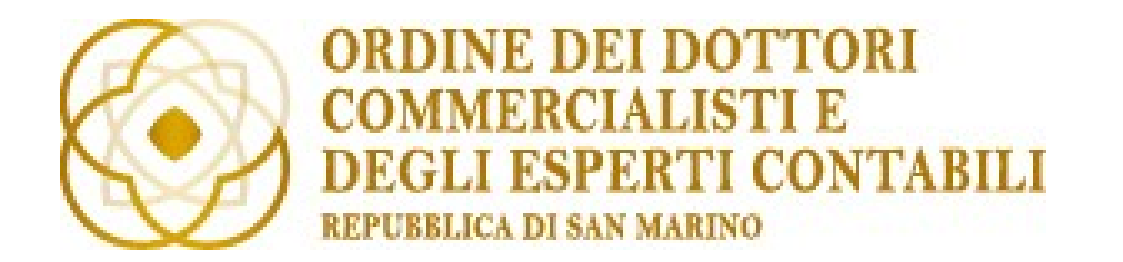

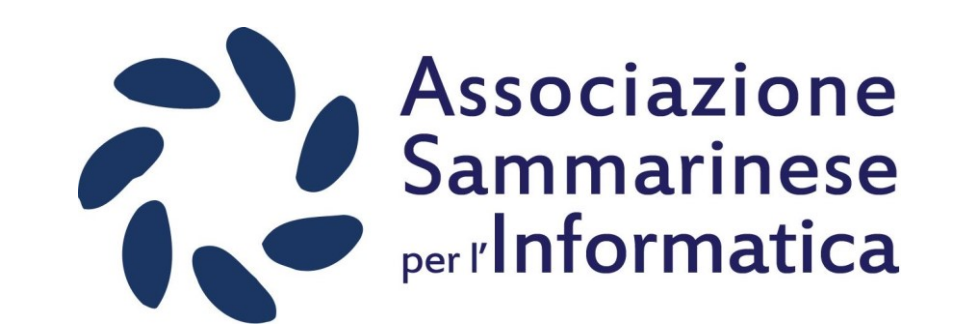

## Raccomandata Elettronica

### Servizio Elettronico di Recapito Certificato (SERC)

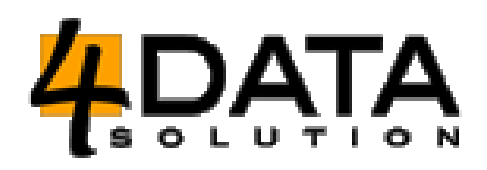

w.casali@4data.sm

## Copyright

- Il presente documento è stato realizzato ad esclusivo uso dell'Ordine dei Commercialisti e Revisori Contabili di San Marino e dei suoi iscritti.
- E' vietata la distribuzione non autorizzata del presente file o il copia/incolla integrale di una o più pagine.
- Per l'autorizzazione alla distribuzione o eventuali informazioni rivolgersi a William Casali all'indirizzo <u>w.casali@4data.sm</u>.

### Riferimenti normativi – Legge 115 del 2005 e DD 156 del 2005

- Documento informatico
- Firma elettronica, firma elettronica avanzata, firma elettronica qualificata
- Nel Decreto sono disciplinate le regole tecniche

 Riferimenti normativi – Regolamento UE 910/2014 (eIDAS)

Norma europea per l'identificazione elettronica (identità digitale) e servizi fiduciari per le transazioni elettroniche (servizi di recapito certificato e firma elettronica)

• Art. 1 – Oggetto

Comma c) istituisce un quadro giuridico per le firme elettroniche, i sigilli elettronici, le validazioni temporali elettroniche, i documenti elettronici, i servizi elettronici di recapito certificato e i servizi relativi ai certificati di autenticazione di siti web.

## 1. Riferimenti normativi – DD n.113 del 02/07/2019

Recepite le <u>definizioni</u> contenute all'articolo 3 di eIDAS

Interoperabilità con PEC e valore legale PEC a San Marino

Aggiornamenti tecnici per la firma elettronica: elenco tipi di documento (formati file) che possono essere usati per la conservazione (allegato 1)

Esempi di salvataggio...

# 1. Riferimenti normativi – DD n.113 del 02/07/2019 – PDF/A (1)

|                         | ASI_Corso_ODCEC_27Settembre2019_RaccomandataElettronica.c | d Salvato in questo PC 🛛 William Casali 🔬 🙂 🙁 ? — 🗆 🗙    | _        |
|-------------------------|-----------------------------------------------------------|----------------------------------------------------------|----------|
| e                       | Salva con nome                                            |                                                          | <u> </u> |
| 日<br>日 Home             |                                                           |                                                          |          |
| Nuovo                   | L Recenti                                                 |                                                          |          |
| ∕⊂ <mark>R</mark> Apri  | For Data SRL                                              | PDF (*.pdf)                                              |          |
| <br>Informazioni        | OneDrive - For Data SRL<br>w.casali@4data.onmicrosoft.com | <u>Altre opzioni</u>                                     |          |
| V<br>Salva              | Siti - For Data SRL                                       | Nome  Ultima modifica                                    |          |
| M<br>Salva con nome     | Altre posizioni                                           |                                                          |          |
| P<br>Stampa             | Questo PC                                                 | PDF ASI_Corso_ODCEC_27Settembre2019_Rac 25/09/2019 16:52 |          |
| Y2 <sub>Condividi</sub> | Aggiungi una posizione                                    |                                                          |          |
| Esporta                 | Sfaglia                                                   |                                                          |          |
| Y3<br>Frasforma         |                                                           |                                                          | m Casali |

## Riferimenti normativi – DD n.113 del 02/07/2019 – PDF/A (2)

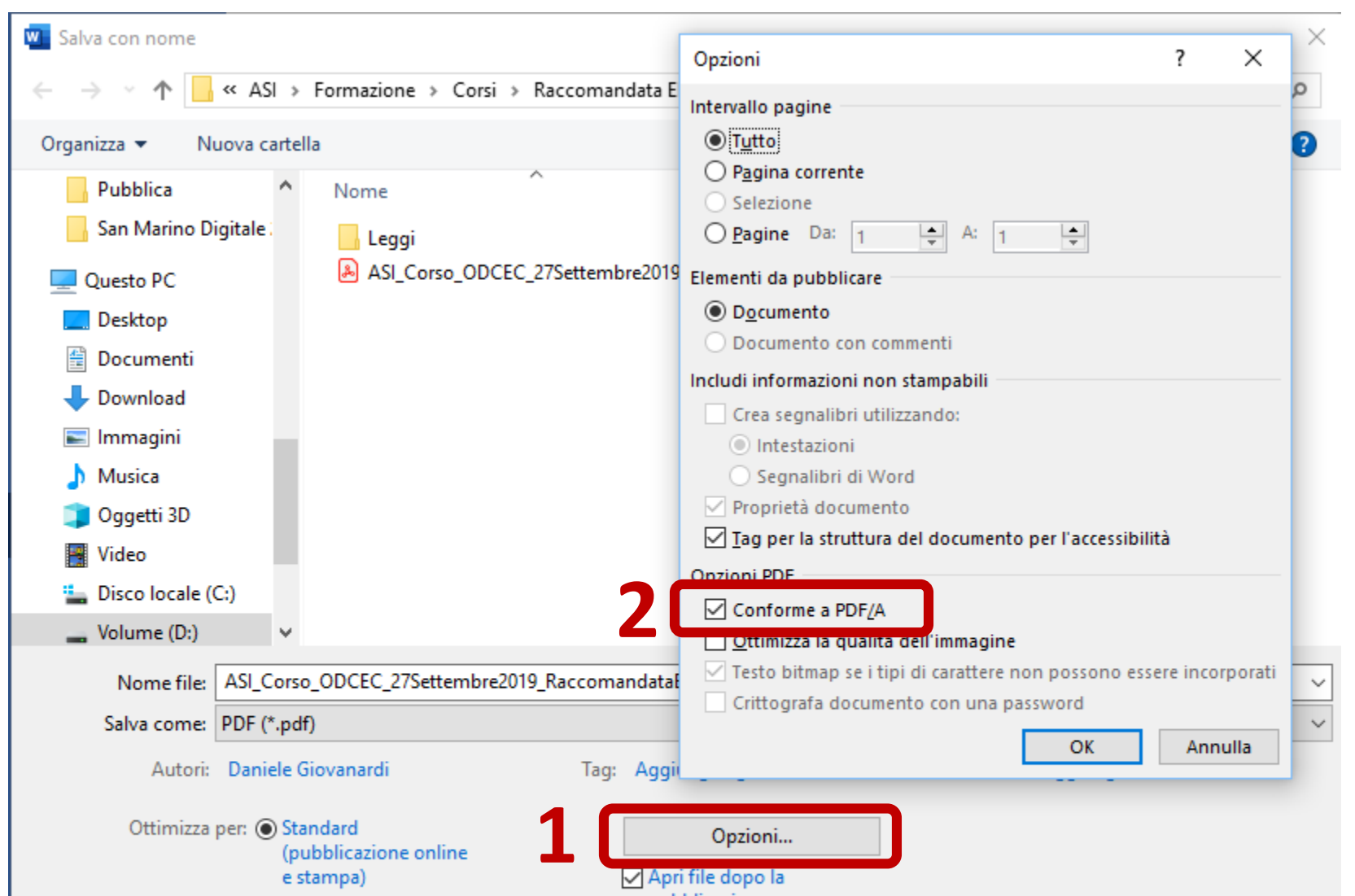

1. Riferimenti normativi – DD n.46 dell'11/04/2016 e DD n.92 del 26/07/2018

DD 46:

DISPOSIZIONI PER L'UTILIZZO DI SERVIZI ELETTRONICI DI RECAPITO CERTIFICATO QUALIFICATI

DD 92:

Aggiunto il «Registro Pubblico dei Domicili digitali» ed i riferimenti eIDAS

 Riferimenti normativi – Regolamento n.7 del 22/11/2018

disciplina l'utilizzo del Registro pubblico dei domicili digitali istituito ai sensi dell'articolo 5, comma 1, del Decreto Delegato 11 aprile 2016 n. 46 così come modificato all'articolo 3 del Decreto Delegato 26 luglio 2018 n. 92

Art. 5 (Modalità di registrazione e variazione dei dati relativi ai domicili digitali dei soggetti privati)

1. La registrazione e la variazione delle informazioni relative ai domicili digitali dei soggetti privati, persona fisica o giuridica, avvengono tramite acquisizione di dichiarazione sostitutiva di atto di notorietà di cui all'articolo 13 della Legge 5 ottobre 2011 n. 159, sottoscritta dalla persona fisica o da un rappresentante autorizzato della persona giuridica

# 2. Modalità di registrazione del domicilio digitale

La Registrazione può avvenire presso un **Ufficio Postale SM** oppure online utilizzando la firma digitale.

Ufficio Postale SM

Il legale rappresentante (o il privato) deve presentarsi presso l'ufficio con un documento per il riconoscimento (con un documento di identità valido), specificando l'indirizzo di posta elettronica da eleggere e specificando una password (che poi potrà essere cambiata online).

## Modalità di registrazione del domicilio digitale – Delega ad un soggetto

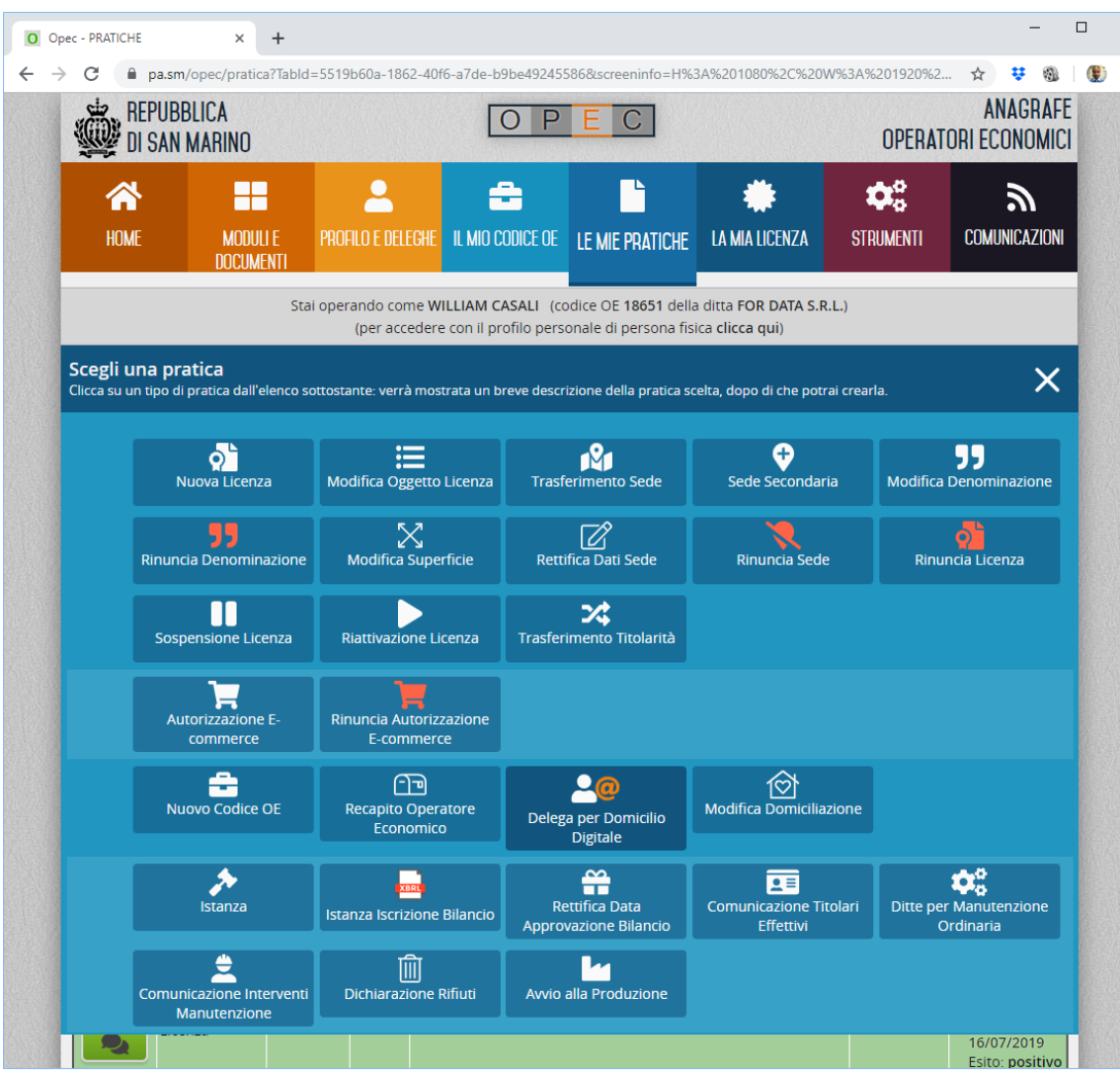

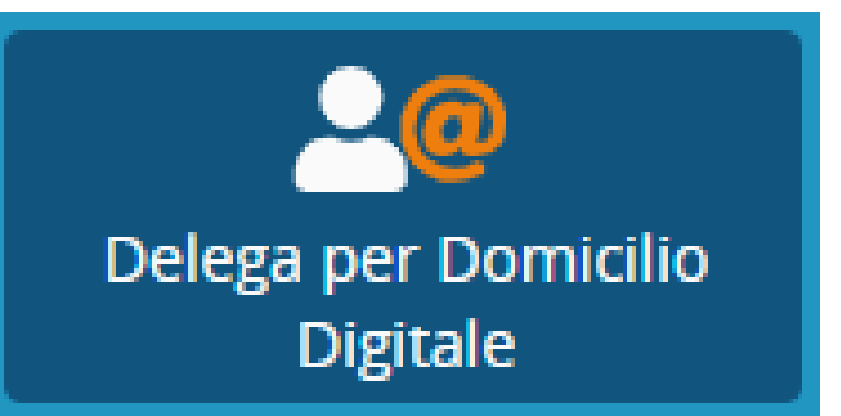

# 2. Modalità di registrazione del domicilio digitale – Registrazione c/o Ufficio Postale

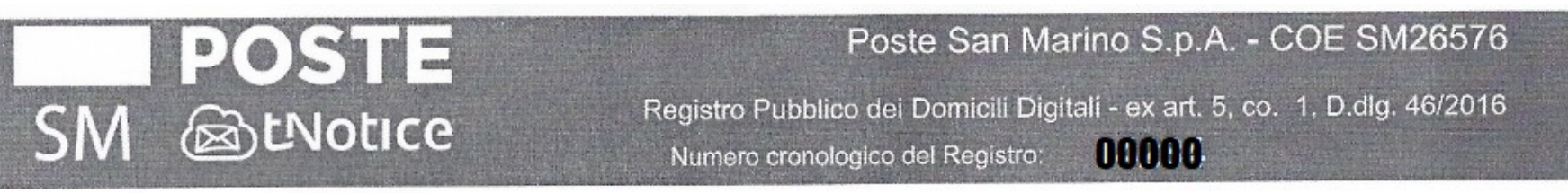

#### DICHIARAZIONE SOSTITUTIVA DI ATTO DI NOTORIETA'

(ex art. 13 Legge 5 ottobre 2011 n° 159)

Il sottoscritto WILLIAM CASALI, in qualità di legale rappresentante di "FOR DATA S.R.L." (codice COE n. SM18651), con sede nella Repubblica di San Marino (SM), identificato a mezzo di documento n. **DODOGO** dal Funzionario ricevente la presente dichiarazione.

Ai sensi della Legge 5 ottobre 2011 n. 159, consapevole che chiunque renda dichiarazioni false o mendaci ovvero formi atti o documenti falsi, ovvero ne fa uso, è punito a norma delle leggi penali vigenti, nella Repubblica di San Marino, ai sensi dell'articolo 24 della Legge n.159/2011 e decade dei benefici eventualmente ottenuti, ai sensi dell'articolo 25 della Legge n.159/2011, sotto la propria responsabilità.

#### DICHIARA

1) di eleggere il proprio domicilio digitale presso il seguente indirizzo di posta elettronica:

W.CASALI@4DATA-SM.COM

# 2. Modalità di registrazione del domicilio digitale – Conferma on-line

a w.casali 🔻

Pubblica Amministrazione della Repubblica di San Marino

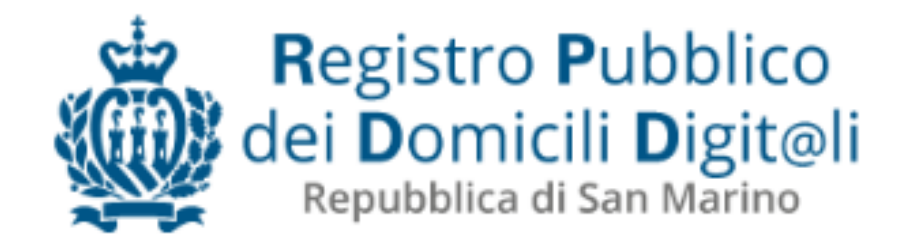

Notifica di sistema

**COMPLETA L'ISCRIZIONE AUTOMATICA** 

SOTTOSCRIVI L'ALLEGATO CON FIRMA ELETTRONICA QUALIFICATA

Gentile William Casali,

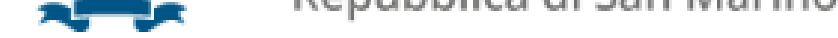

## 2. Modalità di registrazione del domicilio digitale – Conferma indirizzo e-mail

VERIFICA DEL DOMICILIO DIGITALE

Gentile William Casali, per completare l'iscrizione o la variazione dei dati al Registro dei Domicili Digitali.

Clicca sul pulsante blu di CONFERMA

alcune applicazioni di posta elettronica potrebbero non consentire di cliccare

sul pulsante per limite tecnologico.

Il pulsante e/o link presenti in questo messaggio sono protetti e garantiti in sicurezza con funzione di crittografia dinamica.

#### CONFERMA

| M Avviso di | giacenza posta raccomandata SM1907241                                                                                                    | - Google Chrome — C                                               | ) ×<br>94127                                                         | Non si riceve la                                                                         |
|-------------|----------------------------------------------------------------------------------------------------|-------------------------------------------------------------------|----------------------------------------------------------------------|------------------------------------------------------------------------------------------|
| 0           |                                                                                                    |                                                                   |                                                                      | raccomandata elettronica                                                                 |
|             | Avviso di <mark>giacenza</mark> posta raccomandata SM19072414<br>S.r.I. ⊃ Posta in arrivo × 4Data ×                                            | per: For Data                                                     | •                                                                    | «vera e propria» ma un<br>avviso di Giacenza                                             |
|             | Per conto di Ufficio Tributario Rep. San Marino <postacertificata@relaysm.tnotice.com><br/>a w.casali 👻</postacertificata@relaysm.tnotice.com> | 24 lug 2019, 14:04                                                | ☆ ·                                                                  |                                                                                          |
|             | 🗙 inglese → → italiano → Traduci messaggio                                                                                                    | Disattiv                                                          | a per: inc                                                           |                                                                                          |
|             | COLORE E CODICE PER PREVENIRE IL                                                                                                    | PHISHING                                                          |                                                                      |                                                                                          |
|             | ATI Poste SM tNotice - Autorizzazione del Congresso di Stato n. 6 del 06/08/2018                                                               | Tipologia: Ra<br>Mittente: Uff<br>Destinatario: Fo<br>Oggetto: Av | accomandat<br>ficio Tributa<br>r Data S.r.I.<br>r <b>viso paga</b> i | ta Elettronica<br>rrio Rep. San Marino<br><b>m. imposte n. 14<del>1</del> 24/07/2019</b> |
|             | Avviso di <mark>Giacenza</mark><br><b>Raccomandata Elettronica</b> n. SM19                                                                     |                                                                   | Rit                                                                  | ira la raccomandata                                                                      |
|             | Avviso consegnato il 24/07/2019 ore 14.04                                                                                                    |                                                                   |                                                                      | © 2019 Willia                                                                            |

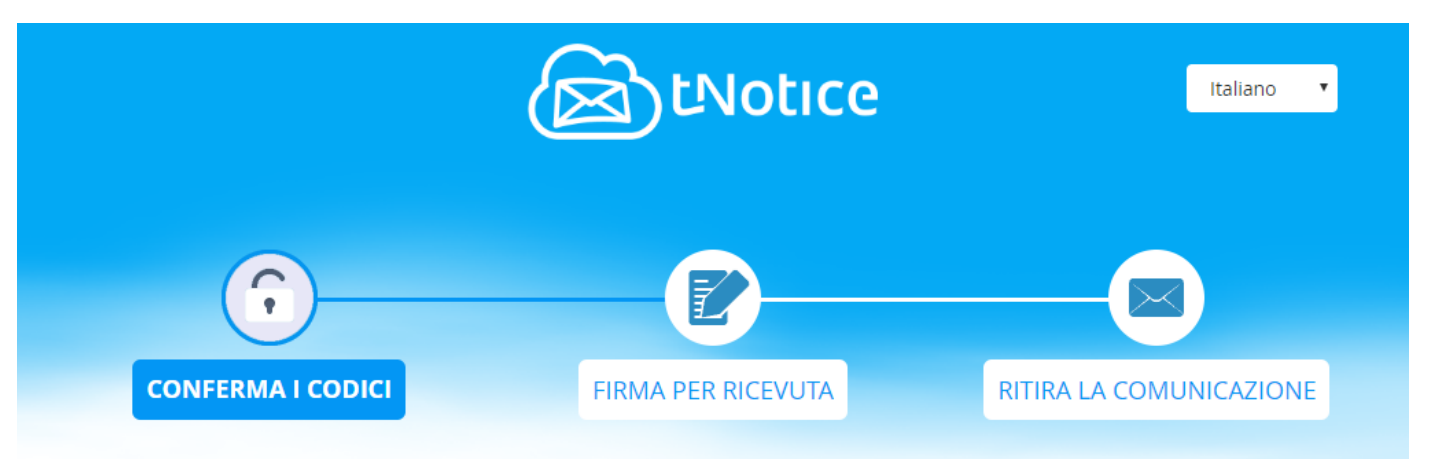

### Conferma i codici dell'avviso di giacenza o

Conferma il numero della Comunicazione ed il codice PIN rilevato in automatico dall'avviso di giacenza

| Comunicazione N° |  |
|------------------|--|
| SM190724         |  |

Codice PIN

I codici sono stati compilati in automatico. Clicca qui per trovare il numero della comunicazione ed il codice PIN contenuto nell'avviso di giacenza

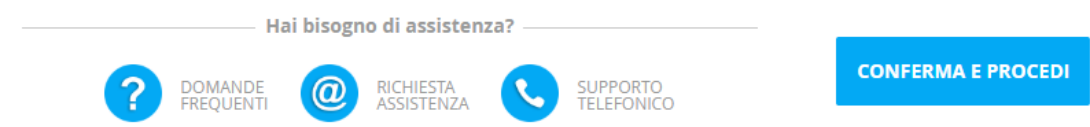

3 passaggi per scaricare la raccomandata elettronica

- 1. Conferma del numero e PIN
- Inserisci la password di accesso alla WebMail (rilasciata all'ufficio postale)

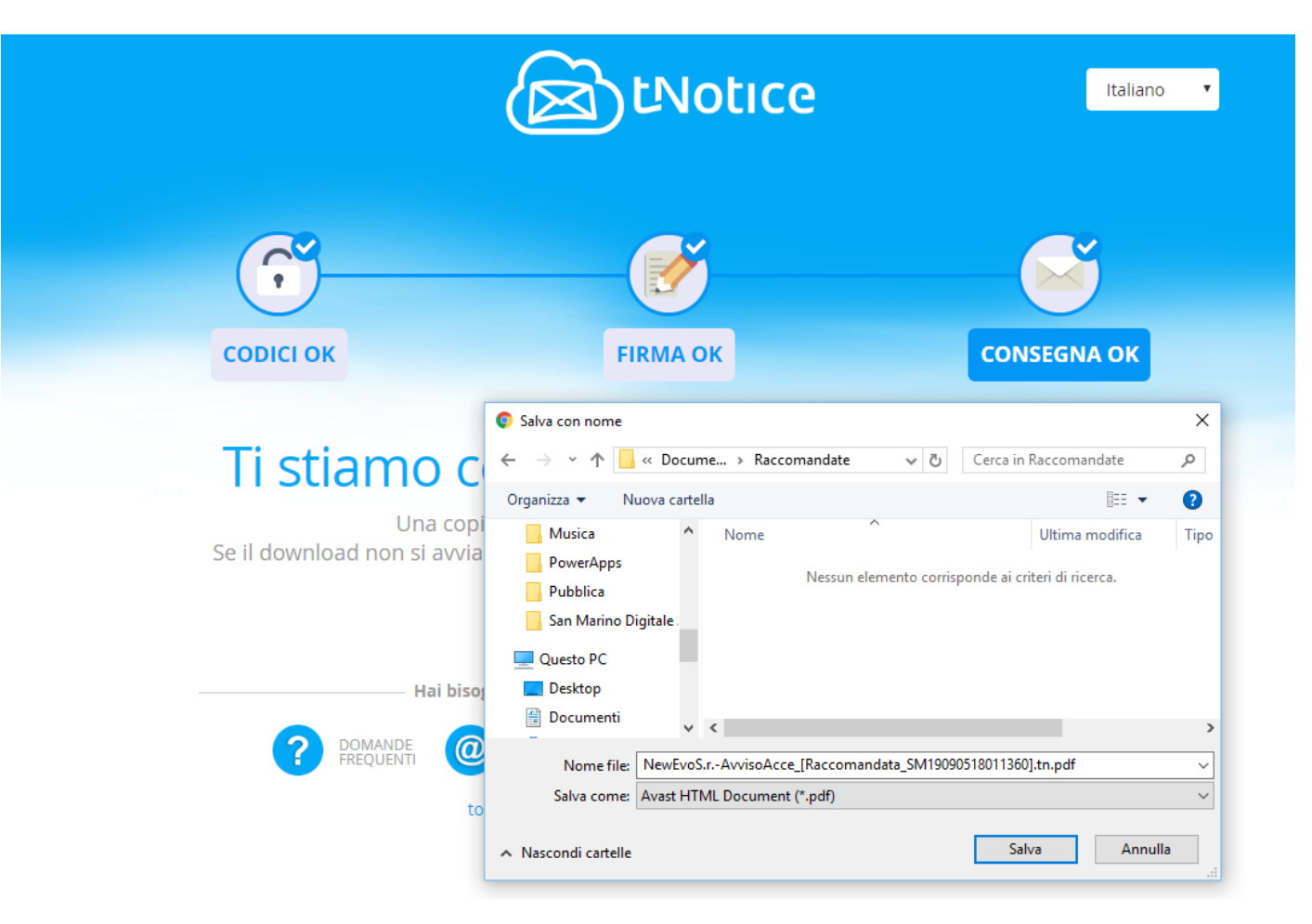

3 passaggi per scaricare la raccomandata elettronica

 Ritiro della raccomandata con il salvataggio del file

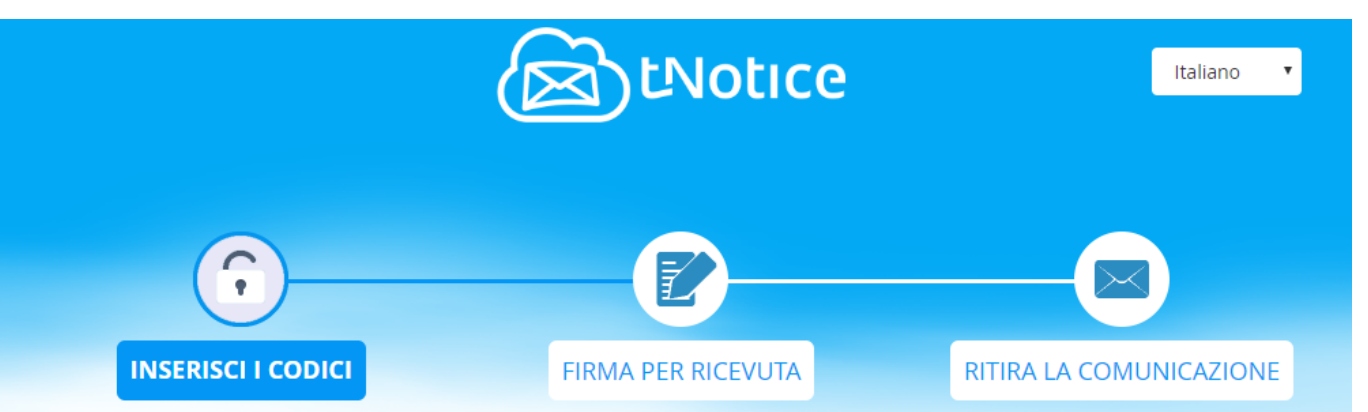

Siamo spiacenti, la comunicazione è stata già ritirata dal Destinatario. Se non hai proceduto al ritiro contatta il nostro centro assistenza

CODICE 1111

Dal link dell'avviso di giacenza <u>non è più</u> <u>possibile visualizzare la</u> <u>raccomandata</u> una seconda volta.

L'unico modo è accedere alla Web Mail (<u>https://tnotice.pa.sm</u>)

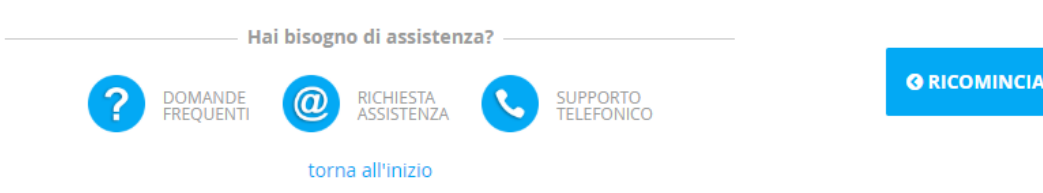

| tNotice, la Raccomandata Elettro 🗙 🕂                                                                                                    |                          |                         |   | -  | -       |   | × |
|----------------------------------------------------------------------------------------------------|--------------------------|-------------------------|---|----|---------|---|---|
| → C  a tnotice.pa.sm/Account/Login.aspx?ReturnUrl=%2fi                                                                                                    | us%2fmail%2fmail.aspx    |                         | ☆ | ÷  | 0       | Ð | 0 |
| SM StNotice                                                                                                    | Raccomandata Elettronica | Informazioni e risposte |   | Re | gistrat | i |   |
| La Raccomandata<br>Elettronica                                                                                                    | _                        |                         |   |    |         |   |   |
| tNotice è un "servizio elettronico di recapito<br>certificato" (Reg. UE n. 910/2014) con effetto<br>giuridico, che offre anche il valore probatorio del<br>contenuto della comunicazione inviata. |                          |                         |   |    |         |   |   |
| Inserisci la tua email                                                                                                    |                          |                         |   |    |         |   |   |
| Inserisci la tua Password                                                                                                    |                          |                         |   |    |         |   |   |
| Rimani connesso Password dimenticata?                                                                                                    |                          |                         |   |    |         |   |   |
| Login                                                                                                    |                          |                         |   |    |         |   |   |
|                                                                                                    | and the second           |                         |   |    |         |   |   |

https://tnotice.pa.sm

Accesso alla Web Mail per visualizzare tutte le raccomandate ricevute

Utilizzare la mail e la password fornite all'Ufficio Postale

| ≡      | SM BOST                      | <b>Е</b><br>ce | Des | tinatario, Email, Oggetto, Num       | n. Raccomandata Q                                                                                                    |
|--------|------------------------------|----------------|-----|--------------------------------------|----------------------------------------------------------------------------------------------------|
| POSTA  | l.                           |                | 0   | 1                                    | RACCOMANDATA ELETTRONICA n° SM190724                                                                                                    |
| so     | crivi una <b>tNotic</b> e    | e              |     | Ufficio Tributario Rep. San          | o 🛓 🖶                                                                                                    |
| 4      | Posta inviata                |                | -   | Marino<br>re.notice.tributario@pa.sm |                                                                                                    |
| $\geq$ | Posta in arriv               | 0              |     | Avviso pagam. imposte<br>n. 14: del  | inPoste.it S.p.A Aut. Min. art. 6 D.Lgs. 261/1                                                                                                    |
| ₫      | Bozze                        |                |     | 24/07/2019                           | mercoledì 24 luglio 2019 14:04 (GMT+02)<br>DA: Ufficio Tributario Rep. San Marino (Dott.ssa Francesca Stradini)<br>re.notice.tributario@pa.sm<br>28 Luglio, 196 - 47893 Borgo Maggiore SM - SM |
| RIEPIL | OGO<br>Speso nel             | € 0,00         |     |                                      | A: For Data S.r.I.<br><u>w.casali@4data-sm.com</u><br>Via Ventotto Luglio 212/ - 47893 Borgo Maggiore - SM                                                                                     |
| E      | 2019<br>Saldo<br>disponibile | € 0,00         |     |                                      | raccomandata a.r. con Certifica<br>OGGETTO: OGGETTO: Avviso pagam. imposte n. 14 del 24/07/2019                                                                                                |
|        |                              |                |     |                                      | Gentile FOR DATA S.R.L.                                                                                                    |

#### www.agency.sm

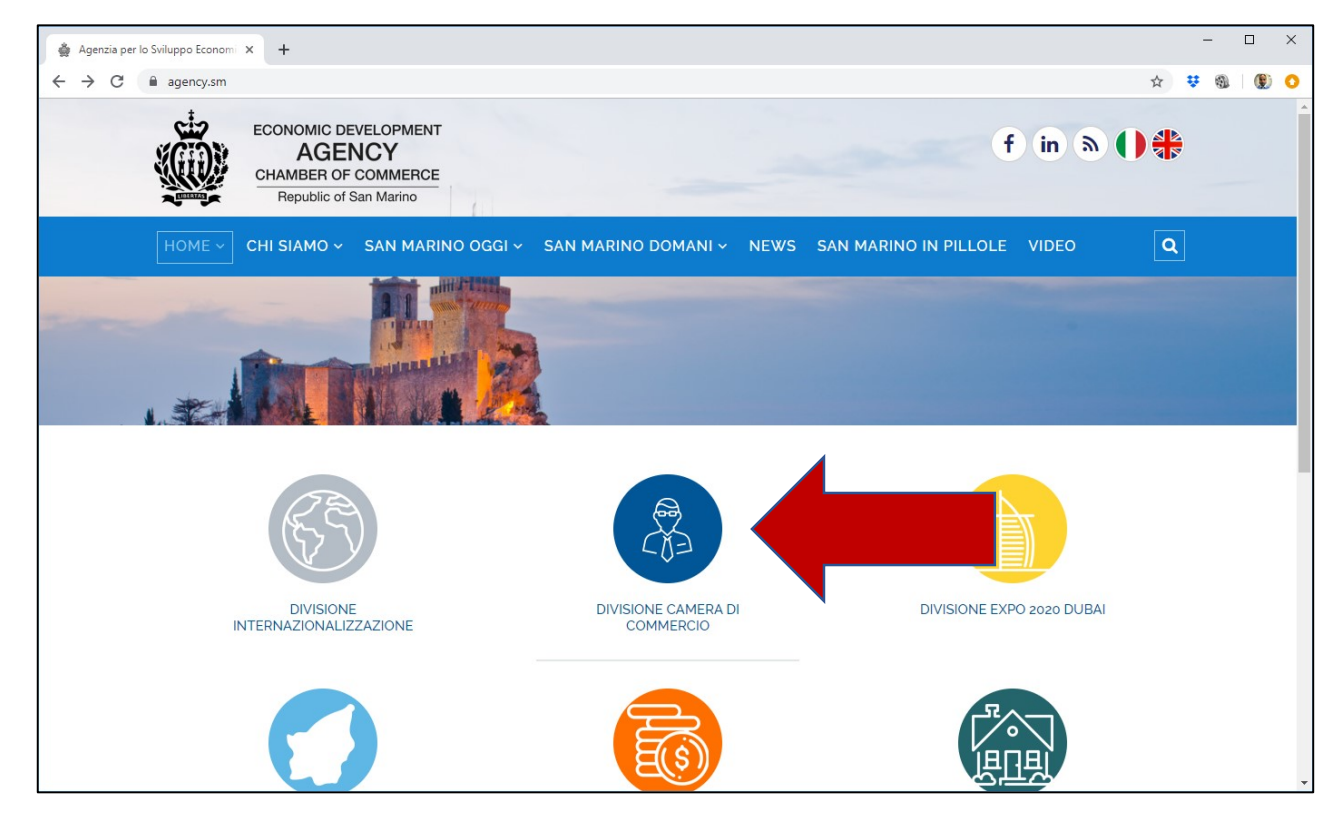

L'Agenzia per lo Sviluppo è l'unico emittente a poter rilasciare firme elettroniche per i soggetti sammarinesi

La richiesta della firma elettronica deve avvenire tramite il sito web accedendo alla «Divisione Camera di Commercio», poi alla sezione «Firma elettronica»

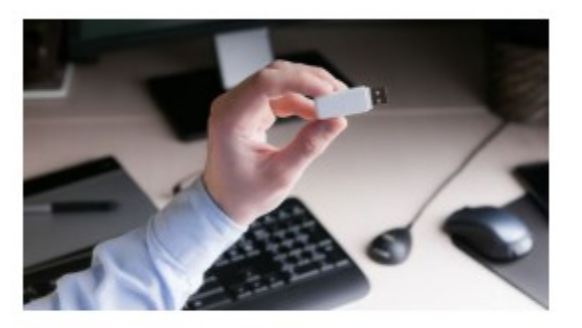

Firma elettronica

#### Firma elettronica

Rilascio dispositivi di firma elettronica

La firma elettronica sostituisce la firma olografa e può essere utilizzata per la sottoscrizione di documenti e email oppure per l'autenticazione all'interno di alcuni siti internet.

L'Agenzia per lo Sviluppo Economico-Camera di Commercio, avvalendosi della Certification Authority italiana, rilascia la business key (chiavetta USB) per la firma elettronica.

Per informazioni info@agency.sm oppure tel. 0549.980380

VADEMECUM DEI SERVIZI ON LINE NELLA REPUBBLICA DI SAN MARINO: CLICCA QUI

#### Richiesta rilascio dispositivo di firma elettronica

Nome
Cognome
Data di nascita

Compilare il modulo elettronico allegando:

- 1. Documento di identità
- Codice Fiscale Italiano (o Codice ISS)\*
- 3. Delega per soggetti diversi dal legale rappresentante

\* E' preferibile utilizzare il Codice Fiscale Italiano per la corrispondenza con l'Italia

| Μ | Richiesta d | dispositivo di firma elettronica - william.casali@gmail.com - Gmail - Google Chrome | -            |      | ×     |
|---|-------------|-------------------------------------------------------------------------------------|--------------|------|-------|
|   | mail.go     | ogle.com/mail/u/0/?ui=2&view=btop&ver=1nj101dboqm98&q=agency.sm&sea                 | rch=queŋ     | y&th | =%2   |
| E | 3 0         |                                                                                     |              |      |       |
|   |             | Richiesta dispositivo di firma elettronica 🔈 Posta in arr                           | ivo ×        |      | ē     |
|   | ?           | info@agency.sm         mar 17 set, 14:52           ≩ a me ▼                         | (9 giorni fa | a)   | ☆ ·   |
|   |             | Agenzia per lo Sviluppo Economico - Camera di Commercio - Repubb                    | lica di Sa   | an M | arino |
|   |             | Gentile Casali William,                                                             |              |      |       |
|   |             | abbiamo ricevuto la Sua richiesta di rilascio di un dispositivo di firma elet       | tronica.     |      |       |
|   |             | La contatteremo al più presto per accordarle un appuntamento per il ritiro          | ).           |      |       |
|   |             | Cordiali saluti.                                                                    |              |      |       |
|   |             | Lo Staff della Divisione Camera di Commercio                                        |              |      |       |

Inviata la richiesta tramite sito web, si riceverà una conferma di elaborazione della stessa.

Successivamente si riceverà una seconda email per la conferma dei dati inviati e fissare un appuntamento per il ritiro del dispositivo di firma.

Condizioni Generali

Servizi di Certificazione

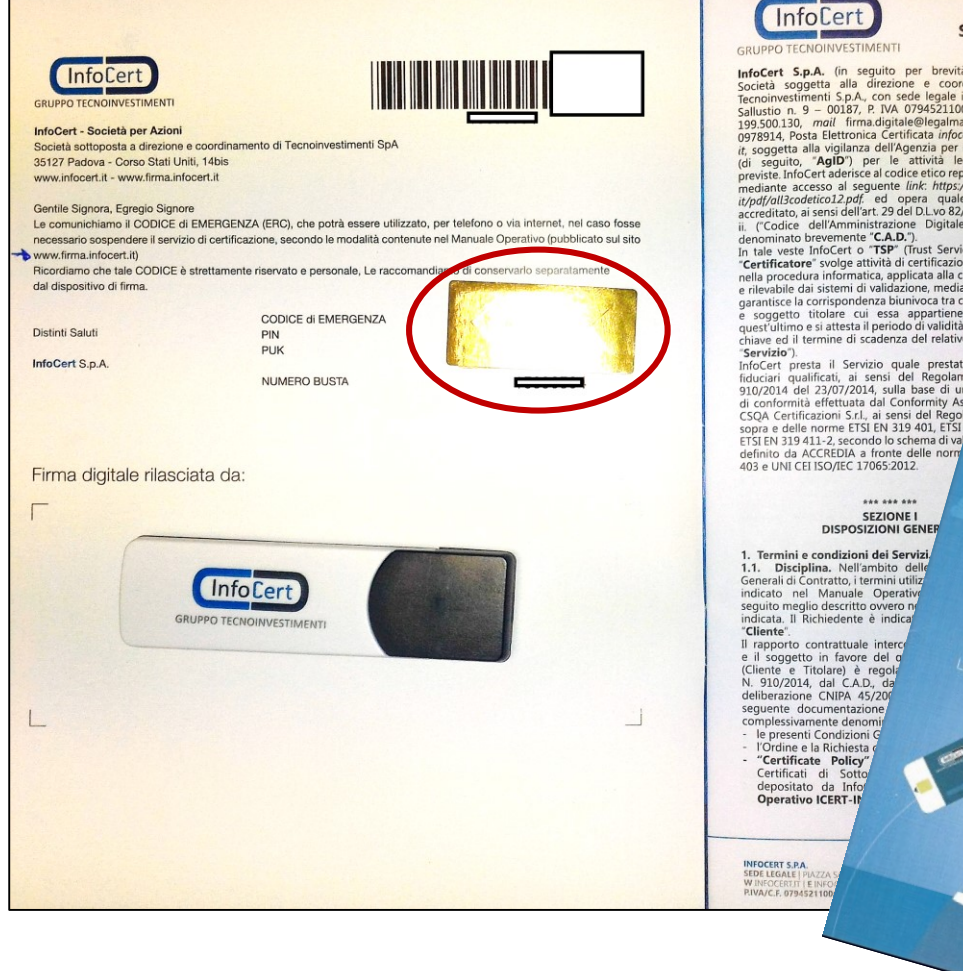

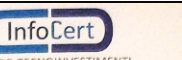

InfoCert S.p.A. (in seguito per brevità "InfoCert"), Società soggetta alla direzione e coordinamento di Tecnoinvestimenti S.p.A., con sede legale in Roma, P.zza Sallustio n. 9 - 00187, P. IVA 07945211006, call center 199,500.130, mail firma.digitale@legalmail.it, fax 049 0978914, Posta Elettronica Certificata infocert@legalmail soggetta alla vigilanza dell'Agenzia per l'Italia Digitale (di seguito, "AgID") per le attività legislativamente previste. InfoCert aderisce al codice etico reperibile sul sito, mediante accesso al seguente link: https://www.infocert. it/pdf/all3codetico12.pdf. ed opera quale certificatore accreditato, ai sensi dell'art. 29 del D.L.vo 82/2005 e ss.mm. ("Codice dell'Amministrazione Digitale", di seguito denominato brevemente "C.A.D."). n tale veste InfoCert o "TSP" (Trust Service Provider) o "Certificatore" svolge attività di certificazione consistente nella procedura informatica, applicata alla chiave pubblica

rilevabile dai sistemi di validazione. mediante la quale si garantisce la corrispondenza biunivoca tra chiave pubblica soggetto titolare cui essa appartiene, si identifica quest'ultimo e si attesta il periodo di validità della predetta chiave ed il termine di scadenza del relativo certificato (il InfoCert presta il Servizio quale prestatore fiduciari qualificati, ai sensi del Regolame 910/2014 del 23/07/2014, sulla base di una di conformità effettuata dal Conformity Asse

> \*\*\* \*\*\* \*\*\* SEZIONE I

DISPOSIZIONI GENE

cod. ICERT-INDI-MOCA (il "Manuale Operativo ICERT-INDL-MOCA" I Manuali Operativi sopra citati sono reperibil in formato elettronico sul sito web del Certificatore (http://www.firma.infocert.it): in formato elettronico e cartaceo presso l'AgID in formato cartaceo, previa richiesta agli Uffici di Registrazione o al "Contatto per gli utenti finali" del Certificatore, specificato nei Manuali Operativi di cui sopra.

il Manuale Operativo per i Certificati di Autenticazione

Vers. 8.0 - Luglio 2017

del Codice de

o nel tti dati

Il Cliente e il Titolare sono tenuti a leggere attentamente e approvare tutte le previsioni di cui al Contratto. In particolare, il Cliente assume l'obbligo di pagamento de rispettivi dovuti per il rilascio e la gestione dei certificati digitali, per la consegna e/o messa a disposizione dei dispositivi sicuri di firma nonché, ove presente, per la stione del ruolo del Titolare. In ciascun certificato digitale emesso in base alle presenti ndizioni Generali di Contratto è indicato un O1D. (Object Identifier) ossia un codice che identifica il Certificatore l'uso del certificato e la policy a cui esso è conforme

Nel caso in cui il soggetto Titolare sia qualificabile anche come soggetto Richiedente, il Titolare assume tutti gli obblighi e le responsabilità previste anche a carico de ente nelle presenti Condizioni Generali di Contratto nuali Operativi del Servizio contrario alle prescrizion

Il dispositivo è accompagnato da un manuale al cui interno sono contenuti il Codice PIN (per l'attivazione) ed il Codice PUK\*, protetti da una linguetta di protezione da rimuovere (grattare bene la parte dorata)

\* Da utilizzare in caso di smarrimento del Codice PIN

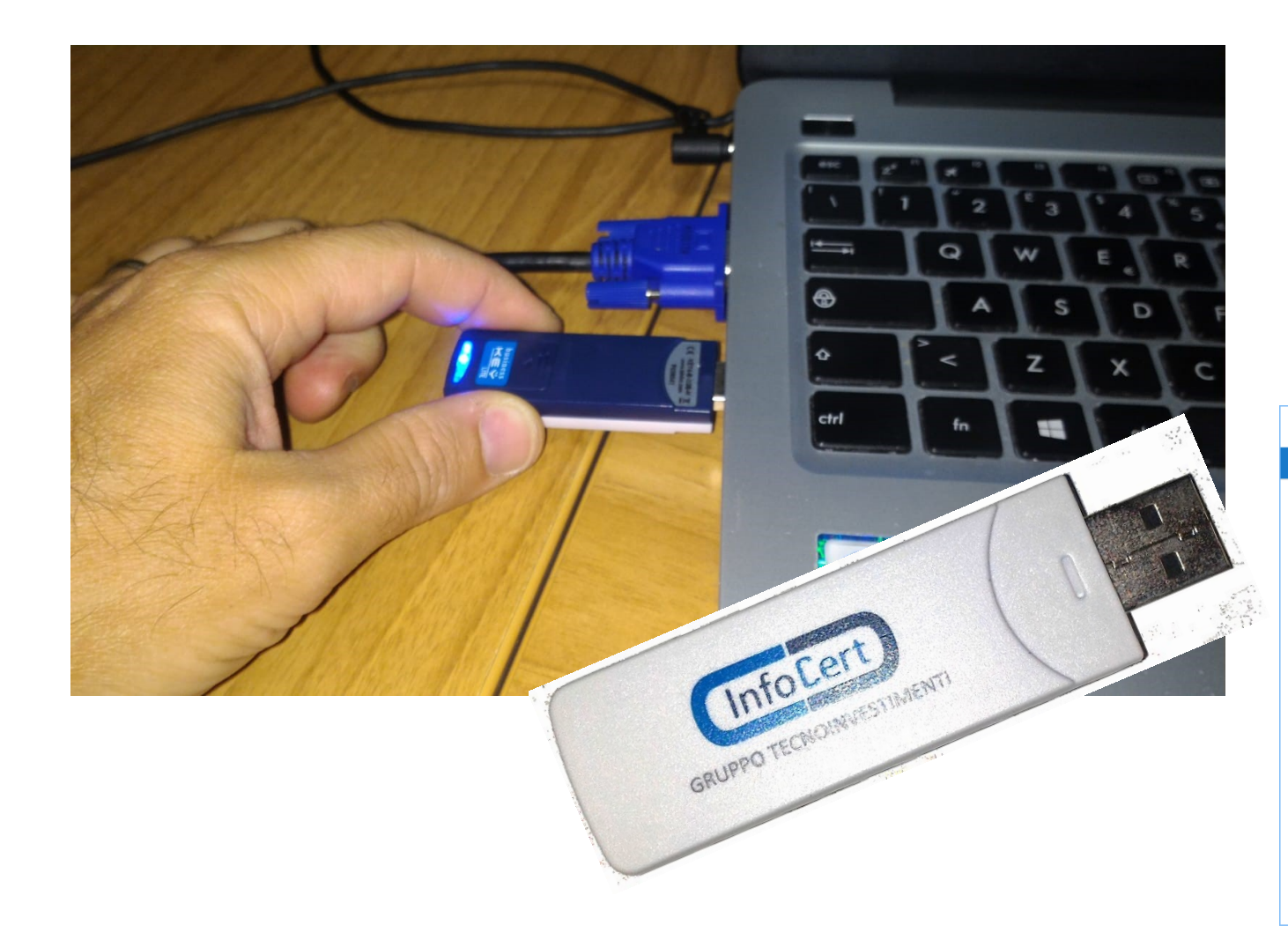

Inserire il dispositivo nel PC per installare il software di utilizzo del dispositivo.

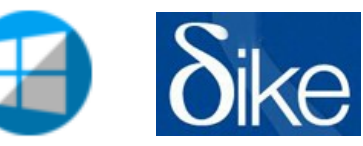

| 🤣   🛃 📙 🗧   BUSINESS KEY (E:)    | Strumenti applicazioni | -                  | - 🗆        | $\times$ |
|----------------------------------|------------------------|--------------------|------------|----------|
| File Home Condividi Visualizza   | Gestisci               |                    |            | ~ 🤇      |
| ← → × ↑ 💋 > Questo > BUSINESS K  | EY (E:) → √ Č          | Cerca in BUSINES   | S KEY (E:) | P        |
| Nome                             | Ultima modifica        | Тіро               | Dimensione |          |
|                                  | 26/02/2019 12:58       | Cartella di file   |            |          |
| dike                             | 26/02/2019 12:58       | Cartella di file   |            |          |
| 📙 Avvia Business Key Apple.app   | 26/02/2019 12:58       | Cartella di file   |            |          |
| Configurazione                   | 26/02/2019 12:59       | Cartella di file   |            |          |
| InfoCert                         | 26/02/2019 12:59       | Cartella di file   |            |          |
| 🕝 autorun.exe                    | 20/04/2018 14:42       | Applicazione       | 95 KB      |          |
| 🔄 Autorun.inf                    | 20/04/2018 14:42       | Informazioni di in | 1 KB       |          |
| 😳 Avvia Business Key Windows.exe | 20/04/2018 14:42       | Applicazione       | 95 KB      |          |
| 🚳 msvcp110.dll                   | 20/04/2018 14:48       | Estensione dell'ap | 522 KB     |          |
| 🚳 msvcr110.dll                   | 20/04/2018 14:48       | Estensione dell'ap | 843 KB     |          |
|                                  |                        |                    |            |          |

10 elementi 1 elemento selezionato 95.0 KB

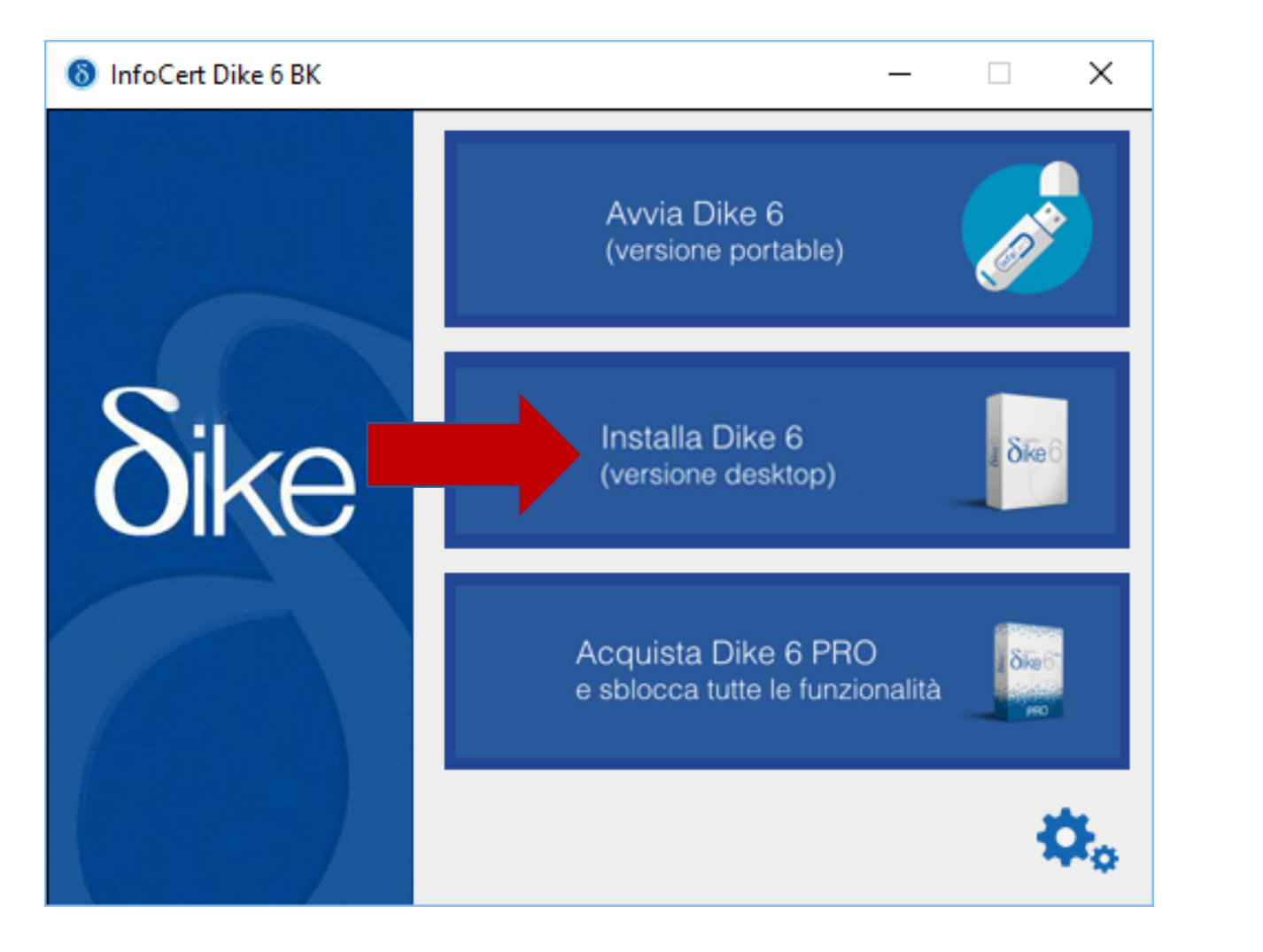

### Procedere con l'installazione di Dike 6

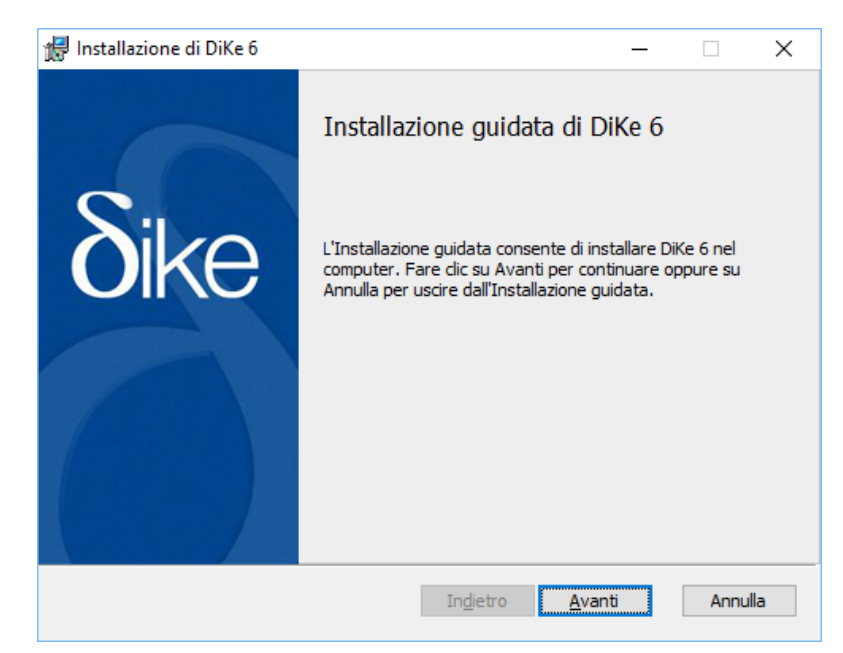

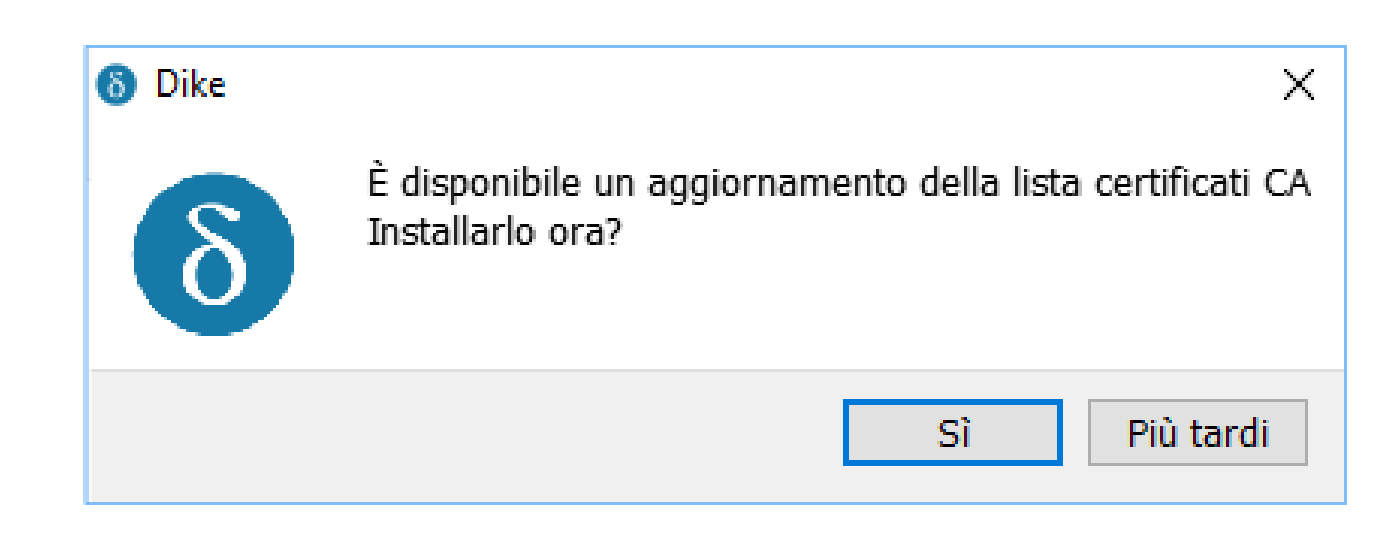

Ad ogni richiesta di aggiornamento della lista certificati CA cliccare su SI

Questa richiesta può apparire più volte in un anno all'avvio del software Dike

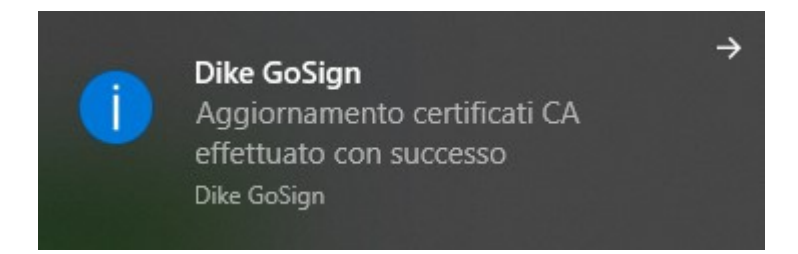

#### 6 Aggiornamento Dike - versione 7.0.2

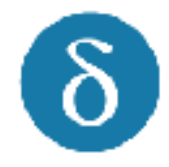

E' disponibile il nuovo aggiornamento per il tuo Dike. Ti raccomandiamo di avere **sempre** la versione piu' aggiornata dell'applicazione per utilizzare tutte le nuove funzionalita'. Installare l'aggiornamento e' facile e veloce.

Clicca su "OK" per proseguire. L'installazione sara' eseguita automaticamente al prossimo riavvio.

<u>R</u>icordamelo tra 7 giorni

<u>О</u>К

 $\times$ 

Ad ogni richiesta di aggiornamento del software Dike cliccare su OK

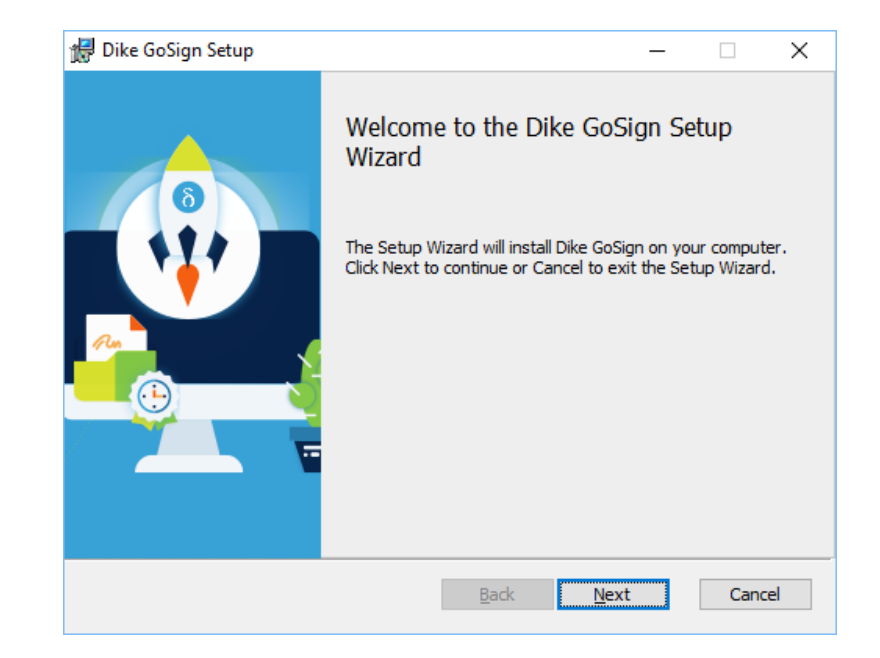

8 Benvenuto in Dike GoSign Benvenuto nella nuova versione di Dike GoSign Da oggi Dike GoSign ha tante nuove funzionalità, su desktop, web e mobile. - Per usarle basta creare un account gratis o usarne uno che già hai, come la PEC LegalMail. - Finalmente potrai sfruttare tutte le opportunità della Firma Digitale. Annulla Indietro Avanti

Al primo avvio del nuovo software, scorrere la presentazione ed alla fine Cliccare su «Vai alla Home»

| \delta Benvenuto in Dike GoSign | ×                                                                                                    |
|---------------------------------|----------------------------------------------------------------------------------------------------|
|                                 | Un Account per firmare finalmente su web e<br>mobile                                                                                           |
|                                 | - Da oggi puoi accedere o registrare GRATIS un<br>account per usare Dike GoSign.                                                               |
|                                 | - In questo modo puoi accedere anche<br>all'applicazione online per firmare i tuoi documenti e<br>condividerli direttamente con i destinatari. |
|                                 | - Anche da smartphone tablet con la Firma Remota o<br>la Wireless Key potrai firmare i tuoi documenti.                                         |
| Annulla                         | Indietr Vai alla Home Accedi o Registrati                                                                                                    |
| Annulla                         | Indietr Vai alla Home Accedi o Registrati                                                                                                    |

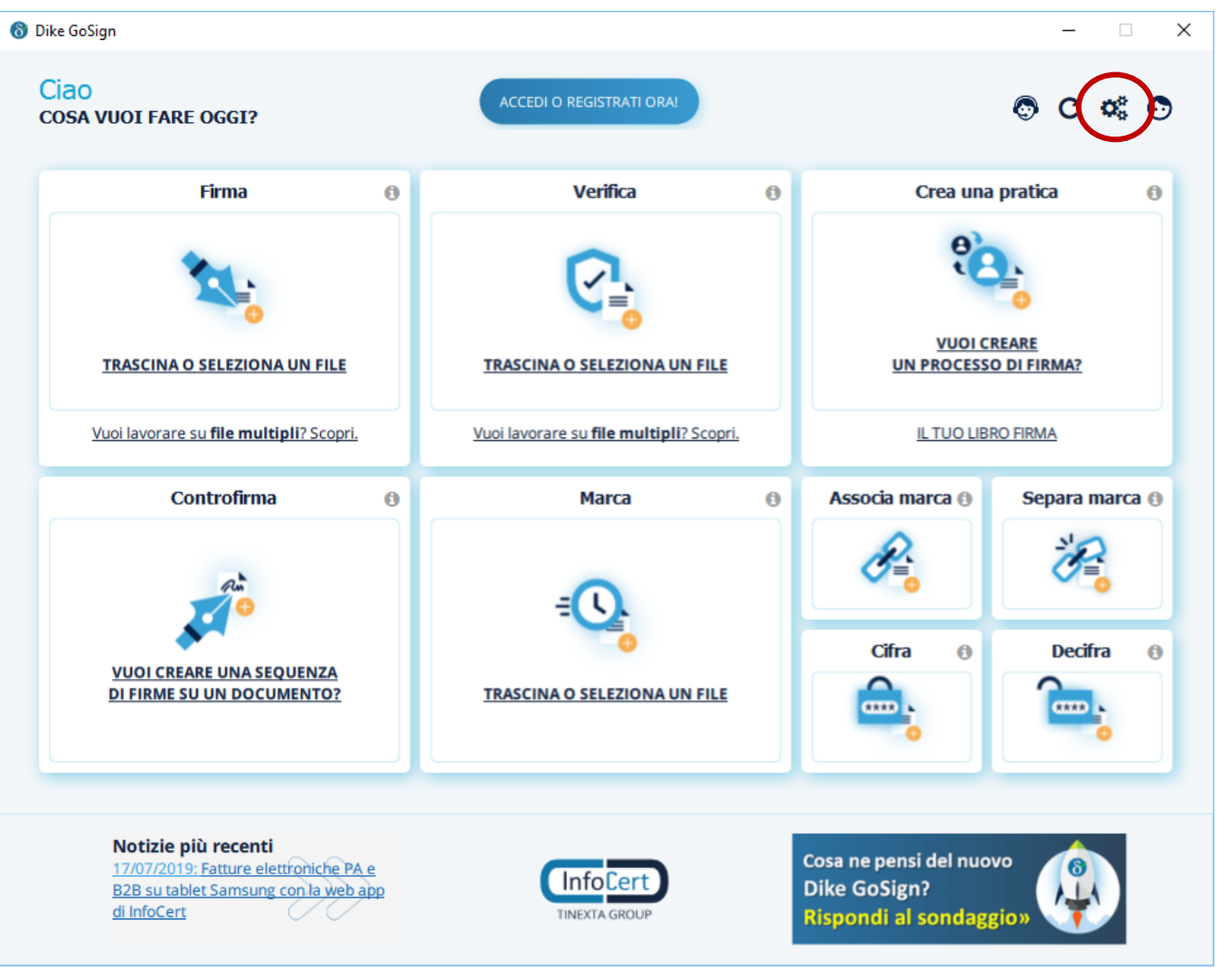

Schermata iniziale (Home) del software Dike.

Come prima cosa attivare il dispositivo cliccando sulle impostazioni ci (in alto a destra).

| 🗢 Generale             | Dispositivi di Firma                                                    |          |
|------------------------|-------------------------------------------------------------------------|----------|
|                        | Sono stati rilevati 1 dispositivi. Scegliere il dispositivo da gestire: |          |
| 🧭 Marcatura Temporale  | InfoCert keyfour Lite 0                                                 | <b>0</b> |
| Eirma Remota           | Attivazione dispositivo                                                 |          |
| O mind Remota          | Cambio PIN                                                              |          |
| Connessione            | Sblocco PIN                                                             |          |
|                        | Imposta doppio PIN                                                      |          |
| V Dispositivi          | Mostra certificati sul dispositivo                                      |          |
| Cronologia Certificati | CASALI/WILLIAM/2019                                                     |          |
|                        | William Casali                                                          |          |
| 📰 Firme Europee        |                                                                         |          |
|                        |                                                                         |          |
| Att                    | ivazione dispositivo                                                    | l        |
| Torna alla home PL     | ЈК ••••••                                                               |          |
|                        |                                                                         |          |

Per attivare il dispositivo, cliccare nel menù di sinistra «Dispositivi», poi premere «Attivazione dispositivo» nella parte destra (in alto).

Inserire il Codice PUK (indicato sulla copertina del manuale) ed un nuovo Codice PIN (8 cifre). Premere «Conferma»

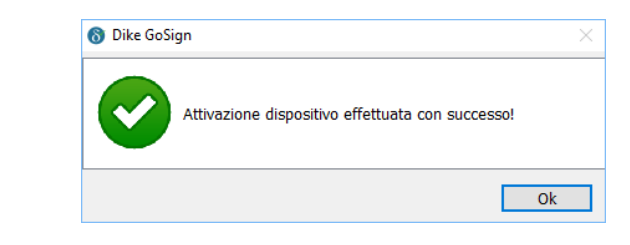

Clicca su Torna alla home per ritornare alla schermata iniziale

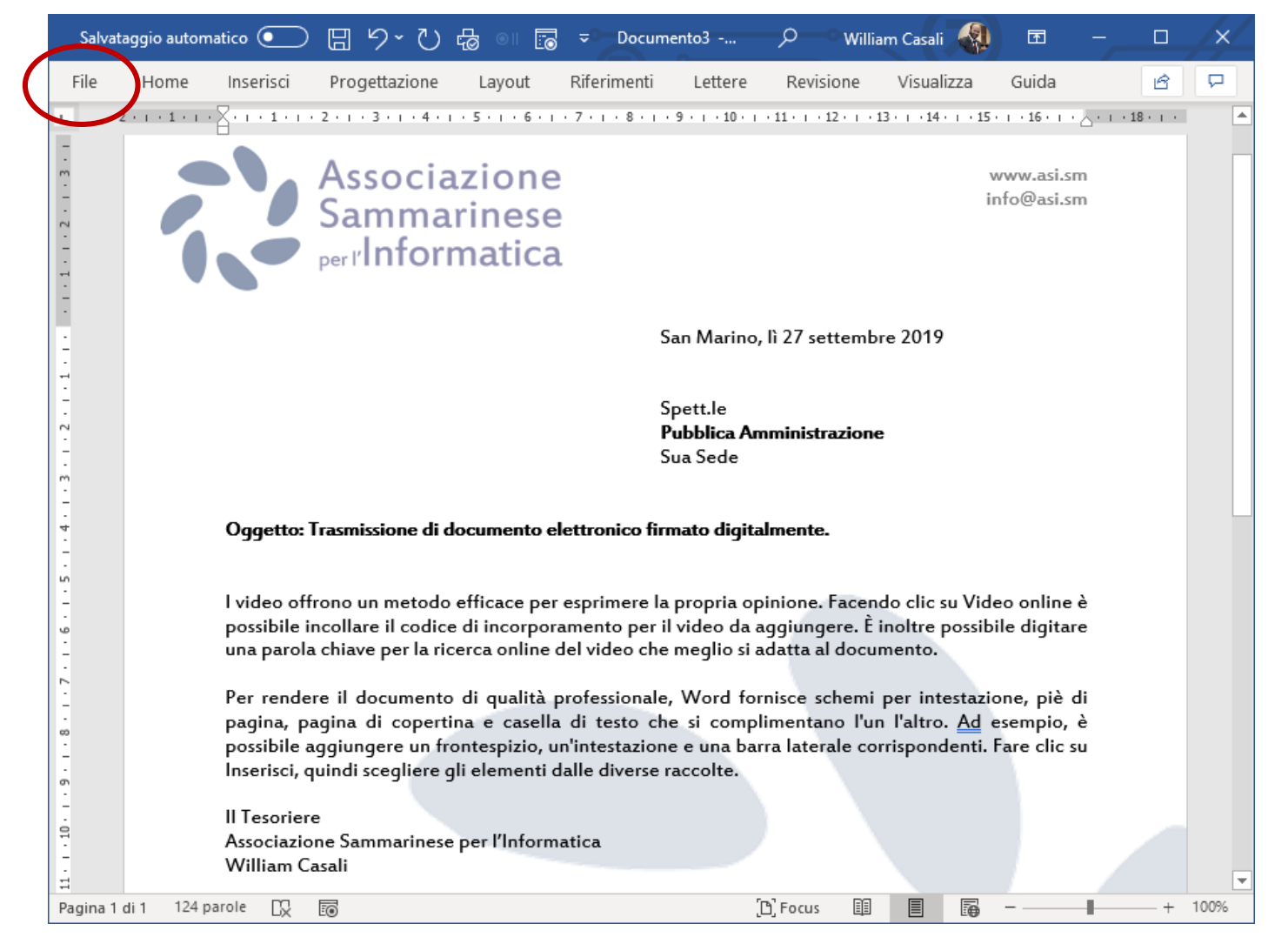

Generiamo un file PDF/A (formato file idoneo per la conservazione a lungo termine) utilizzando il software Microsoft Word.

Dopo aver redatto il documento lo salviamo cliccando sulla scheda «File» della «Barra Multifunzione».

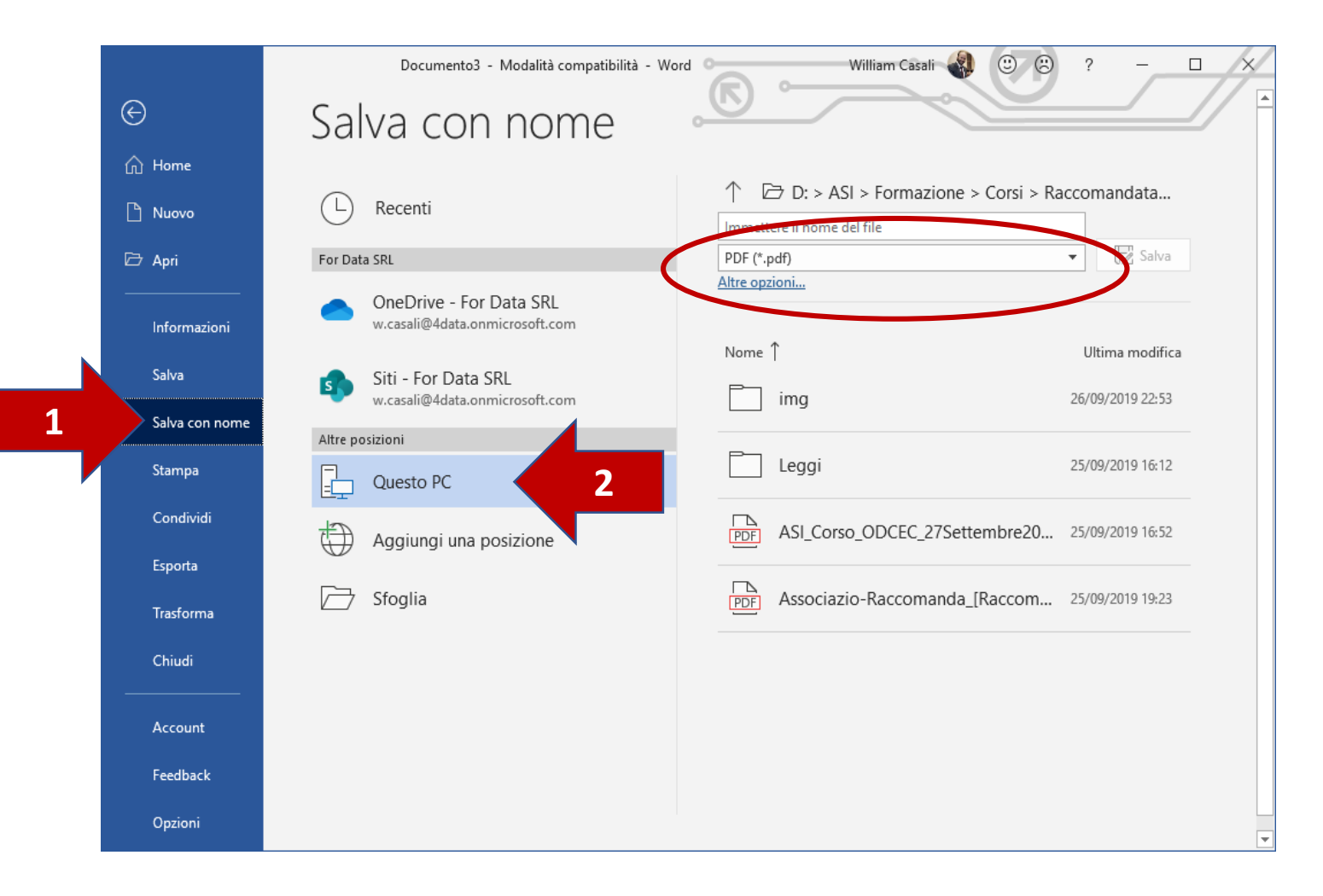

Selezionare il tipo file «PDF (\*.pdf)» poi cliccare su «Altre opzioni...»

|                                                                                                    | Opzioni ? X                                                           |
|----------------------------------------------------------------------------------------------------|-----------------------------------------------------------------------|
| Organizza ▼       Nuova cartella         Pubblica       Imma         San Marino Digitale       Imma         Questo PC       Imma         Desktop       Immagini         Download       Immagini         Musica       Oggetti 3D         Video       Video         Disco locale (C:)       Volume (D:)         Nome file:       ASI_DocumentoPerPubblicaAmministrazione.pdf         Salva come:       PDF (*.pdf)         Autori:       William Casali | Intervallo pagine                                                     |
| Ottimizza per:  Standard<br>(pubblicazione onlin<br>e stampa)<br>Dimensione minima<br>(pubblicazione online)                                                                                                    | Opzioni<br>le dopo la<br>icazione<br>Strumenti <b>~</b> Salva Annulla |

Verifica che il tipo file sia «PDF (\*.pdf)» poi cliccare sul pulsante «Opzioni…» ed infine spuntare «Conforme a PDF/A»\*. Premere OK

\* Questa opzione resta memorizzata anche per i salvataggi futuri

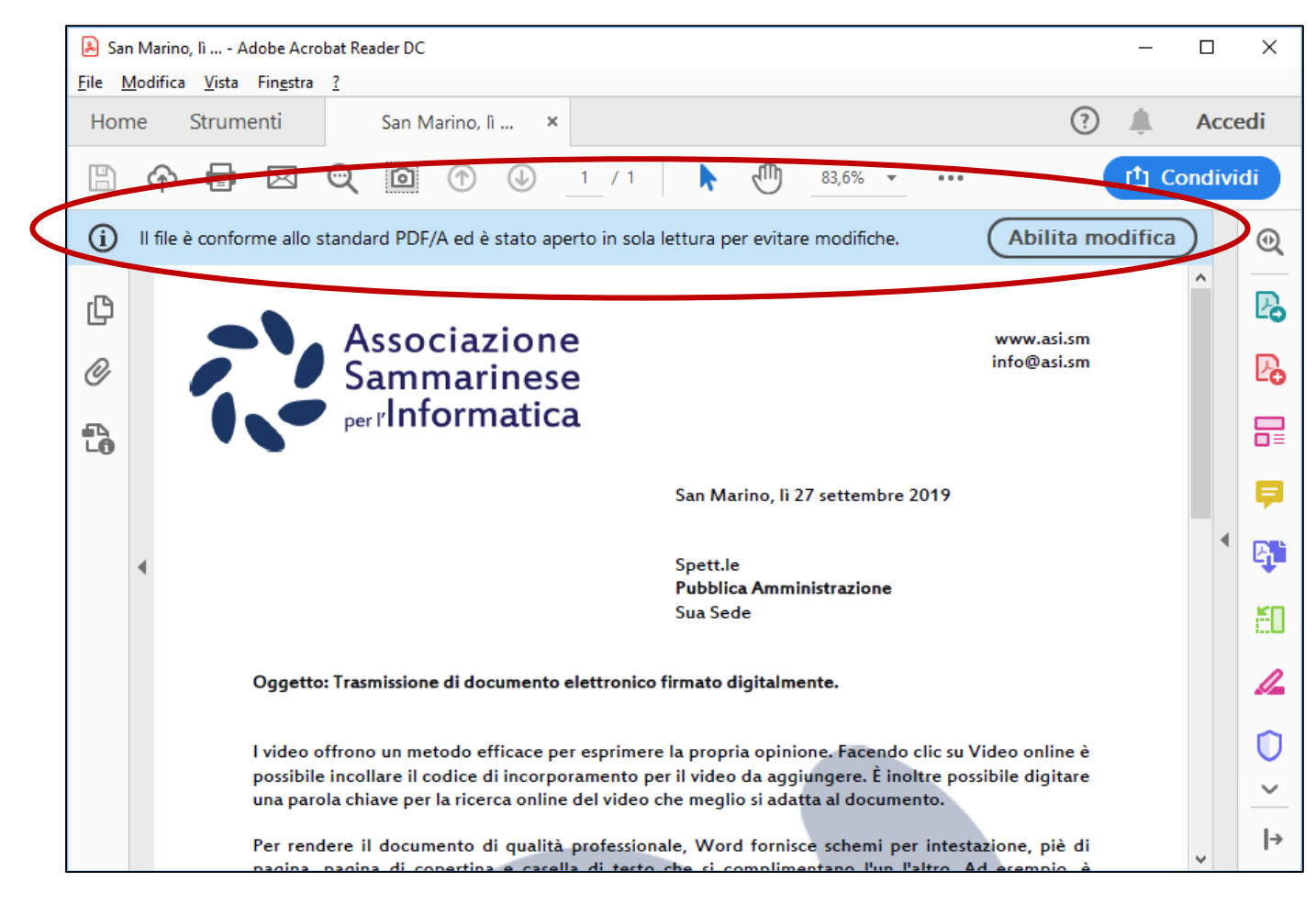

Aprendo il file PDF viene visualizzata la dicitura «Il file è conforme allo standard PDF/A ...»

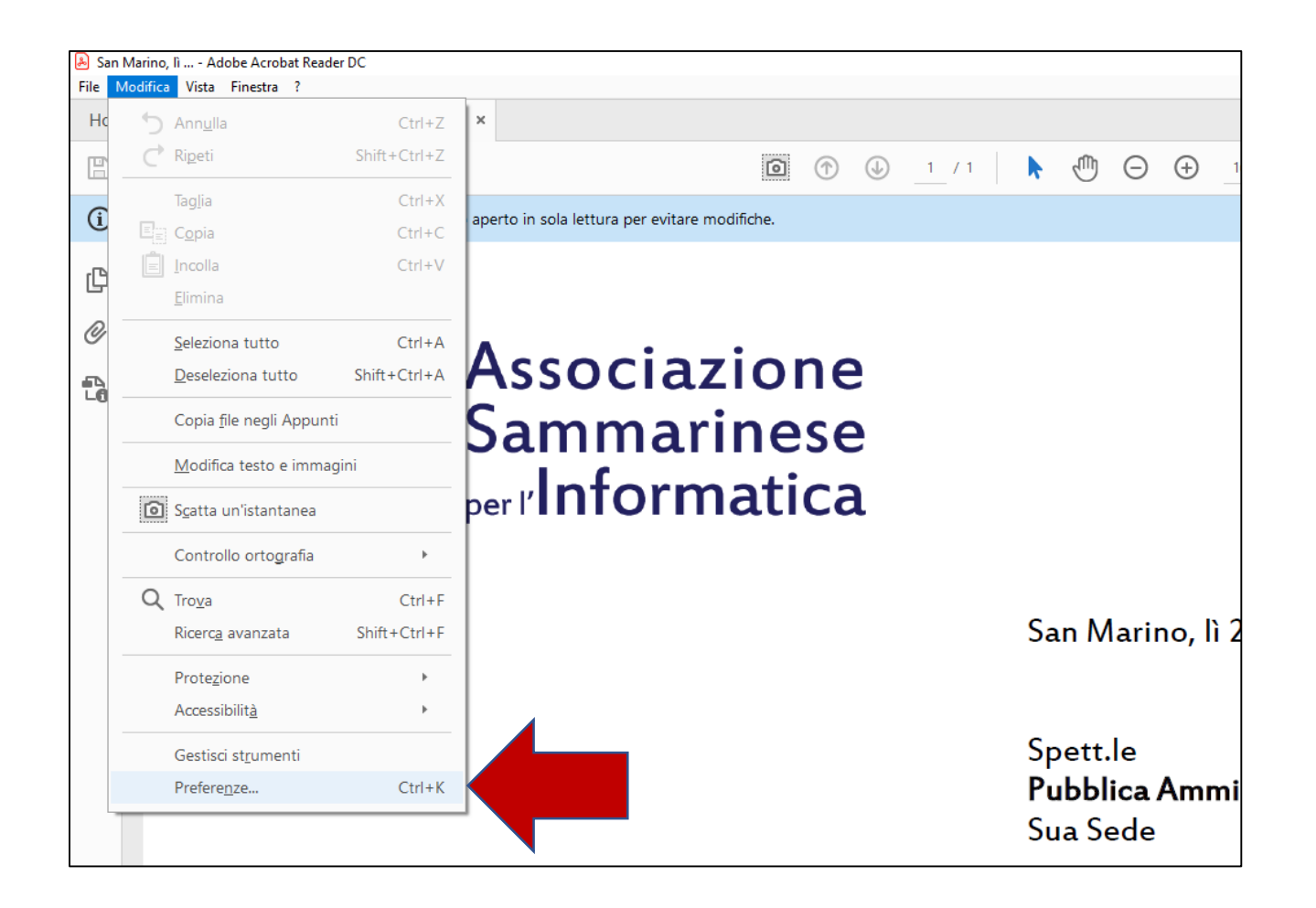

Per firmare i documenti PDF direttamente con Adobe Reader (piuttosto che con il Dike), è necessaria una configurazione (una tantum) per associare il dispositivo di firma al programma Adobe Reader.

Cliccare sul menù «Modifica» poi la voce «Preferenze…» (in basso).
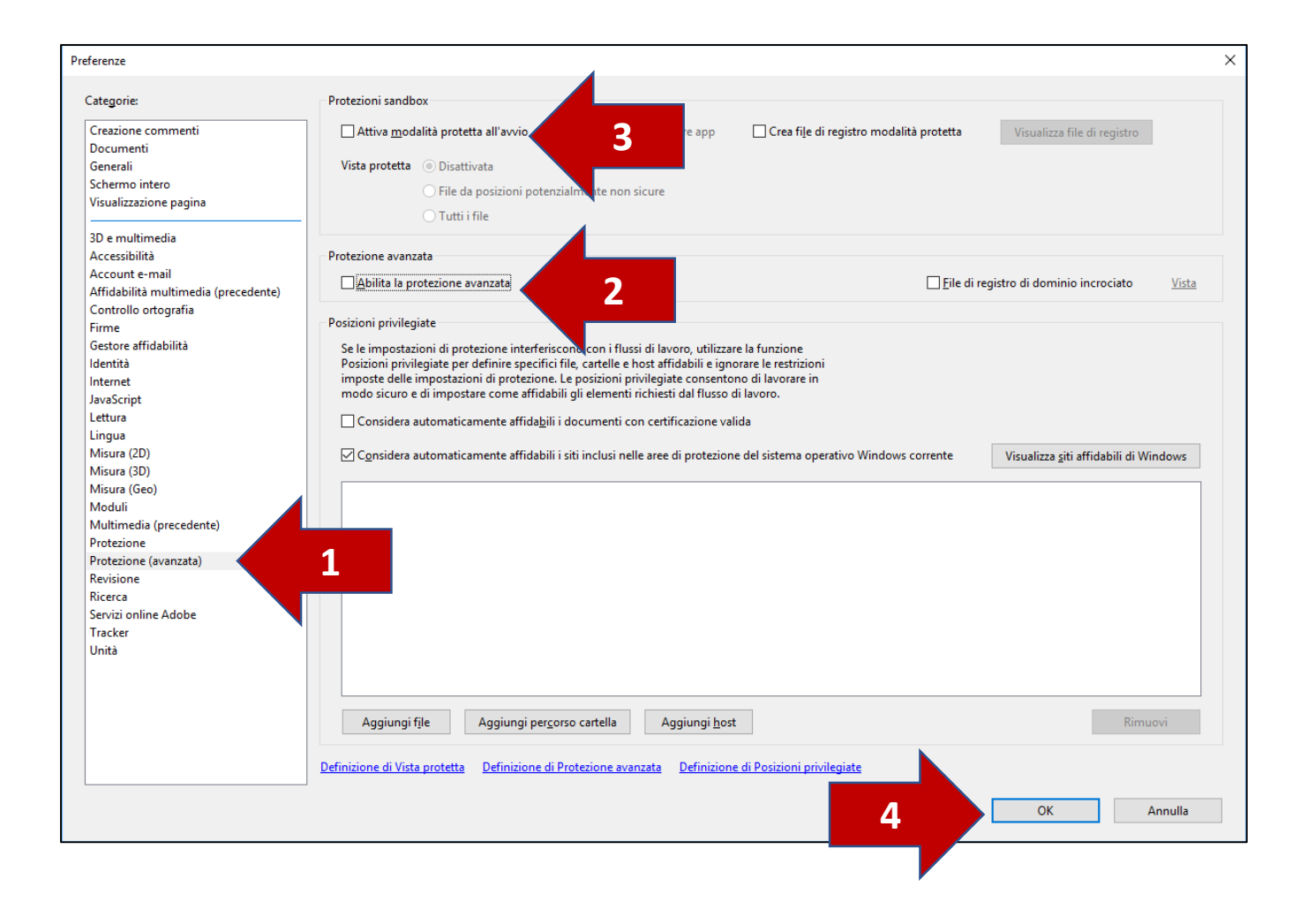

Nelle categorie scegliere «Protezione (avanzata)», togliere la spunta da «Abilita la protezione avanzata» e «Abilita la modalità protetta all'avvio», poi premere OK e riavviare il software Adobe Reader.

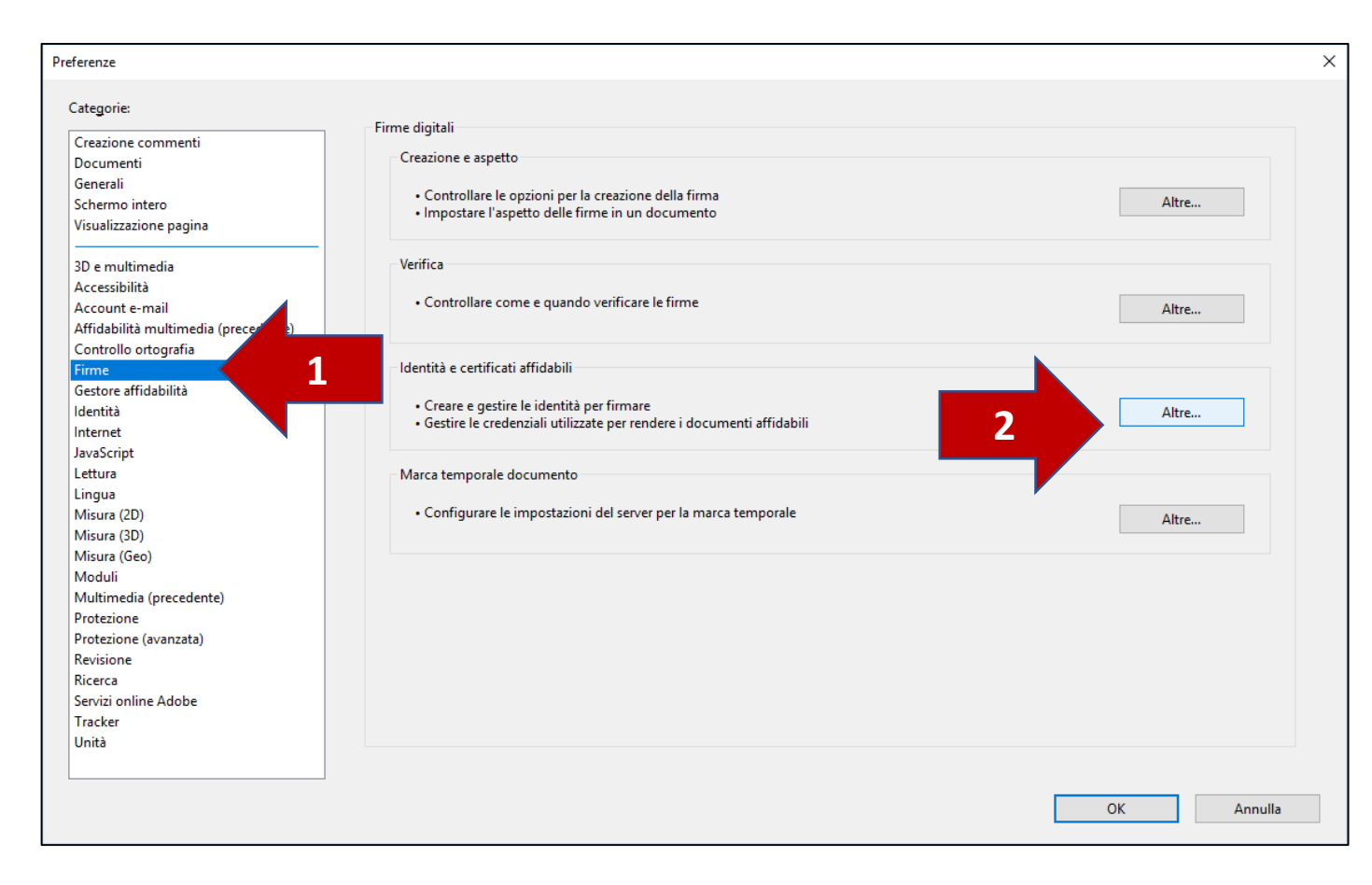

Dopo aver riavviato, ritornare su «Modifica», «Preferenze...» e selezionare la categoria «Firme», poi cliccare su tasto «Altre...» nella sezione «Identità e certificati affidabili»

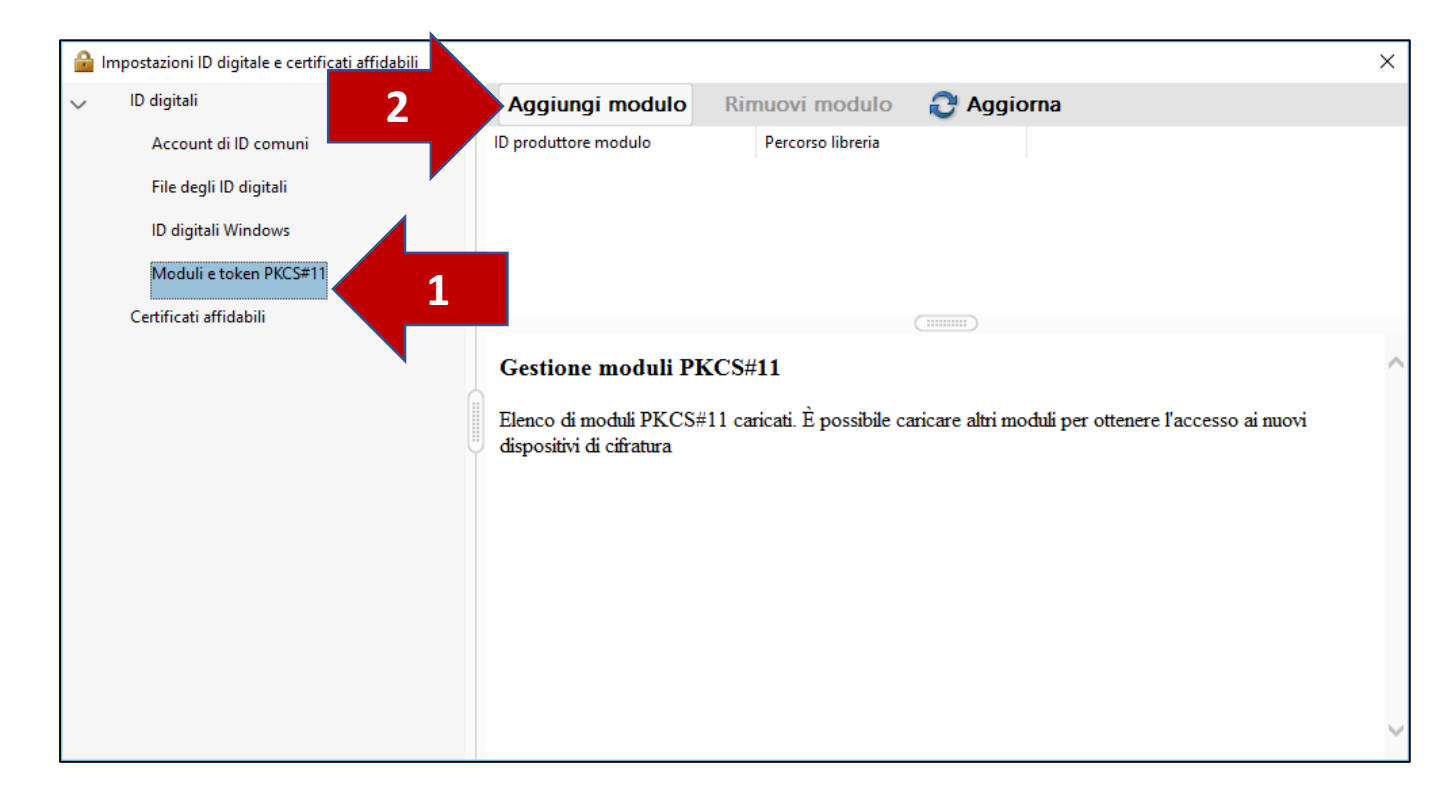

Sulla sinistra in «ID digitali» cliccare su «Moduli e token PKCS#11», poi premere su «Aggiungi modulo» (in alto).

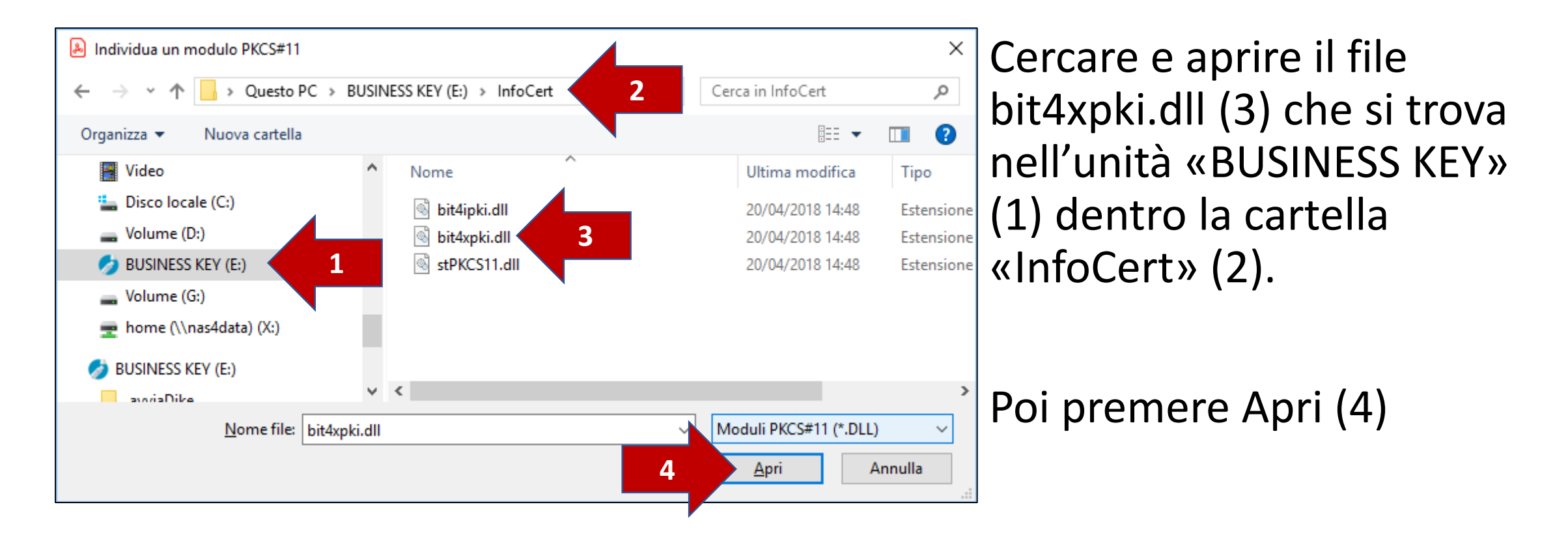

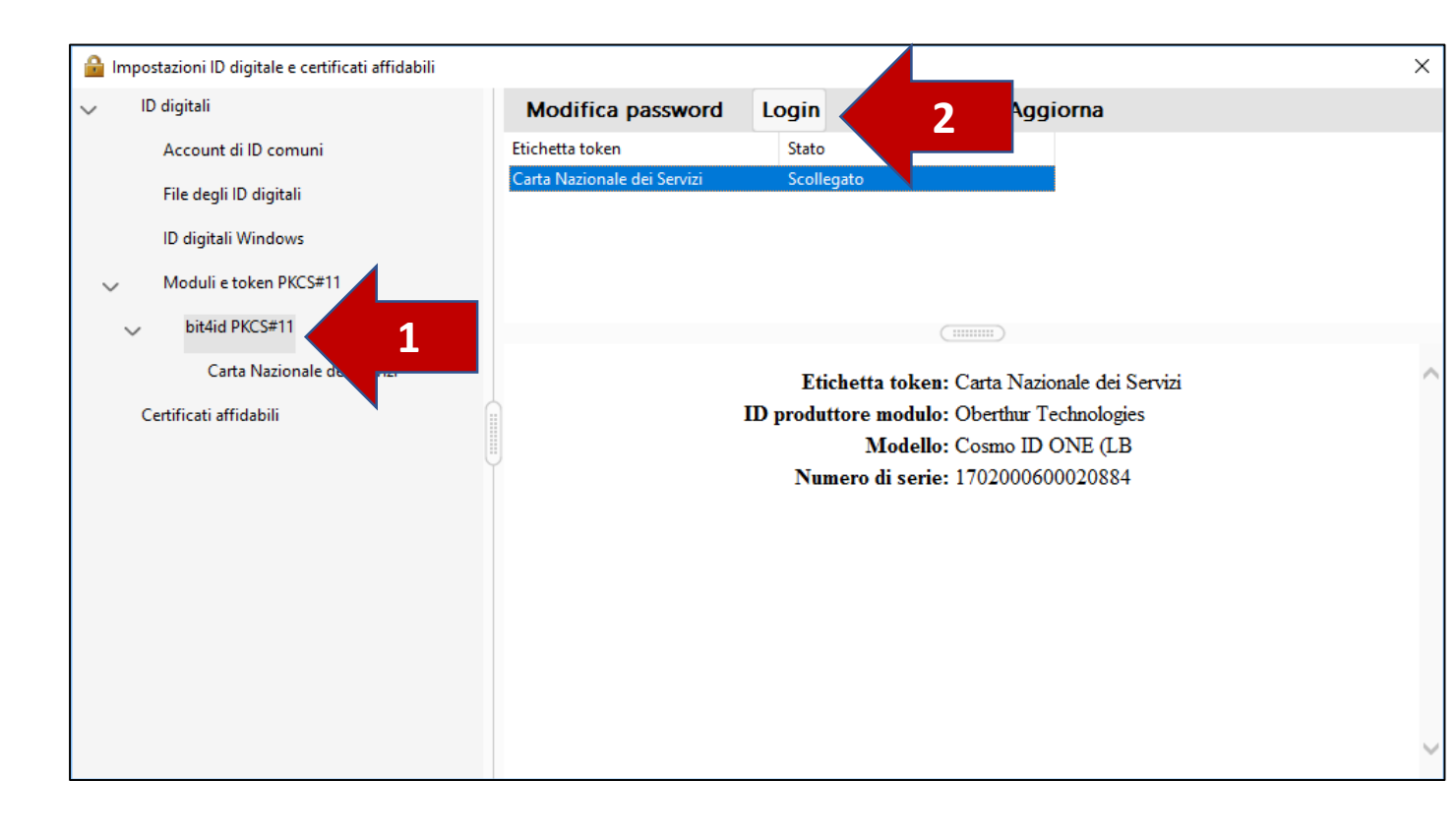

Espandere «Moduli e token PKCS#11» e cliccare sulla voce «bit4id PKCS#11» (1), poi cliccare su «Login» (2) ed inserire il Codice PIN del dispositivo di firma. Poi OK.

|                                              | × |
|----------------------------------------------|---|
| Etichetta token: Carta Nazionale dei Servizi |   |
| Password:                                    |   |
| OK Annulla                                   |   |

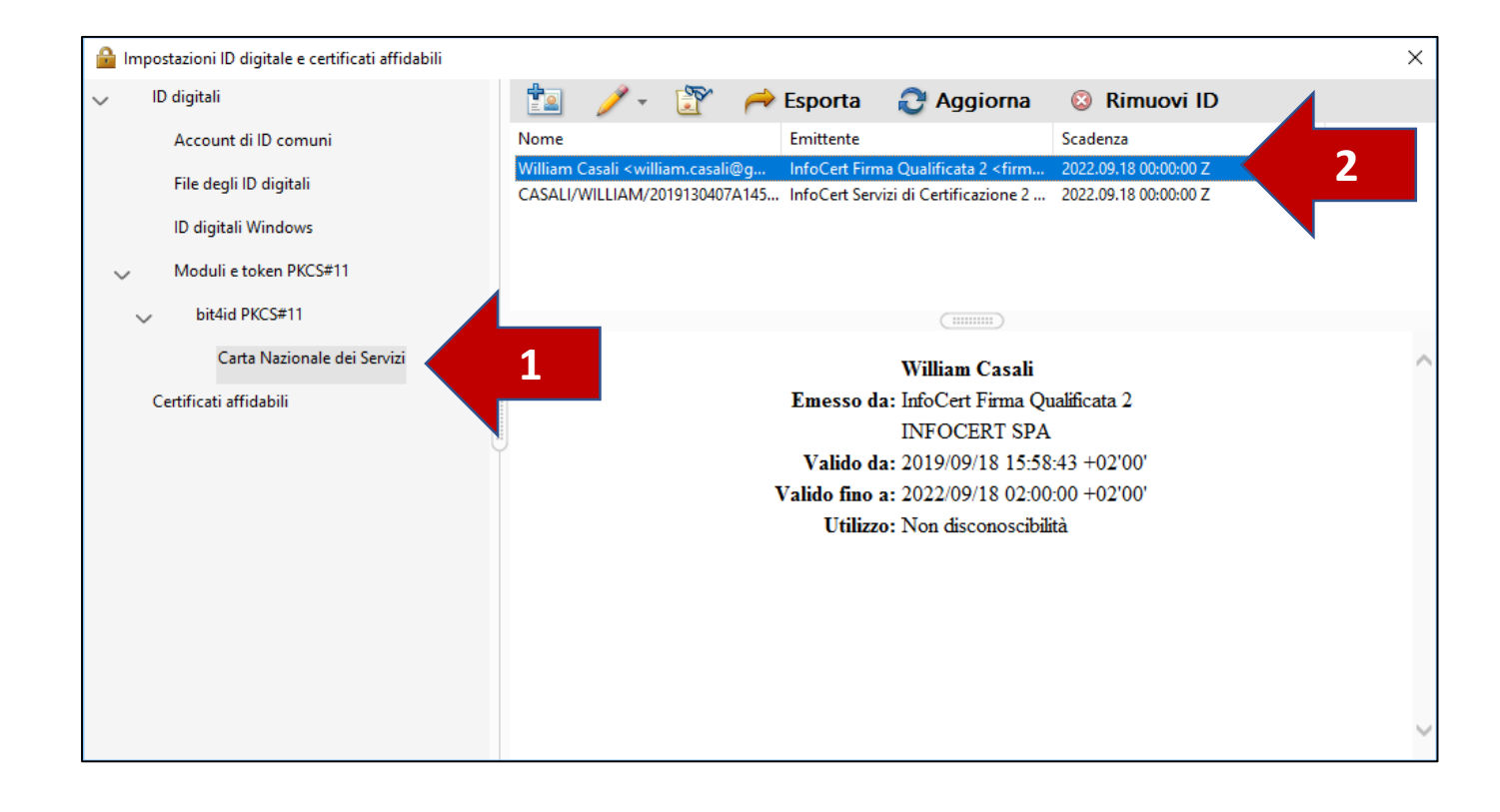

Verificare la presenza dei 2 certificati (2) alla voce «Carta Nazionale dei Servizi» (1) sotto la voce «bit4id PKCS#11».

Ora è possibile chiudere e passare alla firma del documento PDF.

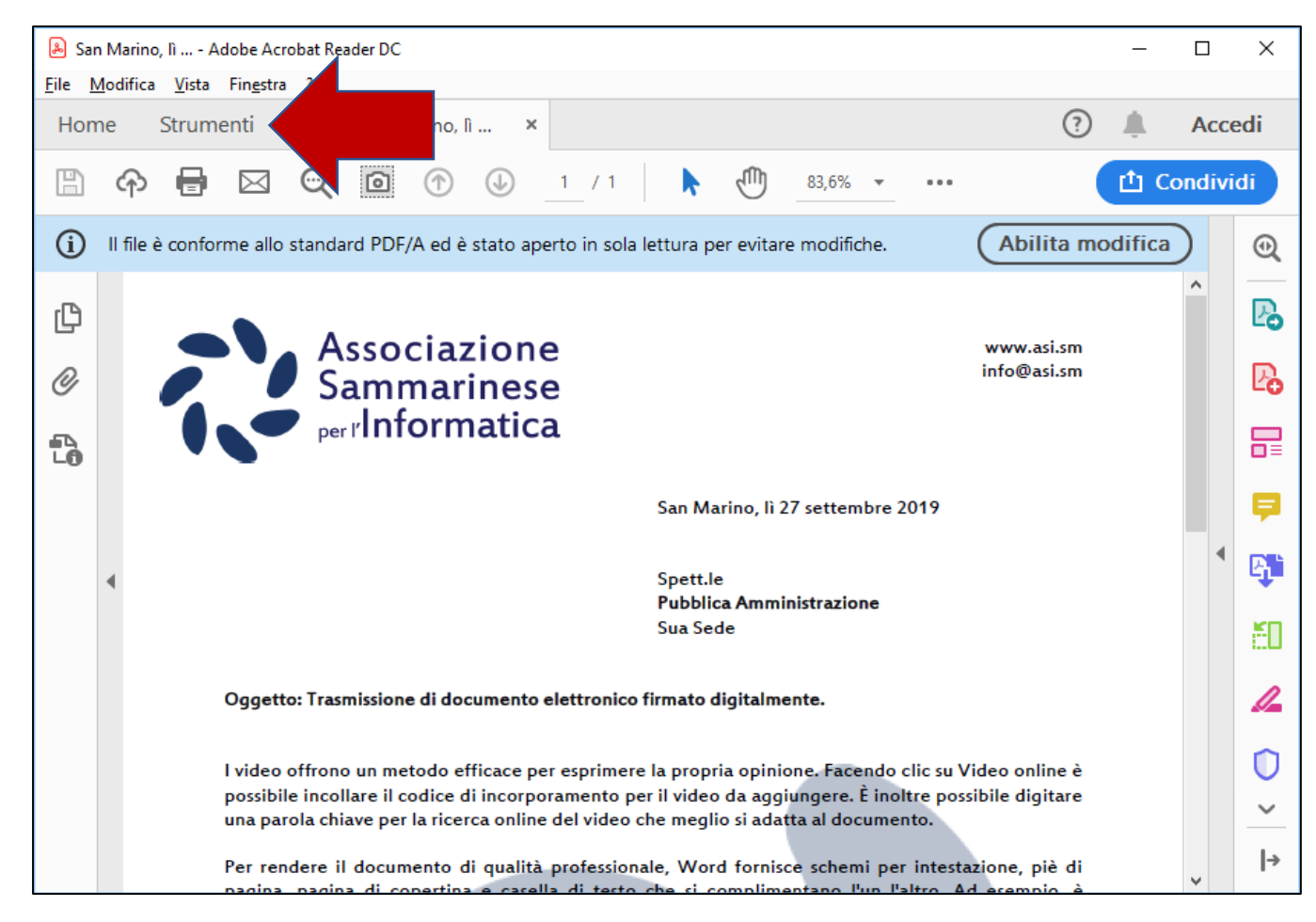

Dopo aver aperto il file PDF/A, cliccare sulla sezione «Strumenti»

| o, lì Adobe Acrob<br>:a ⊻ista Finestra | at Reader DC                                                           |                                                                                                    |                                                                                                    |                                                                                                    |                                                                                                    | - 0 ×                                                                                                    |
|----------------------------------------|------------------------------------------------------------------------|----------------------------------------------------------------------------------------------------|----------------------------------------------------------------------------------------------------|----------------------------------------------------------------------------------------------------|----------------------------------------------------------------------------------------------------|----------------------------------------------------------------------------------------------------|
| Strumenti                              | San Marino, lì                                                         |                                                                                                    |                                                                                                    |                                                                                                    |                                                                                                    | Accedi                                                                                                    |
| nenti di ricerca                       |                                                                        |                                                                                                    |                                                                                                    |                                                                                                    |                                                                                                    |                                                                                                    |
|                                        |                                                                        |                                                                                                    |                                                                                                    |                                                                                                    |                                                                                                    |                                                                                                    |
| Ţ                                      | Par                                                                    |                                                                                                    | <u>}-</u>                                                                                                    | 4                                                                                                    |                                                                                                    | ۲٦                                                                                                    |
| Commento                               | Compila e firma                                                        | Modifica PDF                                                                                                    | Esporta PDF                                                                                                    | Crea PDF                                                                                                    | ↓<br>Combina file                                                                                                    | Invia e traccia                                                                                                    |
| Apri 👻                                 | Apri 💌                                                                 | Apri 👻                                                                                                    | Apri 👻                                                                                                    | Apri 👻                                                                                                    | Aggiungi 👻                                                                                                    | Apri 💌                                                                                                    |
| 2                                      | []                                                                     | NUOVO                                                                                                    | ( Mostra altri                                                                                                    |                                                                                                    |                                                                                                    |                                                                                                    |
| Timbro<br>Apri 🔻                       | Misurazione<br>Apri +                                                  | Certificati                                                                                                    |                                                                                                    |                                                                                                    |                                                                                                    |                                                                                                    |
|                                        | o, II Adobe Acrob<br>a Vista Finestra<br>Strumenti<br>menti di ricerca | e, II Adobe Acrobat Reader DC<br>a Vista Fingstra 2<br>Strumenti San Marino, II<br>nenti di ricerca<br>Commento Compila e firma<br>Apri • Apri •<br>Timbro Misurazione<br>Apri • Apri • | e, h Adobe Acrobat Reader DC<br>a Vista Fingstra (<br>San Marino, h<br>nenti di ricerca<br>Commento Compila e firma Modifica PDF<br>Apri • Apri • Apri •<br>Timbro Misurazione Interventional<br>Apri • Apri •<br>Timbro Misurazione Apri • | e, II Adobe Acrobat Reader DC<br>a Vista Fingstra 2<br>Strumenti San Marino, II<br>nenti di ricerca<br>Commento Compila e firma Modifica PDF Esporta PDF<br>Apri  Apri  Apri  Apri  Modifica PDF Esporta PDF<br>Apri  Modifica PDF Esporta altri<br>Mostra altri<br>Mostra altri | e, II Adobe Acrobat Reader DC<br>a Vista Fingstra ?<br>Strumenti San Marino, II<br>nenti di ricerca<br>Commento Compila e firma Modifica PDF Esporta PDF Crea PDF<br>Apri  Apri  Apri  Apri  Apri  Apri  Apri  Mostra altri<br>Mostra altri | e, I Adobe Acrobat Reader DC<br>a Vista Finestra ?<br>Strumenti San Marino, II<br>nenti di ricerca<br>Commento Compila e firma Modifica PDF Esporta PDF Crea PDF Combina file<br>Apri  Apri  Apri  Apri  Apri  Apri  Apri  Apri  Apri  Apri  Apri  Mostra altri |

| 💫 San Marino, Ii Adobe Acrobat Reader DC                                                         | -            | σ×      |
|--------------------------------------------------------------------------------------------------|--------------|---------|
| Eile Modifica Vista Fingstra ?                                                                   |              |         |
| Home Strumenti San Marino, II ×                                                                  | ?            | Accedi  |
|                                                                                                  |              |         |
| Certificati 🔗 Firma digitalmente 🕞 Marca temporale 🧞 Convalida tutte le firme                    |              | Chiudi  |
| n II file à conforme allo standard PDE/A ed à stato aperto in sola lettura per evitare modifiche | Abilita modi | ifica D |
| <u>۵</u>                                                                                         |              |         |
| Associazione                                                                                     | www.asi.sm   |         |
|                                                                                                  | info@asi.sm  | E C     |

### Cliccare sull'immagine

«Certificati»

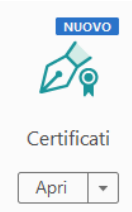

### Apparirà nel documento la barra per firmare digitalmente

🔗 Firma digitalmente

#### Acrobat Reader

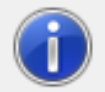

Fare clic e mantenere premuto il pulsante sinistro del mouse per delimitare l'area in cui si desidera posizionare la firma. Una volta completata questa operazione, sarà possibile passare alla fase successiva del processo di firma.

Non visualizzare più questo messaggio

OK

Il programma chiede di delimitare, sul documento, l'area su cui apporre la firma.

### Premere OK per continuare

ll Tesoriere Associazione Sammarinese per l'Informatica William Casali

Il puntatore cambia e ci permette tracciare un'area sul documento.

| Firma cor     | n un ID digitale                                                                                                    | ×                  |
|---------------|----------------------------------------------------------------------------------------------------|--------------------|
| Scegli l'ID c | ligitale che desideri utilizzare per la firma:                                                                           | Aggiorna           |
|               | <b>William Casali</b> (Dispositivo PKCS#11)<br>Emesso da: InfoCert Firma Qualificata 2, Scadenza: 2022.09.18             | dettagli           |
|               | <b>CASALI/WILLIAM/2019130407A</b> (Dispositivo PKCS#11)<br>Emesso da: InfoCert Servizi di Certific, Scadenza: 2022.09.18 |                    |
|               | V                                                                                                    | isualizza dettagli |
|               |                                                                                                    |                    |
| ?             | Configura nuovo ID digitale Annu                                                                                         | Illa Continua      |

Selezionare SEMPRE il certificato di Firma Qualificata e premere «Continua».

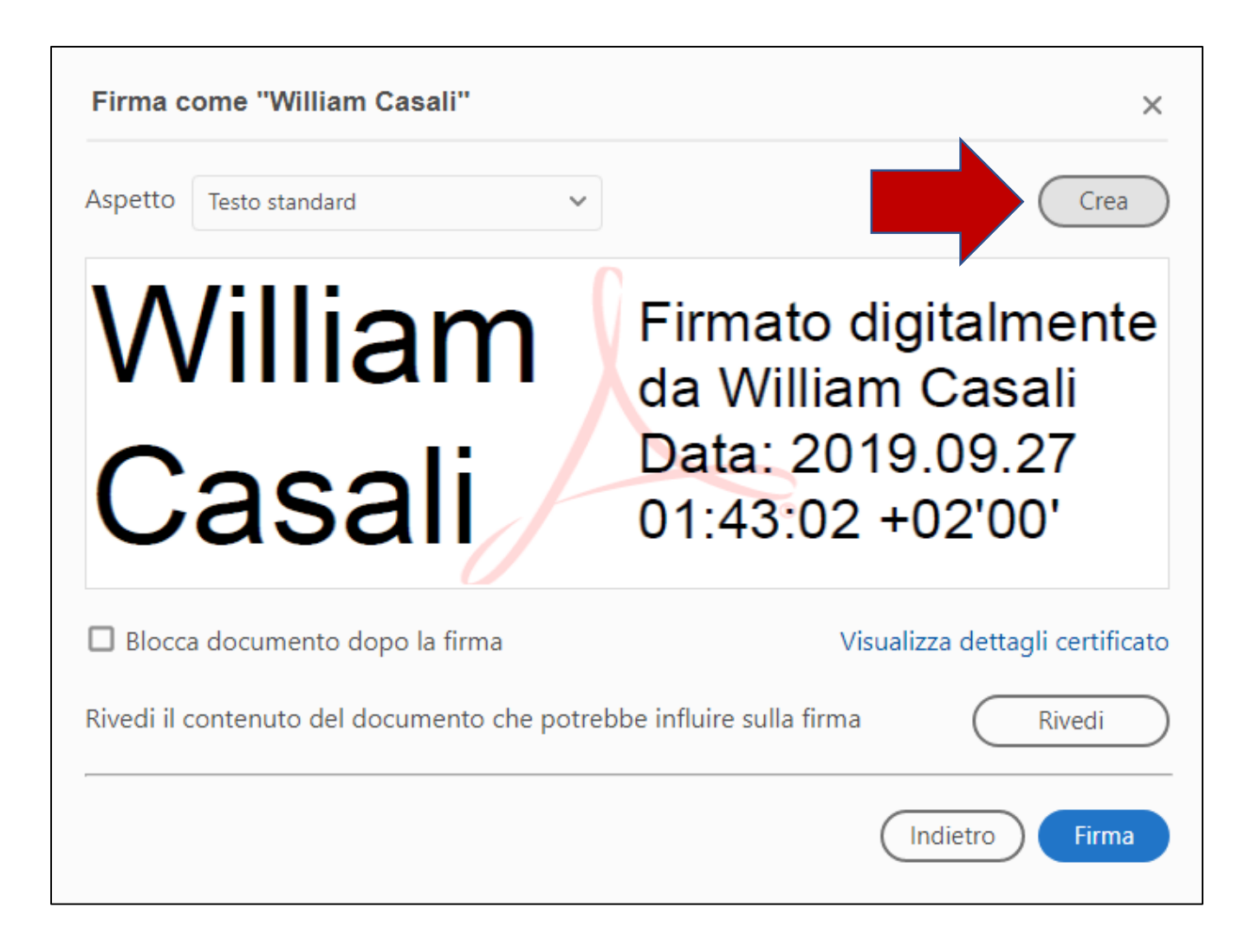

E' possibile applicare una firma autografa all'indicazione della firma digitale visibile sul documento.

Per applicare la firma autografa cliccare sul pulsante «Crea».

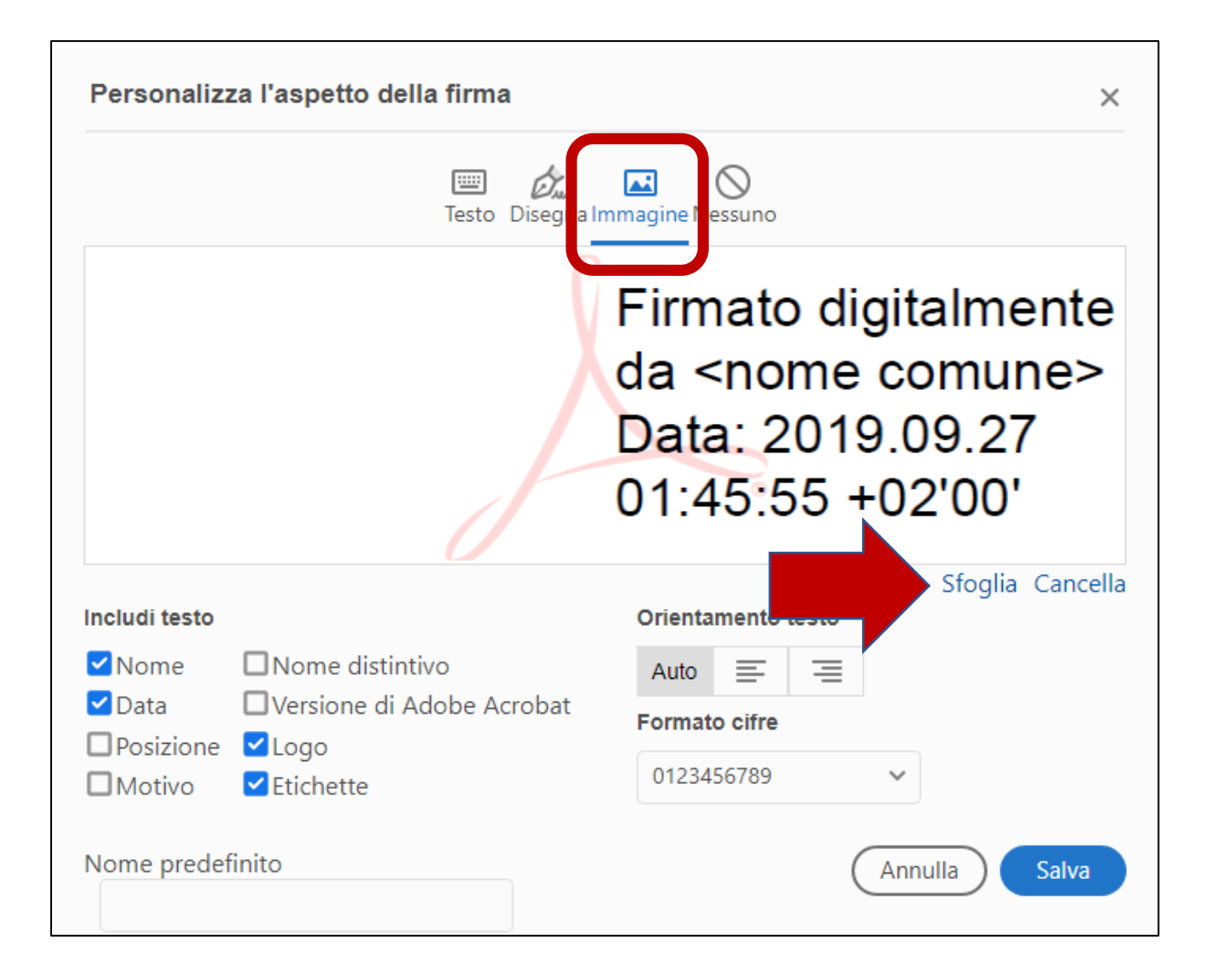

Utilizzare l'opzione «Immagine» e caricare la firma scansionata precedentemente (salvata su altro file in formato PDF) cliccando su «Sfoglia»

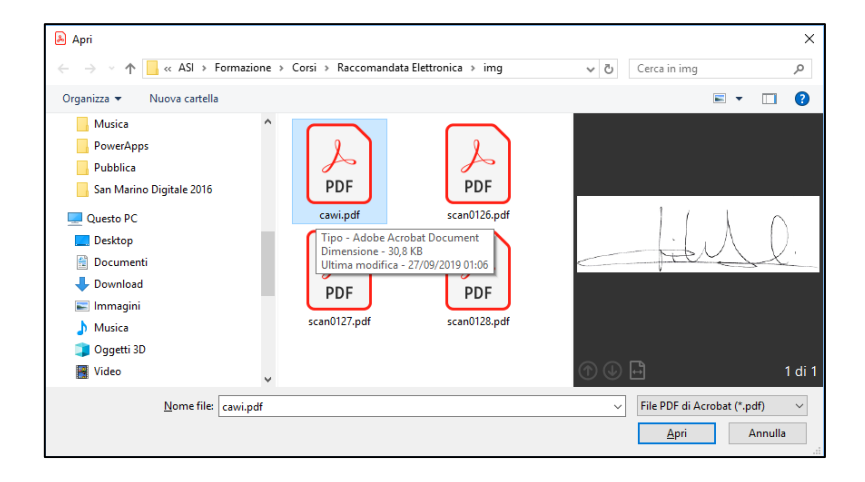

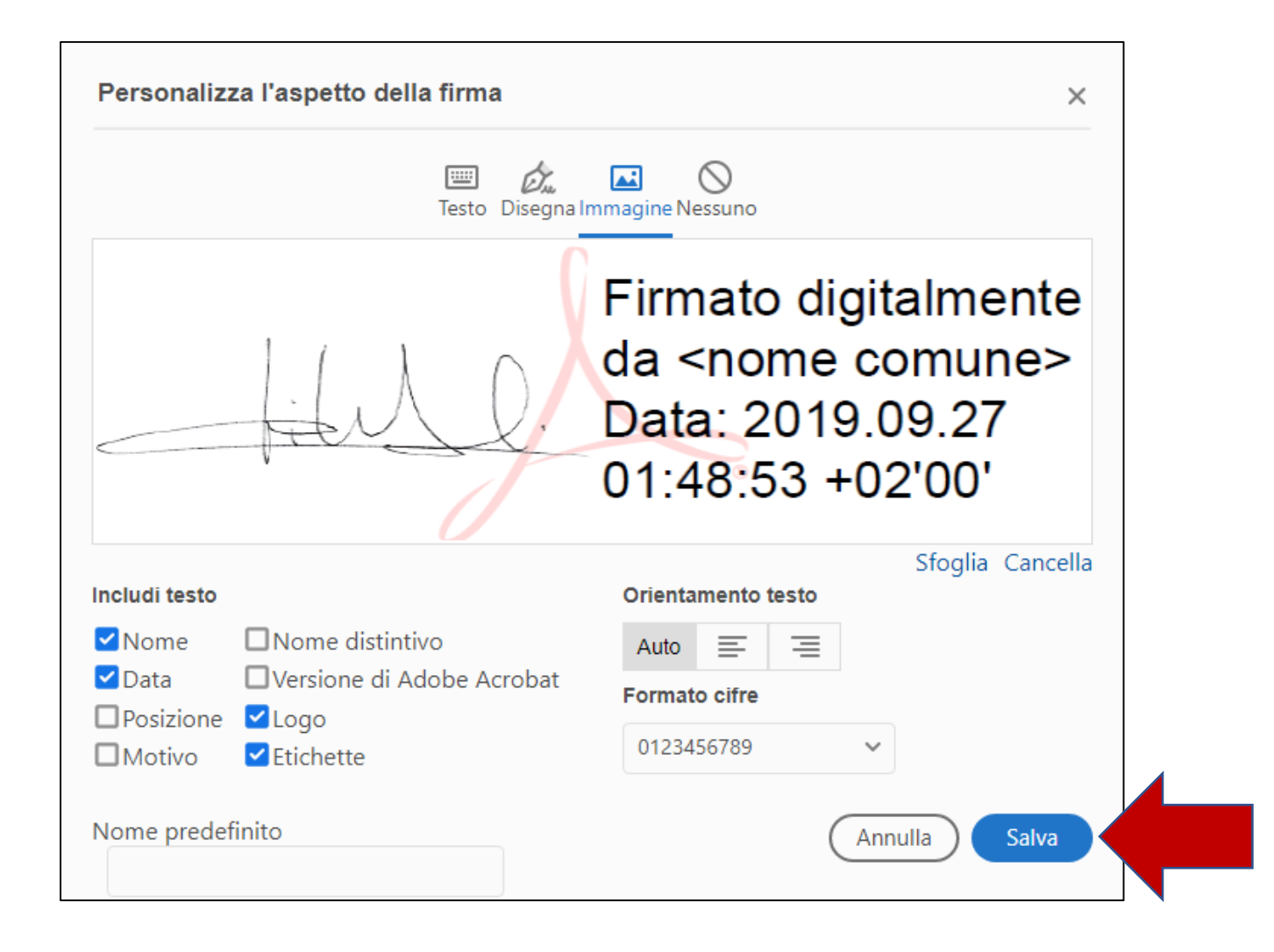

Una volta caricata l'immagine premere sul pulsante «Salva».

Procedere con la firma del documento premendo

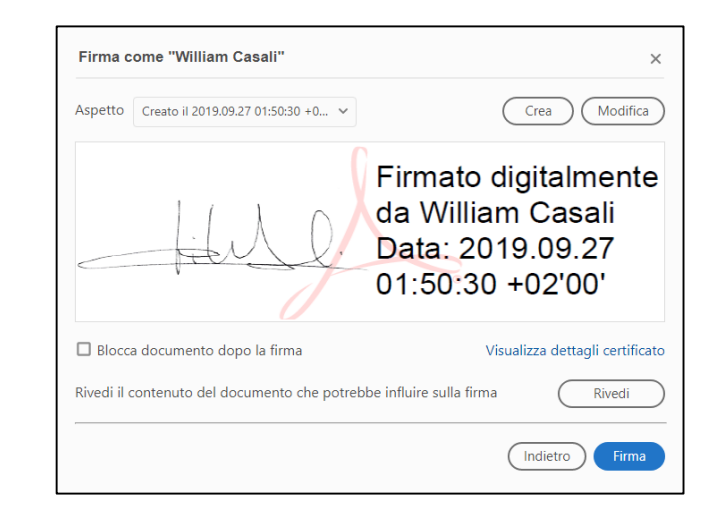

| 🔊 Salva con nome                        |              |                                           |                 |                | Х            |
|-----------------------------------------|--------------|-------------------------------------------|-----------------|----------------|--------------|
| $\leftarrow \rightarrow \land \uparrow$ | ≪ Corsi⇒     | Raccomandata > 🗸 👌 Cere                   | ca in Raccoma   | indata Elettr. | . , <b>p</b> |
| Organizza 🔻 Nuc                         | ova cartella | a                                         |                 |                | ?            |
| 💻 Questo PC                             | ^            | Nome                                      | Ultima          | modifica       | Tipo         |
| 📃 Desktop                               |              | img                                       | 27/09/2         | 2019 01:07     | Carte        |
| Documenti                               |              | 📙 Leggi                                   | 25/09/2         | 2019 16:12     | Carte        |
|                                         |              | ASI_Corso_ODCEC_27Settembre2019_R         | ac 25/09/2      | 2019 16:52     | Adob         |
|                                         |              | 👃 ASI_DocumentoPerPubblicaAmministr       | az 26/09/2      | 2019 23:47     | Adob         |
| immagini                                | - 11         | 👃 ASI_DocumentoPerPubblicaAmministra      | az 26/09/2      | 2019 23:52     | Adob         |
| Musica                                  |              | 🔒 ASI_DocumentoPerPubblicaAmministra      | az 27/09/2      | 2019 01:09     | Adob         |
| 🧊 Oggetti 3D                            | - 11         | 👃 Associazio-Raccomanda_[Raccomanda       | ata 25/09/2     | 2019 19:23     | Adob         |
| 🚆 Video                                 |              |                                           |                 |                |              |
| 🏪 Disco locale (C                       | :)           |                                           |                 |                |              |
| Volume (Dr)                             | ¥            | <                                         |                 |                | >            |
| <u>N</u> ome file:                      | ASI_Docur    | mentoPerPubblicaAmministrazione_firmato_C | CasaliWilliam.p | df             | ~            |
| Sal <u>v</u> a come: F                  | File Adobe   | PDF (*.pdf)                               |                 |                | ~            |
| ∧ Nascondi cartelle                     |              |                                           | <u>S</u> alva   | Annull         | a:           |

Verrà richiesto di salvare il file PDF (firmato) con nuovo nome.

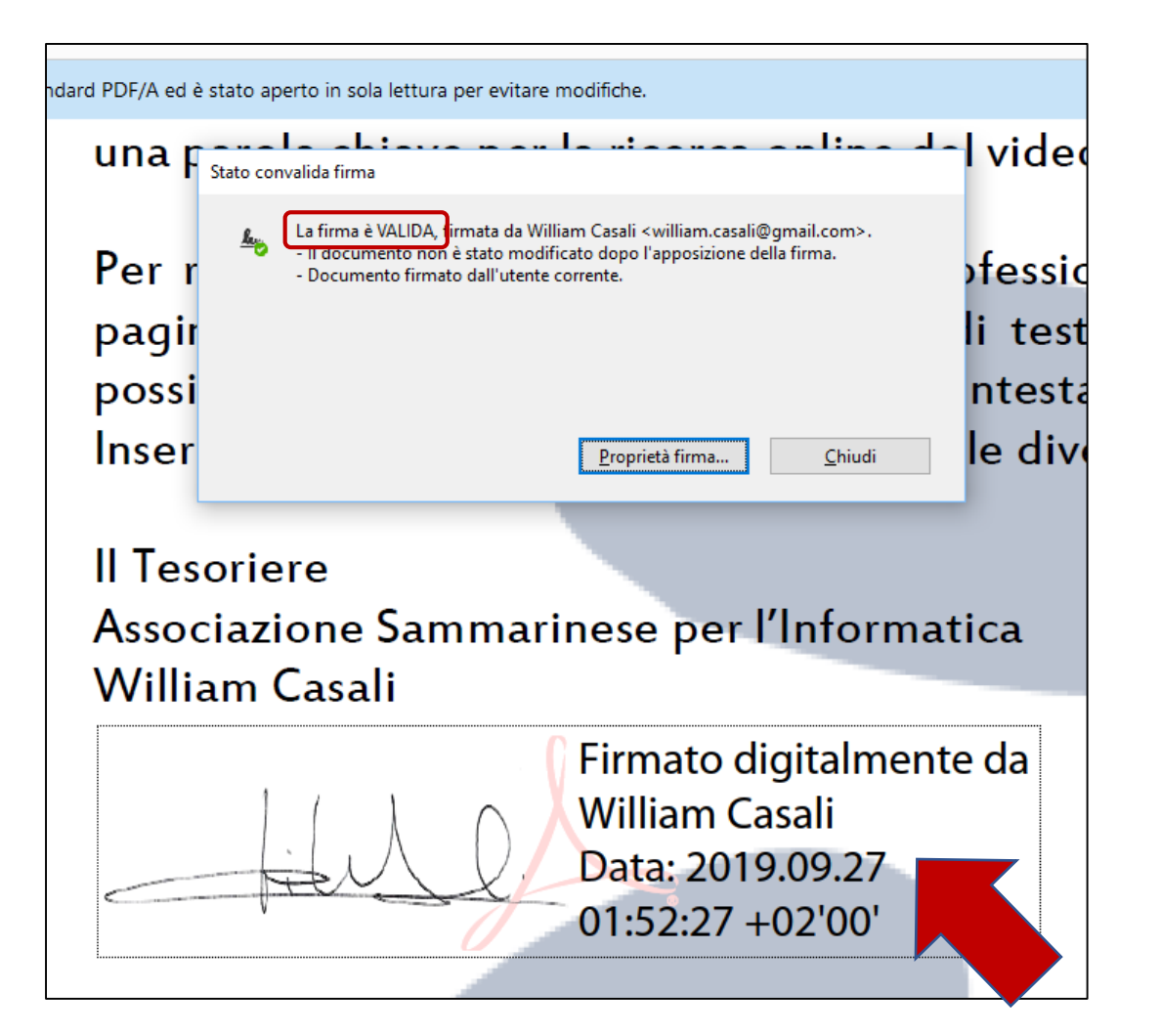

Per verificare la validità della firma, cliccare sul riquadro con i dati di firma (se il documento non è stato alterato verrà visualizzata la dicitura «La firma è VALIDA...»

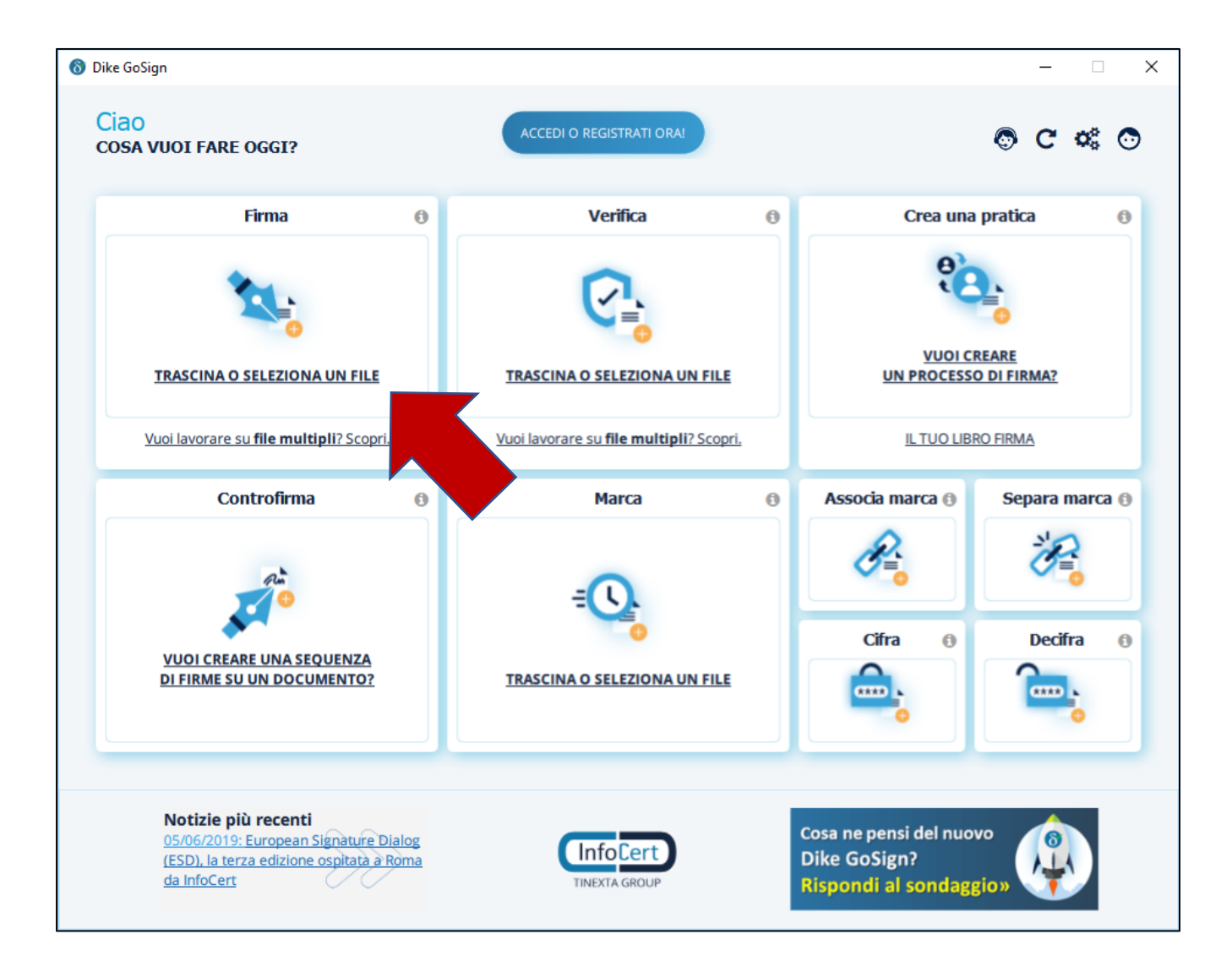

Per firmare un qualsiasi documento ammesso dalla normativa, avviare il software Dike e cliccare sul pulsante «Firma»

| ← → Y ↑ 📙 > Questo PC > V      | olume (D:) > ASI > Formazione > Corsi > Raccomandata Elettronica ~ | Cerca in Raccom  | nandata Elettr 🔎 |
|--------------------------------|--------------------------------------------------------------------|------------------|------------------|
| Organizza 🔻 Nuova cartella     |                                                                    |                  | =                |
| Volume (D:)                    | ^ Nome                                                             | Ultima modifica  | Тіро             |
| 🤣 BUSINESS KEY (E:)            | img                                                                | 27/09/2019 01:07 | Cartella di file |
| 🕳 Volume (G:)                  | Leggi                                                              | 25/09/2019 16:12 | Cartella di file |
| 🛖 home (\\nas4data) (X:)       | ASI_Corso_ODCEC_27Settembre2019_RaccomandataElettronica.docx       | 19/09/2019 18:31 | Documento di Mi  |
|                                | ASI_Corso_ODCEC_27Settembre2019_RaccomandataElettronica.pdf        | 25/09/2019 16:52 | Adobe Acrobat D  |
| BUSINESS KEY (E:)              | ASI_DocumentoPerPubblicaAmministrazione.docx                       | 27/09/2019 02:12 | Documento di Mi  |
| avviaDike                      | ASI_DocumentoPerPubblicaAmministrazione.pdf                        | 26/09/2019 23:47 | Adobe Acrobat D  |
| dike                           | ASI_DocumentoPerPubblicaAmministrazione_firma1.pdf                 | 26/09/2019 23:52 | Adobe Acrobat D  |
| 📙 Avvia Business Key Apple.app | ASI_DocumentoPerPubblicaAmministrazione_firmato_CasaliWilliam.pdf  | 27/09/2019 01:52 | Adobe Acrobat D  |
| Configurazione                 | 🔁 ASI_Raccomandata_Elettronica - Copia.pptx                        | 26/09/2019 23:10 | Presentazione di |
| InfoCert                       | ASI_Raccomandata_Elettronica.pptx                                  | 27/09/2019 02:06 | Presentazione di |
|                                | Associazio-Raccomanda_[Raccomandata_SM19092519141451].tn.pdf       | 25/09/2019 19:23 | Adobe Acrobat D  |
| 💣 Rete                         |                                                                    |                  |                  |
| PAS4DATA                       |                                                                    |                  |                  |
|                                | V <                                                                |                  | >                |
| <u>N</u> ome file: ASI_Do      | cumentoPerPubblicaAmministrazione.docx                             | ✓ All Files (*)  | ~                |
|                                |                                                                    | <u>A</u> pri     | Annulla          |
|                                |                                                                    |                  |                  |

# Selezionare il documento da firmare.

### Verificare i dati e la modalità di firma (CAdES), poi «Continua»

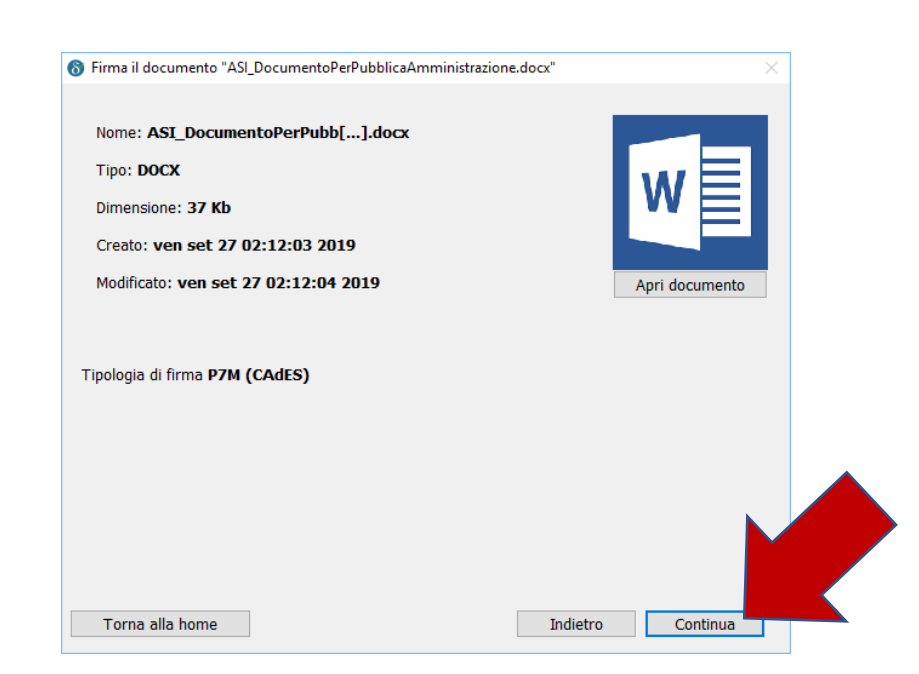

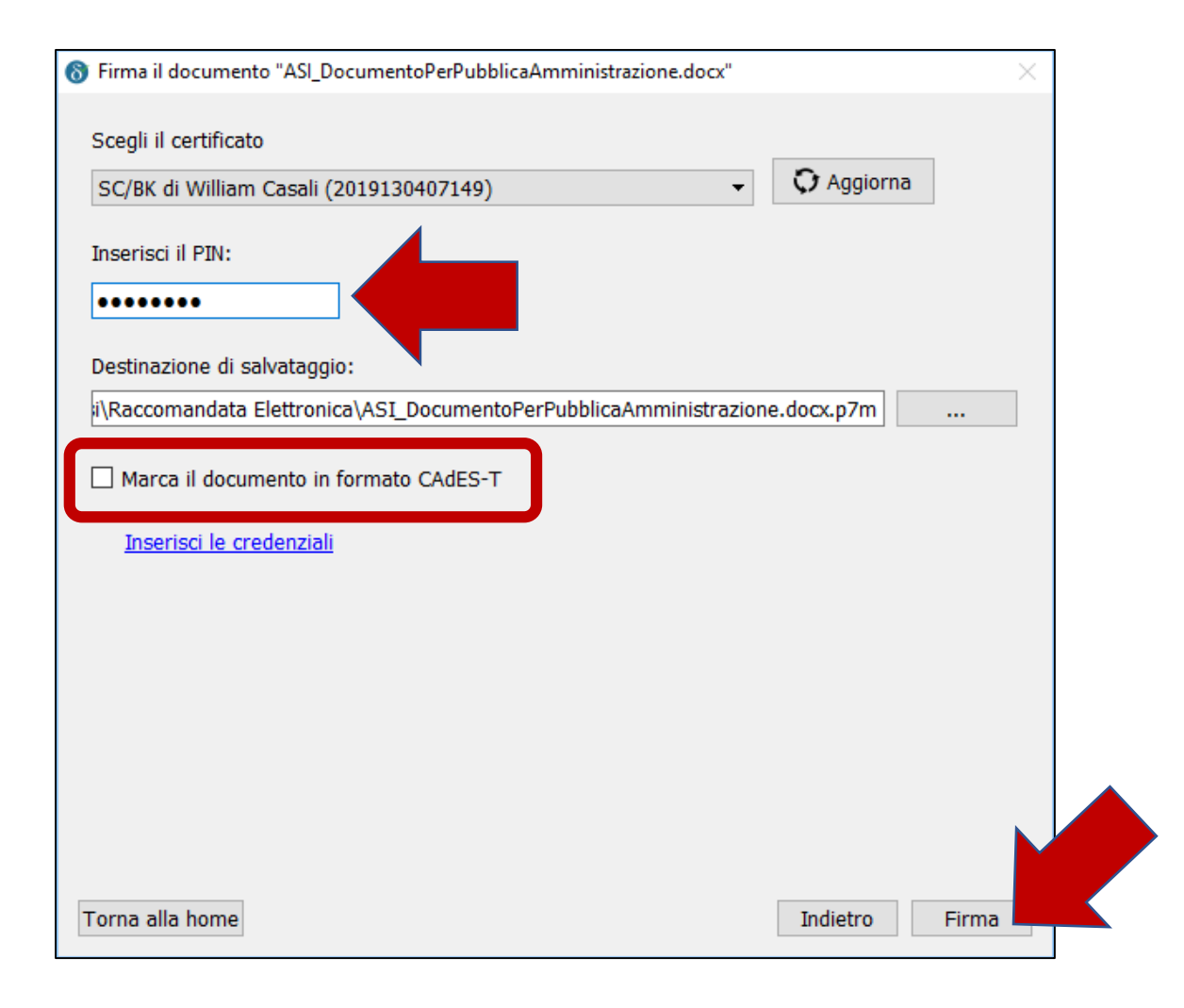

Inserire il Codice PIN del dispositivo di Firma.

Se fosse necessario applicare la marcatura temporale al documento firmato (per estendere la validità della firma a 30 anni), possiamo spuntare «Marca il documento in formato CAdES-T»

| \delta Firma il documento "ASI_DocumentoPerPubbli | caAmministra | zione.docx"    |                    | $\times$       |       |    |
|---------------------------------------------------|--------------|----------------|--------------------|----------------|-------|----|
| Scegli il certificato                             |              |                |                    |                | l     |    |
| SC/BK di William Casali (2019130407149)           |              | •              | Aggiorna           | 3              |       |    |
| Inserisci il PIN:                                 |              |                |                    |                |       |    |
|                                                   |              |                |                    |                |       |    |
| Destinazione di salvataggio:                      | \delta Login |                |                    |                |       | >  |
| i\Raccomandata Elettronica\ASI_Documento          |              |                |                    |                |       |    |
| Marca il documento in formato CAdES-T             | Inserisci le | credenziali pe | r il servizio di N | 1arcatura Temp | orale | :  |
| Inserisci le credenziali                          | User ID:     | william.casali | @gmail.com         |                |       |    |
|                                                   | Password:    | •••••          | •••                |                |       |    |
|                                                   |              | 🗹 Salva la pa  | issword            |                |       |    |
|                                                   | Annulla      |                |                    |                | [     | Ok |
|                                                   |              |                |                    |                |       |    |
|                                                   |              |                |                    |                |       |    |
| Torna alla home                                   |              |                | Indietro           | Firma          |       |    |

Nella finestra di «Login» inserire le credenziali utilizzate per la registrazione sul sito di InfoCert\*

\* vedi slide successive

| Sirma il documento "ASI_DocumentoPerPubblicaAmministrazione.docx"                        | ×     |
|------------------------------------------------------------------------------------------|-------|
| Sceoli il certificato                                                                    |       |
|                                                                                          |       |
| SC/BK di William Casali (2019130407149)                                                  | na    |
| Inserisci il PIN:                                                                        |       |
|                                                                                          |       |
|                                                                                          |       |
| Destinazione di salvataggio:                                                             |       |
| i\Raccomandata Elettronica\ASI_DocumentoPerPubblicaAmministrazione.docx.p7m              |       |
| Accesso effettuato come <b>william.casali@gmail.com</b><br>Marche disponibili <b>150</b> |       |
|                                                                                          |       |
|                                                                                          |       |
|                                                                                          |       |
|                                                                                          |       |
|                                                                                          |       |
|                                                                                          |       |
| Torna alla home Indietro                                                                 | Firma |
|                                                                                          |       |

Verranno visualizzate le marche temporali ancora disponibili nell'account.

### Infine cliccare su «Firma»

| Firma del documento in corso                                                                                                    |          |  |
|----------------------------------------------------------------------------------------------------|----------|--|
| Scegli il certificato                                                                                                    |          |  |
| SC/BK di William Casali (2019130407149) 🔹 🗘                                                                                                    | Aggiorna |  |
| Inserisci il PIN:                                                                                                    |          |  |
|                                                                                                    |          |  |
| Destinazione di salvataggio:                                                                                                    |          |  |
|                                                                                                    |          |  |
| Marca il documento in formato CAdES-T<br>Accesso effettuato come <b>william.casanegman.com</b>                                                                                                    |          |  |
| Marca il documento in formato CAdES-T<br>Accesso effettuato come william.casano ginal.com<br>Marche disponibili 150                                                                                                    |          |  |
| Marca il documento in formato CAdES-T<br>Accesso effettuato come <b>william.casahegintai.com</b><br>Marche disponibili <b>150</b>                                                                                                    |          |  |
| Marca il documento in formato CAdES-T<br>Accesso effettuato come william.casanognal.com<br>Marche disponibili 150                                                                                                    |          |  |
| Marca il documento in formato CAdES-T Accesso effettuato come william casaluognal.com Marche disponibili 150 irma e marca del documento in corso                                                                                                    |          |  |
| Marca il documento in formato CAdES-T  Accesso effettuato come william.casainognat.com Marche disponibili 150  irma e marca del documento in corso itolare del certificato: William Casali, Dispositivo: bit4id keyfour Lite 0                                                          |          |  |
| Marca il documento in formato CAdES-T  Accesso effettuato come william.casalleginal.com Marche disponibili 150  irma e marca del documento in corso itolare del certificato: William Casali, Dispositivo: bit4id keyfour Lite 0 RI, timestamp: https://marte.infocert.it/cdie/timestamp |          |  |

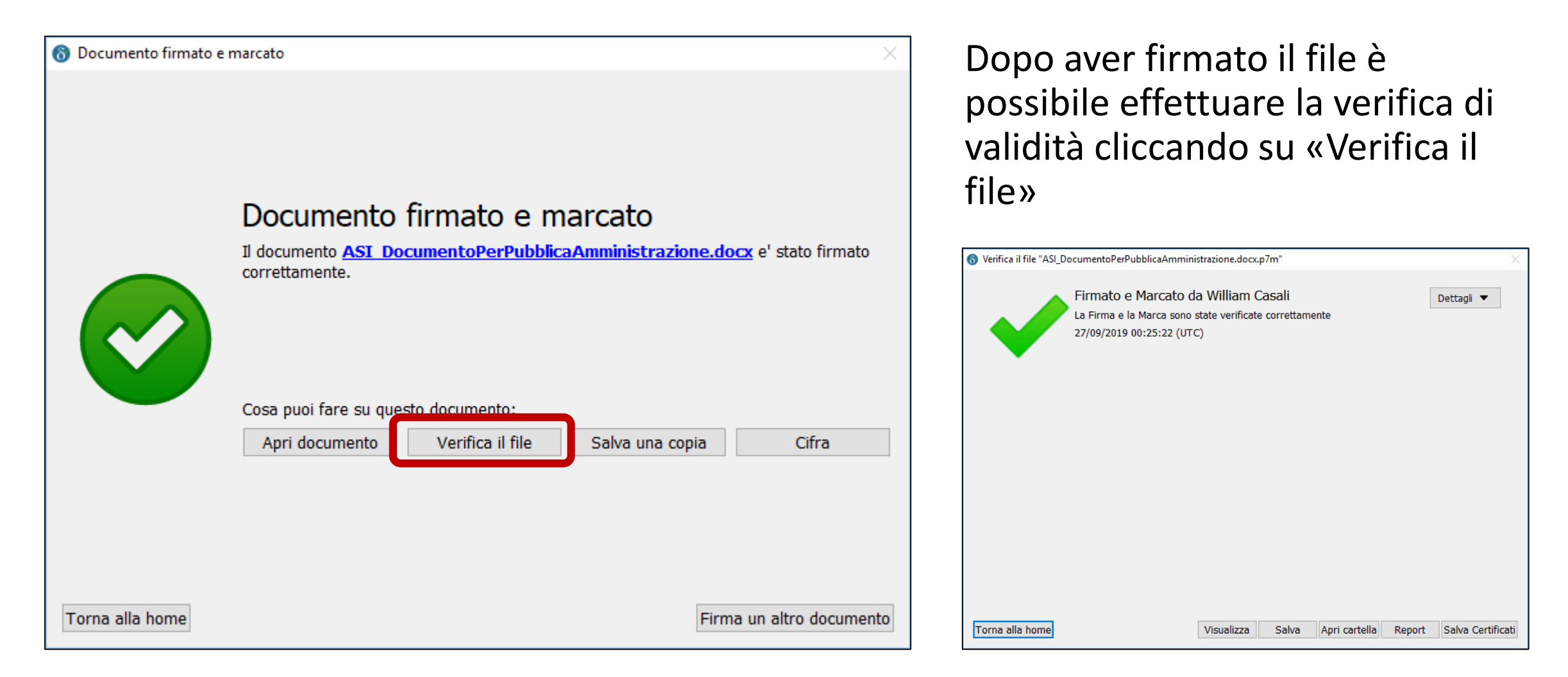

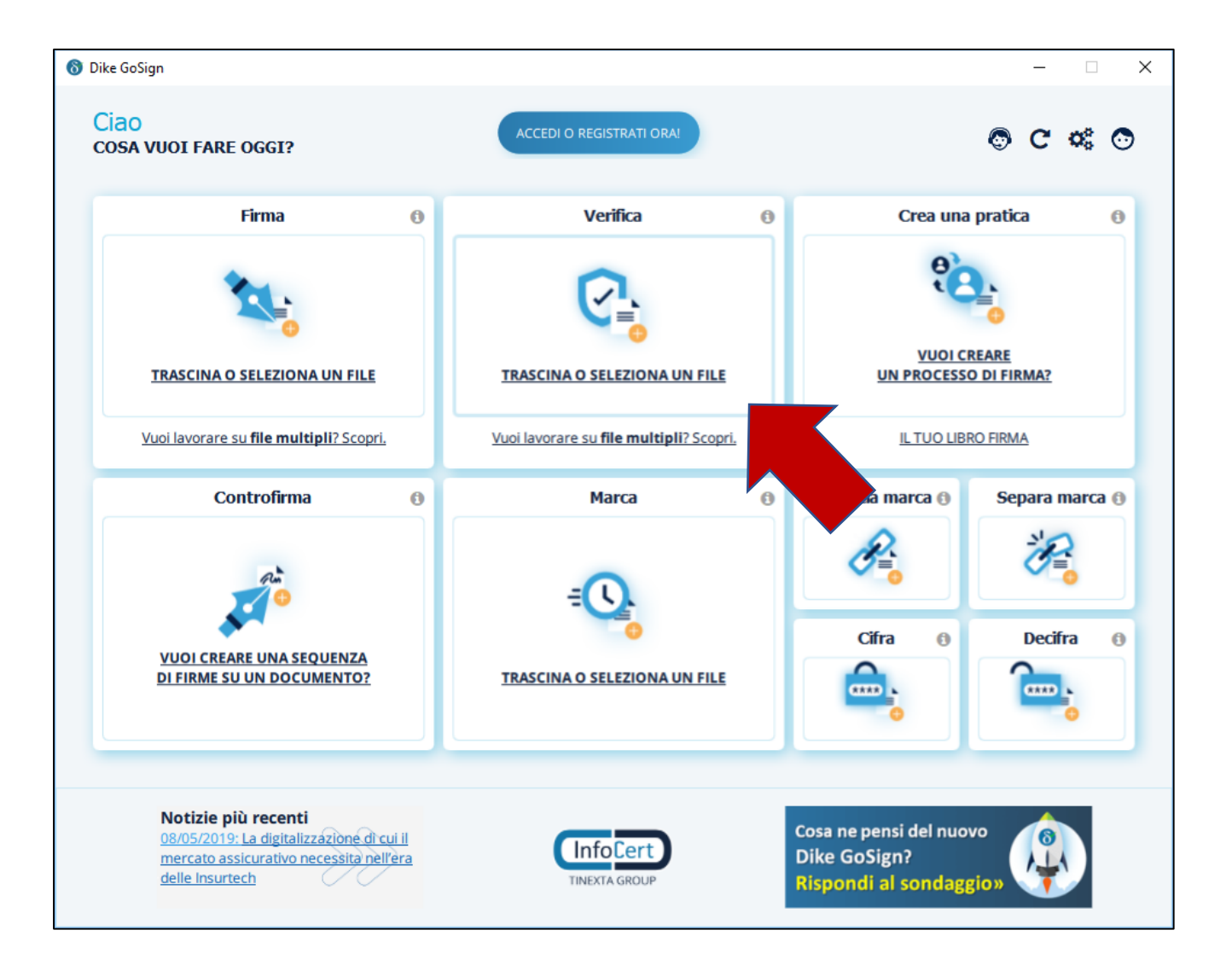

Per verificare la firma elettronica di un file ricevuto da terzi, è possibile utilizzare la funzione «Verifica» dalla «Home Page» del Dike.

### Selezionare il file firmato:

| \delta Seleziona il file da verificare:                                                   |                                                                   | ×                                       |
|-------------------------------------------------------------------------------------------|-------------------------------------------------------------------|-----------------------------------------|
| $\leftarrow$ $\rightarrow$ $\checkmark$ $\uparrow$ $\square$ $\ll$ ASI $\rightarrow$ Form | nazione > Corsi > Raccomandata Elettronica > 🗸 🖉 Cerca in Rac     | comandata Elettr 🔎                      |
| Organizza 🔻 Nuova cartella                                                                |                                                                   | == 🕶 🔟 😲                                |
| 📙 San Marino Digitale 2016                                                                | ^ Nome                                                            | Ultima modifica                         |
| 💻 Questo PC                                                                               | 🔚 img                                                             | 27/09/2019 01:07                        |
| Desktop                                                                                   | Leggi                                                             | 25/09/2019 16:12                        |
| Documenti                                                                                 | ASI_Corso_ODCEC_27Settembre2019_RaccomandataElettronica.pdf       | 25/09/2019 16:52                        |
| Documenta                                                                                 | SASI_DocumentoPerPubblicaAmministrazione.docx.p7m                 | 27/09/2019 02:25                        |
| - Download                                                                                | ASI_DocumentoPerPubblicaAmministrazione.pdf                       | 26/09/2019 23:47                        |
| 📰 Immagini                                                                                | ASI_DocumentoPerPubblicaAmministrazione_firma1.pdf                | 26/09/2019 23:52                        |
| b Musica                                                                                  | ASI_DocumentoPerPubblicaAmministrazione_firmato_CasaliWilliam.pdf | 27/09/2019 01:52                        |
| 🧊 Oggetti 3D                                                                              | Associazio-Raccomanda_[Raccomandata_SM19092519141451].tn.pdf      | 25/09/2019 19:23                        |
| Video                                                                                     |                                                                   |                                         |
|                                                                                           | v <                                                               | >                                       |
| <u>N</u> ome file: ASI                                                                    | _DocumentoPerPubblicaAmministrazione.docx.p7m V Tutti file (*.    | p7m *.p7s *.pdf *.xr $ \smallsetminus $ |
|                                                                                           | Apri                                                              | Annulla                                 |

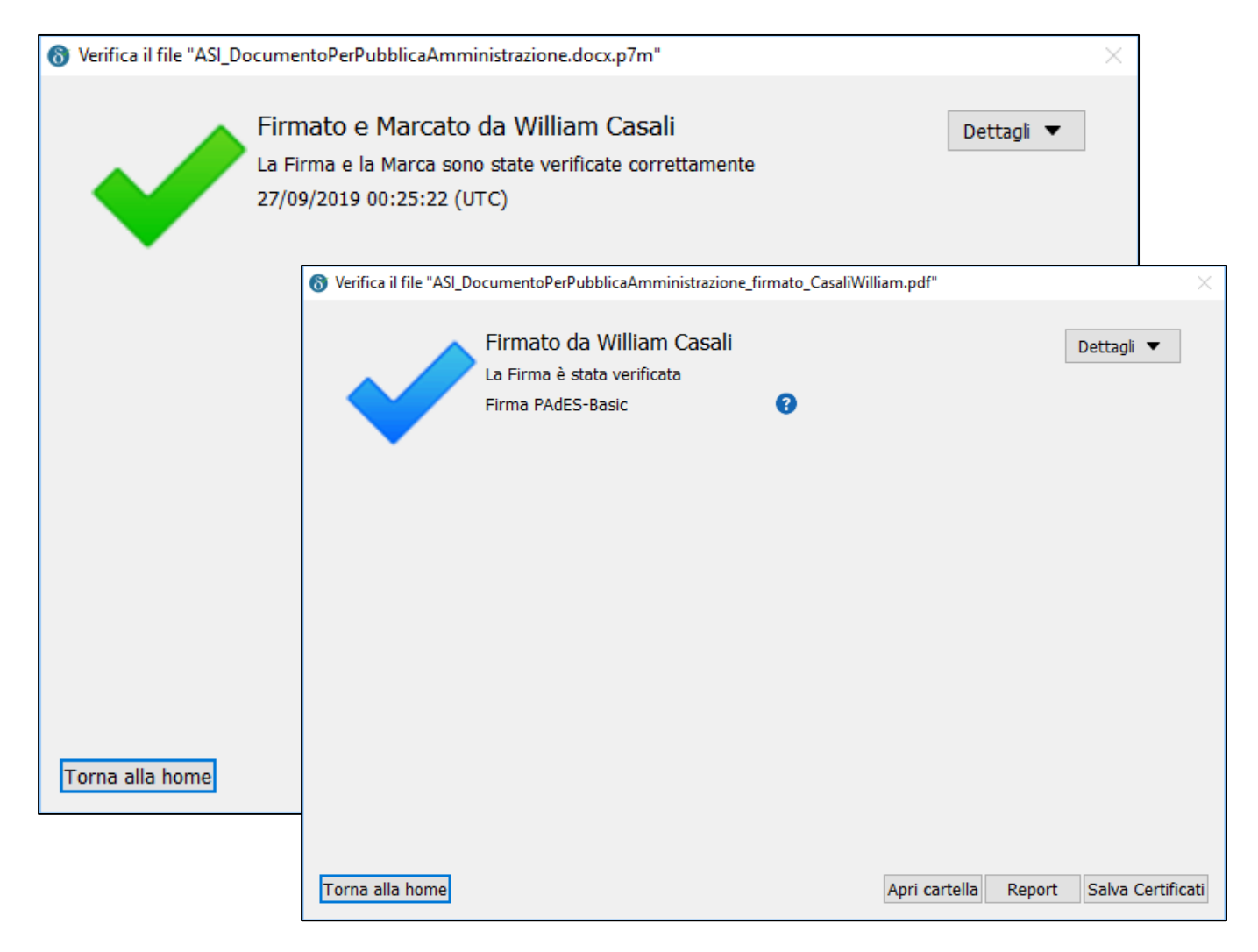

Anche in questo caso appare la finestra che mostra la validità della firma (validità legale).

# Altrimenti abbiamo questo risultato:

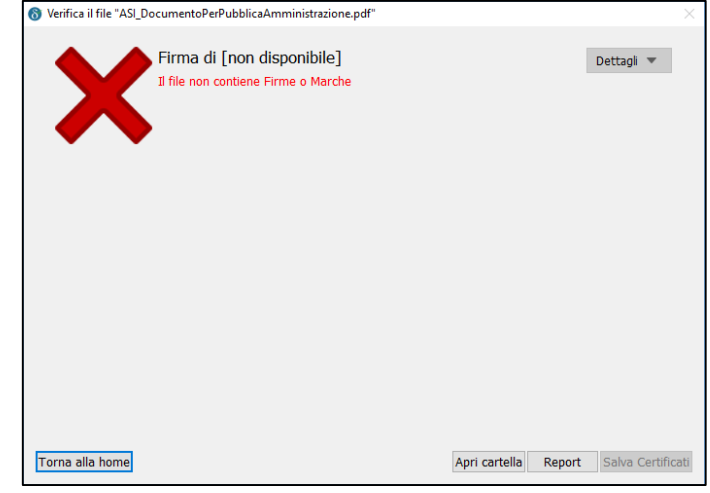

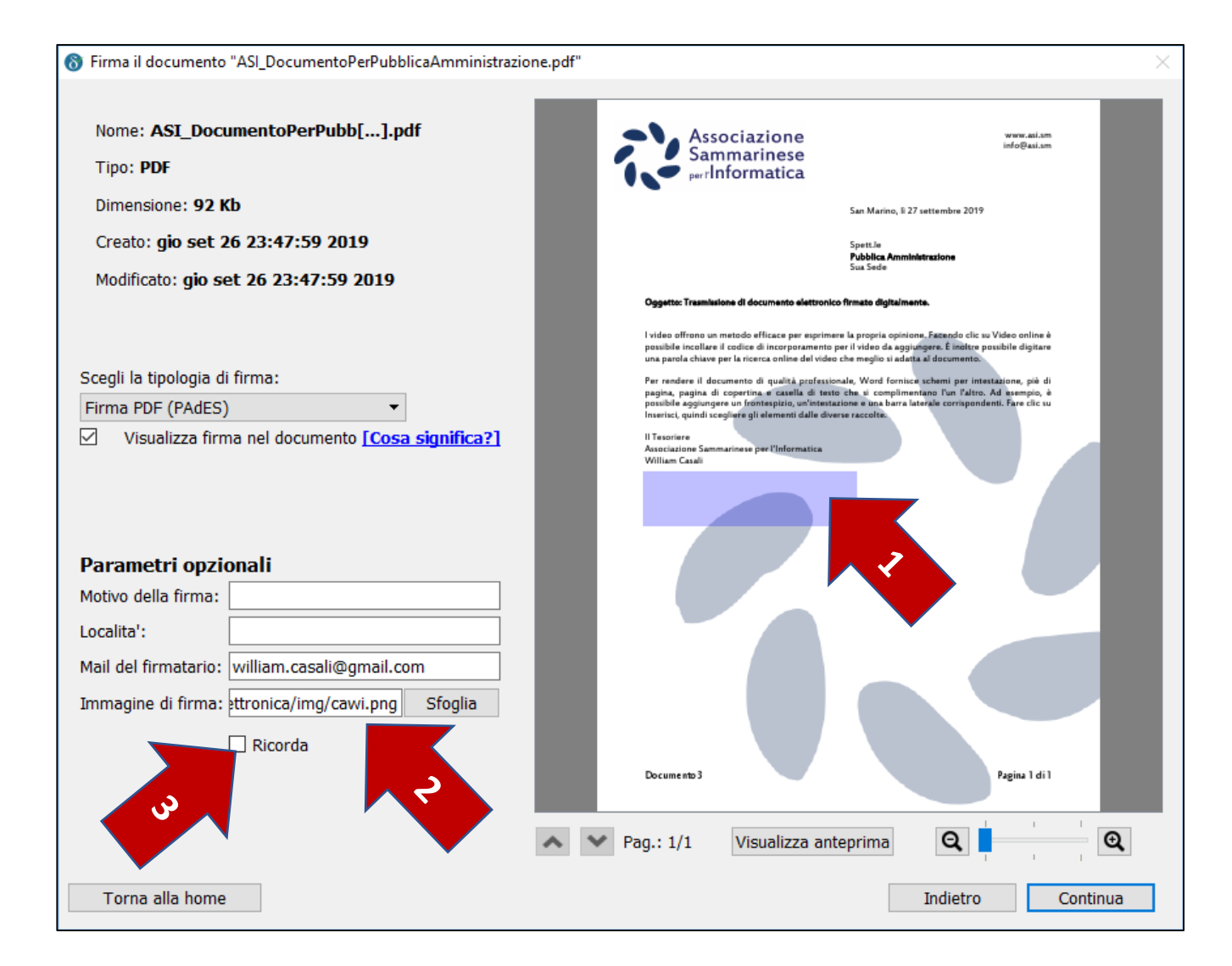

Tramite il software Dike è possibile firmare digitalmente anche un file PDF (al pari dell'Adobe Reader).

In questo caso la procedura si differenzia permettendo (anche in questo caso) di rappresentare graficamente la firma in un riquadro da tracciare sul documento (1) specificando il file grafico (PNG o JPG) con la firma autografa (2).

E' possibile ricordare i dati della firma cliccando sulla spunta «Ricorda» (3)

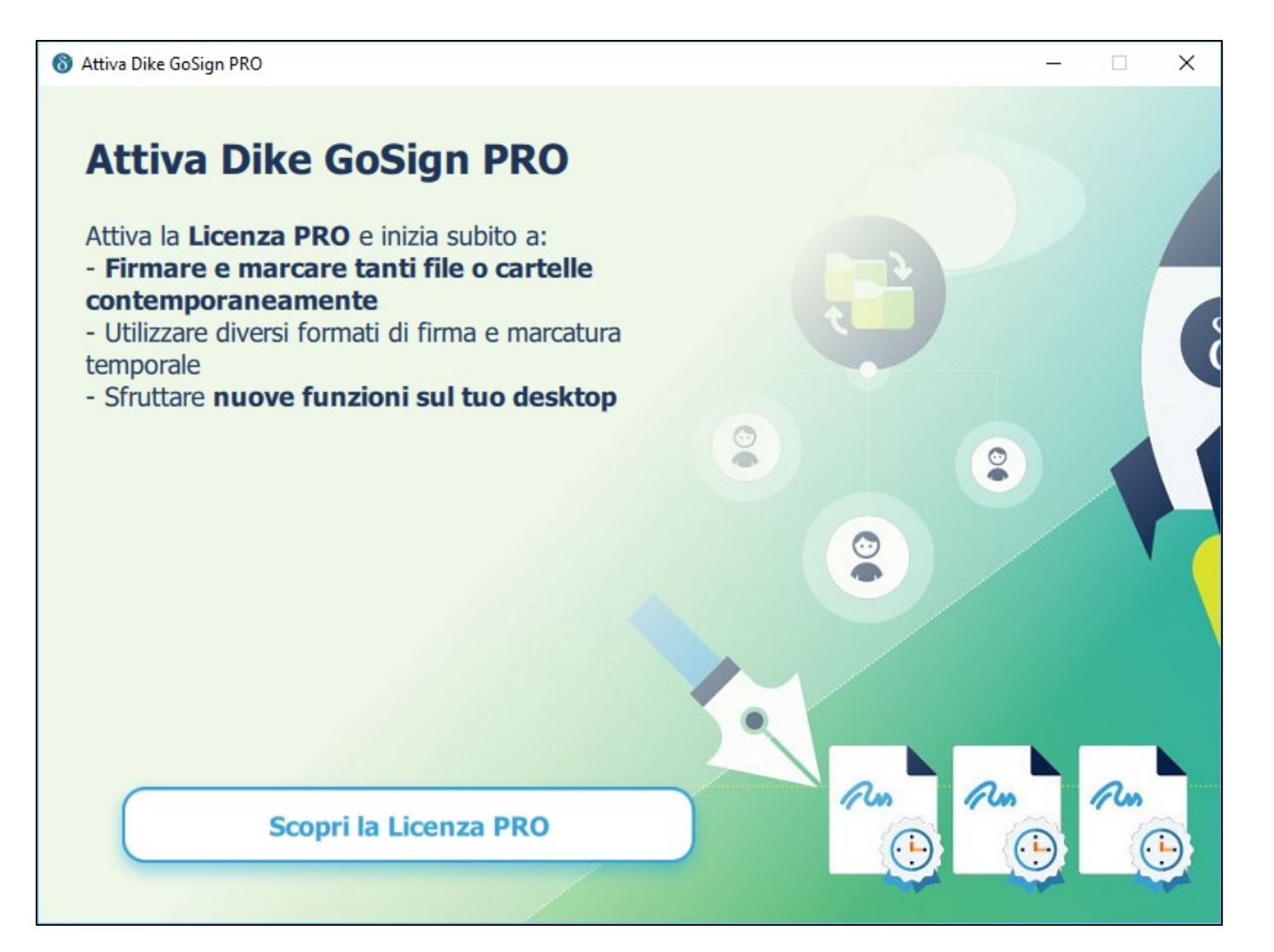

Qualora si avesse l'esigenza di firmare una moltitudine di documenti con un unico inserimento del Codice PIN (modalità Batch), è necessario acquistare la versione PRO del software Dike.

### www.firma.infocert.it/prodotti/marche-temporali.php

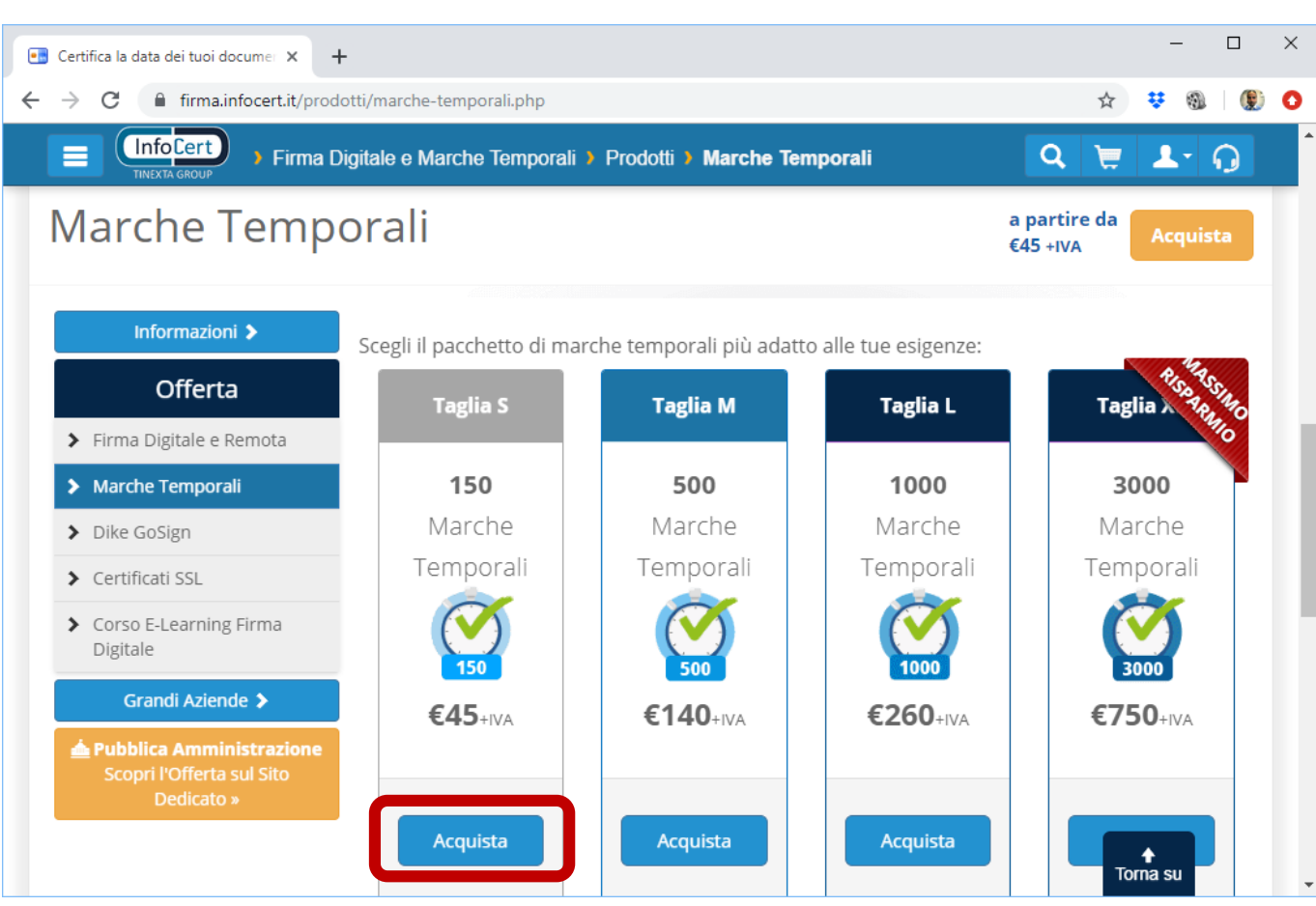

Acquistiamo le marche temporali sul sito di InfoCert.

Con la marcatura temporale si estende la validità della firma del documento a 30 anni dalla data di firma.

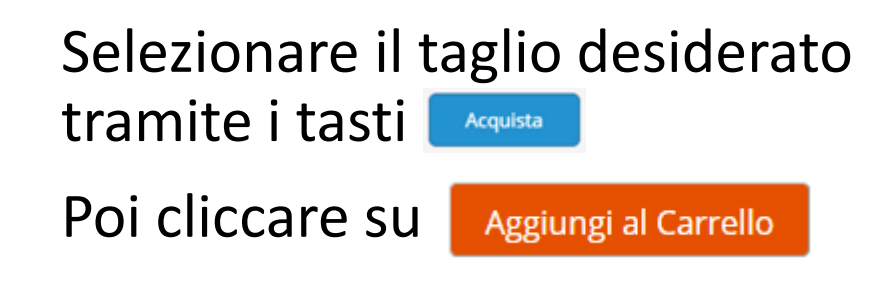

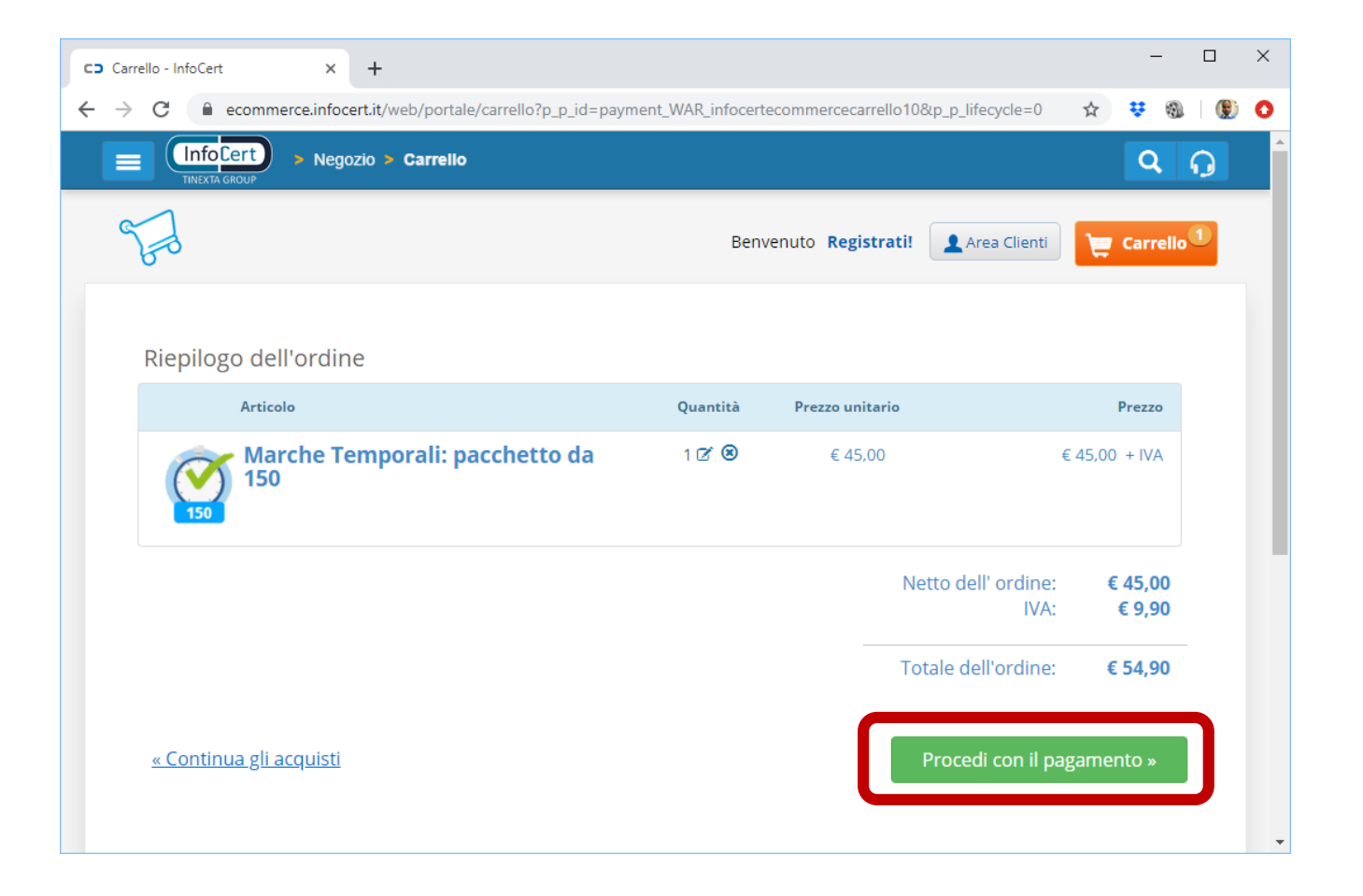

Completare la registrazione utente come nei tipici siti ecommerce

| CD Carrello - InfoCert X +                                                                                      |   | -              |            | × |
|----------------------------------------------------------------------------------------------------|---|----------------|------------|---|
| $\label{eq:commerce_infocert.it/web/portale/carrello?p_p_id=payment_WAR_infocertecommercecarrello10&p_p_ifecy}$ | ☆ | <del>v</del> ( | 9 🛛        | 0 |
| Knock Geory     Negozio > Carrello                                                                              |   | (              | <b>ຊ</b> ດ |   |
| Benvenuto william.casali@gmail.com! ACCOUNT ORDINI E FATTURE PRODOTTI - (esci)                                  | 1 | 📺 Ca           | rrello     |   |
| 1. Carrello 2. Pagamento <b>3. Esito</b>                                                                        |   |                |            |   |
| Esito pagamento                                                                                                 |   |                |            |   |
| Pagamento avvenuto con successo                                                                                 |   |                |            |   |
|                                                                                                    |   |                |            |   |
| Continua                                                                                                    |   |                |            |   |
| <                                                                                                    |   |                |            | + |

| TINEXTA GROUP > Negozio                                                    | > I tuoi prodotti > Da Attivare    |                                  | Q 🕠                 |
|----------------------------------------------------------------------------|------------------------------------|----------------------------------|---------------------|
| Benvenuto williar<br>(esci)                                                | n.casali@gmail.com!<br>ACt         | COUNT ORDINI E FATTURE PRODOTTI  | Carrello            |
| © DA FARE                                                                  | Da fare - Prodotti da atti         | vare                             |                     |
| <ul><li> 1 prodotti da attivare</li><li> 0 prodotti da rinnovare</li></ul> | Or                                 | dina per: Data Ordine 🔻 Ordiname | ento: Discendente 🔻 |
|                                                                            | Servizio                           | Stato                            | Azioni              |
| Categorie                                                                  | Marche Temporali: pacchetto da 150 | 0                                | 🖉 Associa           |
| Posta Elettronica Certificata                                              | 55-684                             |                                  |                     |
| Acquista Legalmail                                                         |                                    |                                  |                     |
| Arricchisci Legalmail                                                      |                                    |                                  |                     |
| Firma Digitale                                                             |                                    |                                  |                     |
| Firma Digitale e Remota                                                    |                                    |                                  |                     |
| Marche Temporali                                                           |                                    |                                  |                     |
| Certificati SSL                                                            |                                    |                                  |                     |
| Rinnova Firma                                                              |                                    |                                  |                     |
| Dike GoSign                                                                |                                    |                                  |                     |

Associare le Marche Temporali all'account InfoCert creato per effettuare l'acquisto.

Scegli a quale account associare le Marche Temporali che hai acquistato

Vuoi utilizzare il pacchetto da 150 Marche Temporali con l'account **william.casali@gmail.com**?

Puoi associare questo pacchetto di Marche Temporali alla stessa utenza del Negozio con cui hai effettuato l'acquisto: in questo modo ti basterà usare in Dike gli stessi dati di accesso per marcare temporalmente qualunque documento.

Associa le marche all'account william.casali@gmail.com

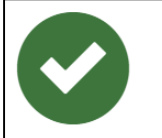

**Grazie!** 

Le tue Marche Temporali: pacchetto da 150 sono state aggiunte all'account **william.casali@gmail.com** *Puoi accedere con la stessa password del Negozio InfoCert* 

Per utilizzare Marche Temporali: pacchetto da 150 scarica il software gratuito Dike

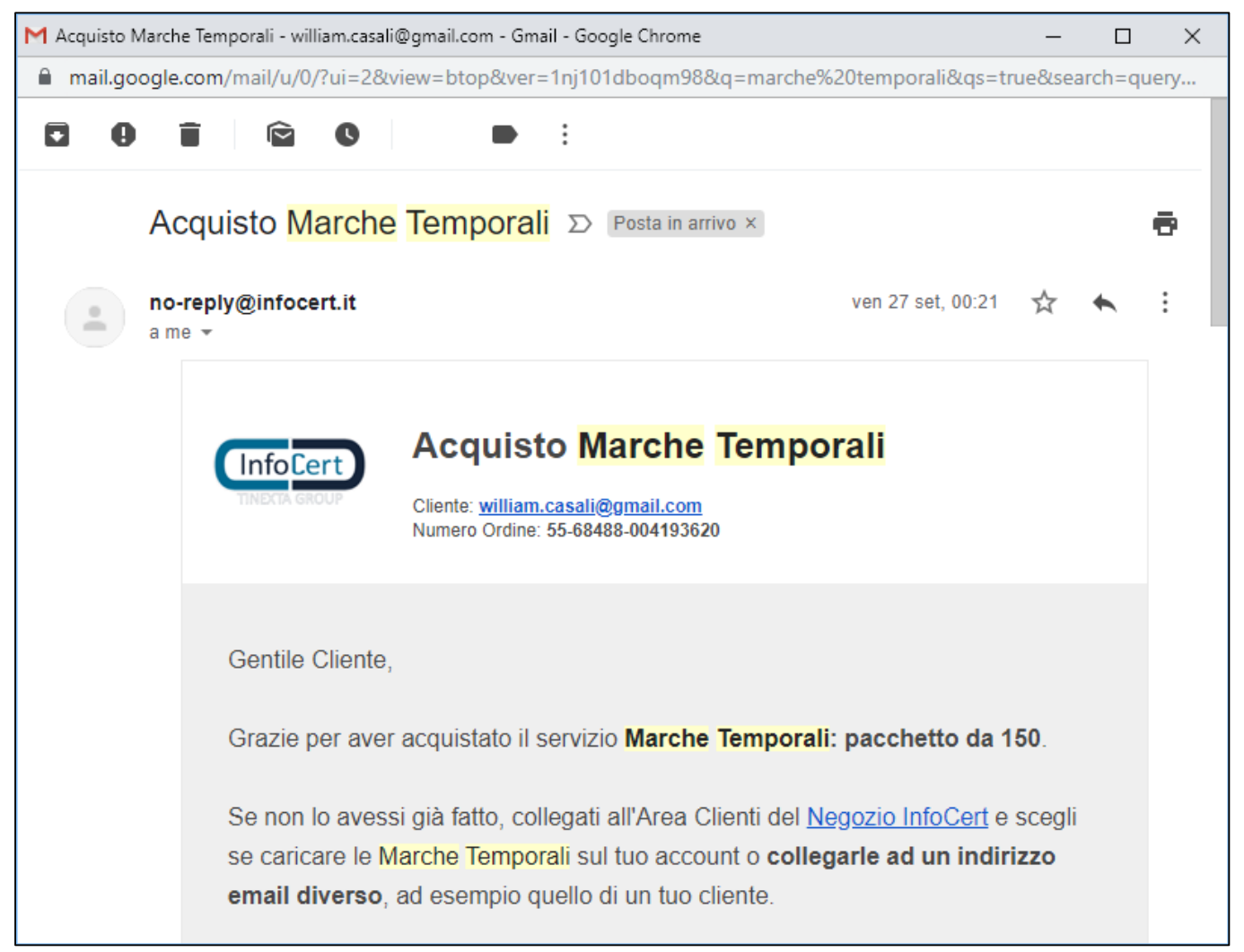

Riceverete una email di conferma per l'avvenuto acquisto delle Marche Temporali.

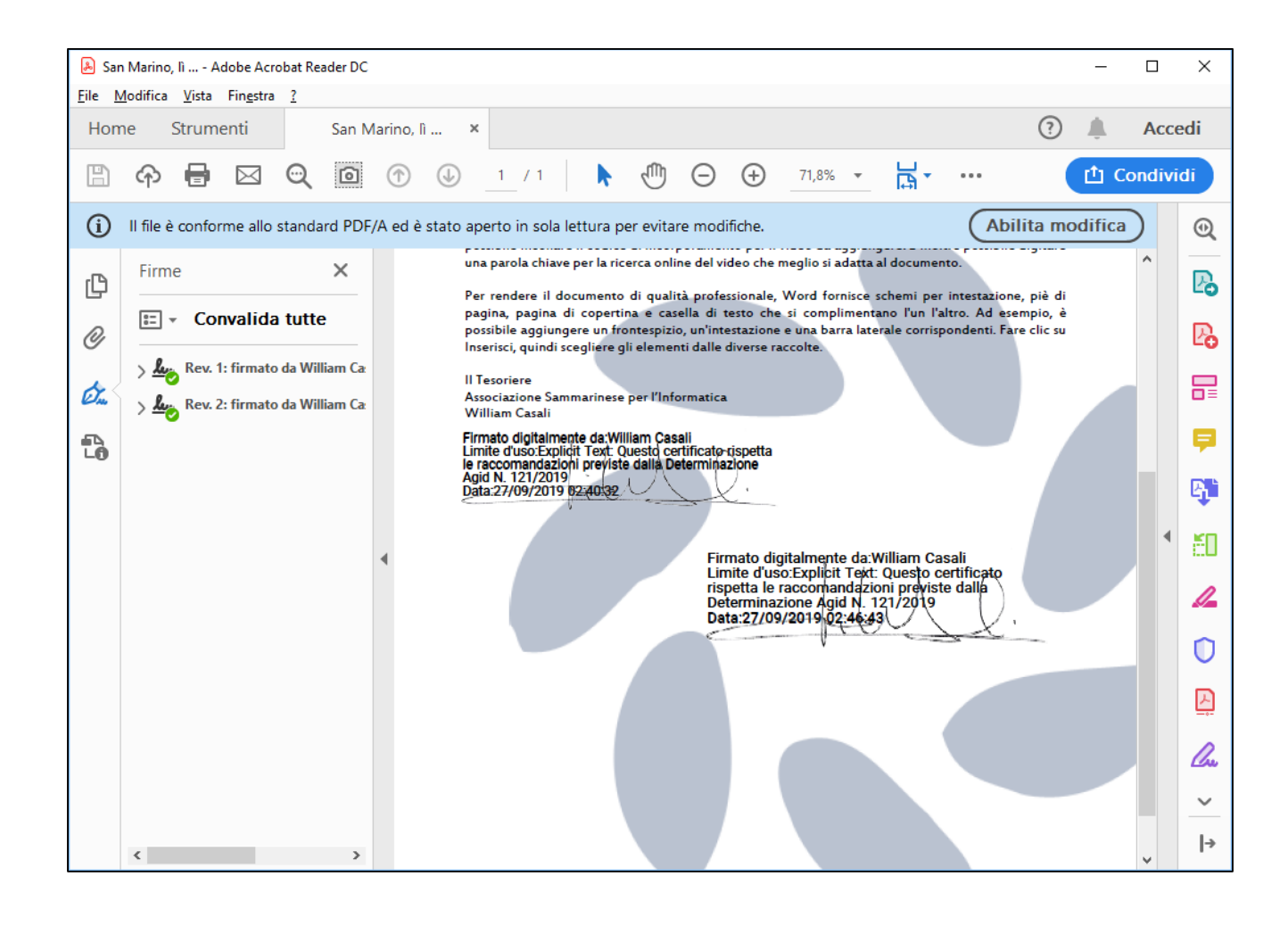

E' possibile firmare il documento elettronico ripetendo la procedura di firma.

I software di verifica delle firma permettono di visualizzare tutte le firme contenute nel documento.

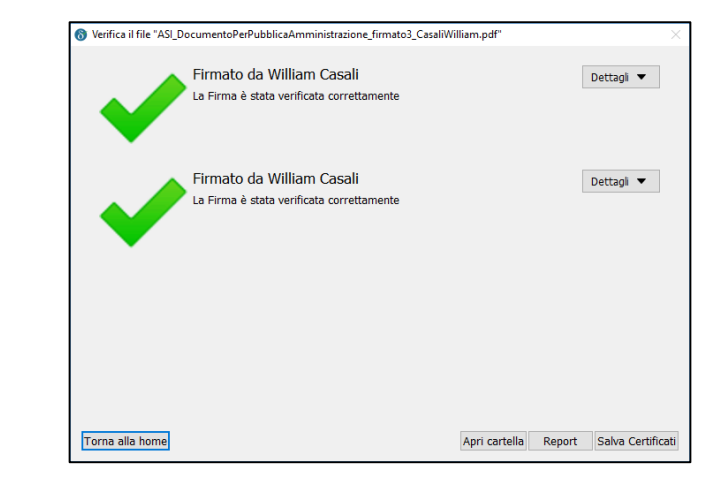

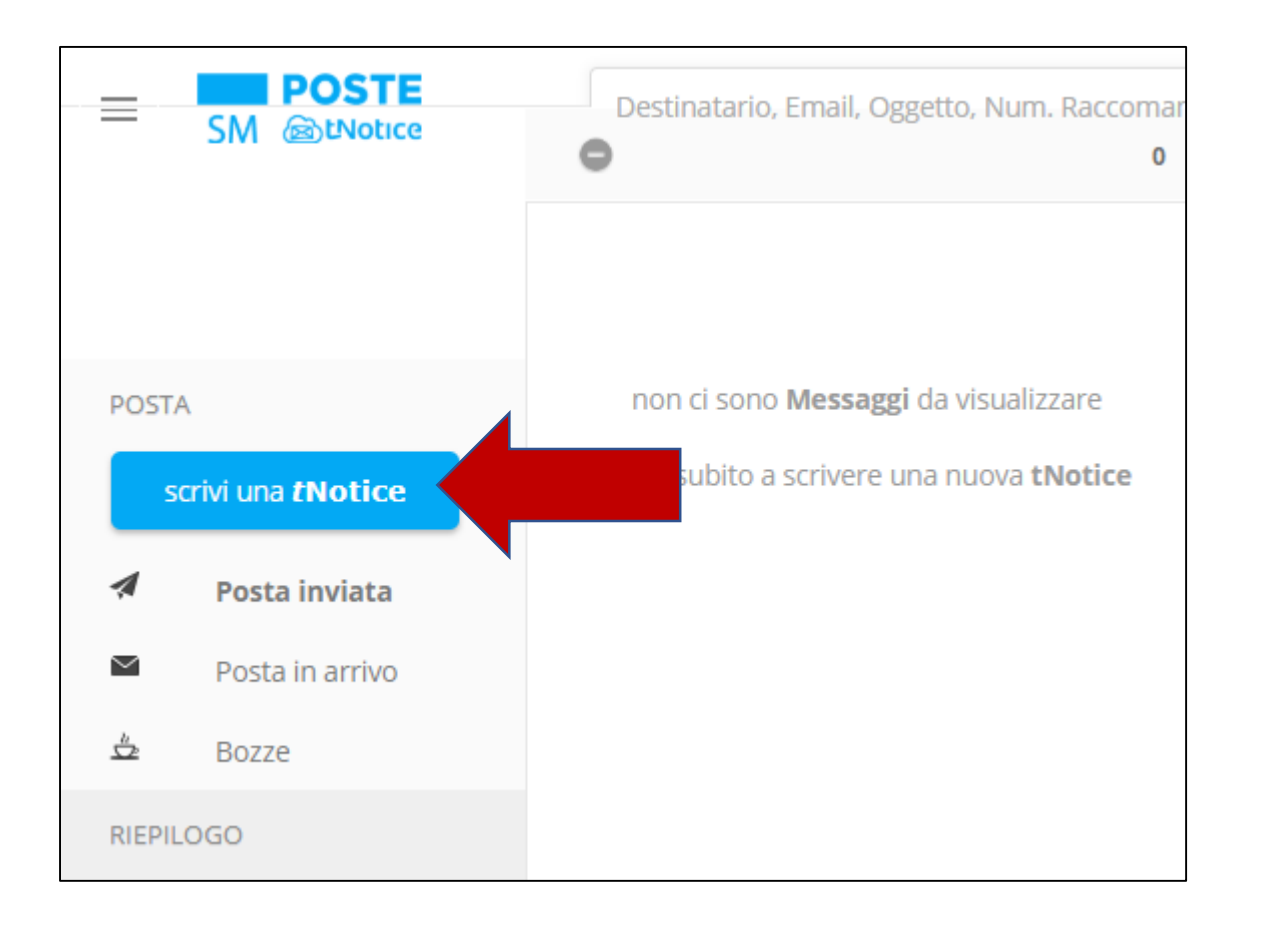

Cliccando su «scrivi una tNotice» si avvia la procedura di invio.

E' necessario possedere un carnet di ticket di invio acquistabili presso l'Ufficio Postale (costo 14 euro per 10 ticket).

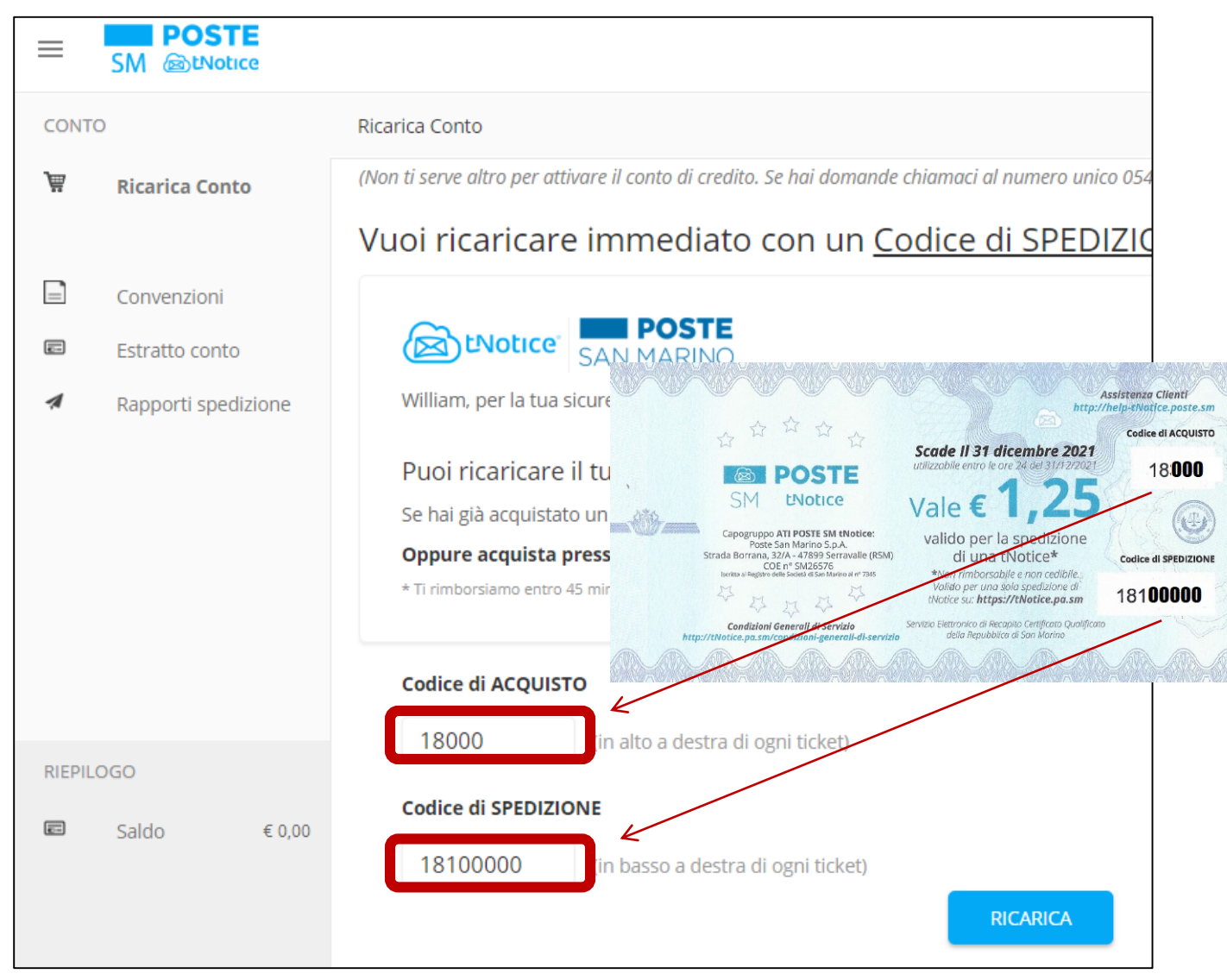

Inserire il «codice di ACQUISTO» poi il «codice di SPEDIZIONE», quindi cliccare su RICARICA

#### **OK - PAGAMENTO AUTORIZZATO**

William, Poste San Marino ha autorizzato il pagamento. L'importo è stato detratto dal tuo conto prepagato acquistato con carnet n. 18 . Il ticket n. 18 non può essere più utilizzato.

#### DETTAGLI

Codice Pagamento: 4004

**Descrizione:** Il ticket con codice di ACQUISTO: 18 e codice di SPEDIZIONE: 181 è stato accreditato con successo. Ora puoi utilizzare tNotice per spedire una Raccomandata Elettronica.

Codice Errore: 0

ID Transazione: 026.190925.0086-01

Importo: L'importo di € 1,25 è stato addebitato sul tuo conto prepagato acquistato presso Poste San Marino con il carnet n. 18

Codice Autorizzazione: Autorizzazione n. 4004 dal circuito di pagamento

Titolare del Conto o del Ticket: FOR DATA S.R.L.

\* Ti abbiamo inviato una email con la ricevuta della transazione di accredito su tNotice.

Prosegui

| NUOVO Mess<br>Mittente<br>Destinatario | saggio         FOR DATA S.R.L.         w.casali@4data-sm.com         FOR DATA S.R.L. (w.casali@4data-sm.com)         Inizia a scrivere il Nome del Destinatario già inserito nella rubrica         Associazione Sammarinese per l'Informatica |                        | Comp<br>norm<br>aggiu<br>firma                                       |
|----------------------------------------|----------------------------------------------------------------------------------------------------|------------------------|----------------------------------------------------------------------|
| Oggetto BIU Spett.le Assoc             | Raccomandata per invio documentazione<br>S Normale  E  Ξ  E  E  E  E  C  C  C  C  C  C  C  C  C  C  C  C  C                                                                                                    |                        | allega                                                               |
| alleghiamo la                          | documentazione firmata digitalmente.                                                                                                    |                        |                                                                      |
| Cordiali Saluti                        |                                                                                                    | body p                 |                                                                      |
| William Casa                           | I                                                                                                    | 🛛 aggiungi un allegato | 2                                                                    |
| For Data SRL                           |                                                                                                    | Allegato 1<br>Dimensio | ato1.docx.p7m (i)<br>I) di oggi<br>ni: byte (application/pkcs7-mime) |
| body I                                 | J <u>aggiungi un allegato</u>                                                                                                    | Allegato 2<br>Dimensio | ato2.PDF ()<br>2) di oggi<br>ni: 258 KB (application/pdf)            |

Compilare come una normale email ed aggiungere i documenti firmati digitalmente cliccando su «Aggiungi un allegato» (in fondo a sinistra)

| NUOVO Messaggio |                                                                       |                       |  |  |
|-----------------|-----------------------------------------------------------------------|-----------------------|--|--|
|                 |                                                                       | invia la Raccomandata |  |  |
|                 | FOR DATA S.R.L.<br>v.casali@4data-sm.com                              |                       |  |  |
| Mittente        | FOR DATA S.R.L. (w.casali@4data-sm.com) 🔻                             |                       |  |  |
| Destinatario    | Inizia a scrivere il Nome del Destinatario già inserito nella rubrica |                       |  |  |
| 1               | Associazione Sammarinese per l'Informatica 💿 📄 FOR I                  | DATA S.R.L. 📀         |  |  |
|                 | 😏 aggiungi destinatario                                               |                       |  |  |
|                 | nascondi l'elenco di spedizione agli altri destinatari                |                       |  |  |
| Oggetto         | Raccomandata per invio documentazione                                 |                       |  |  |

Per inviare la raccomandata cliccare sull'icona azzurra a forma di aereoplano 🧹

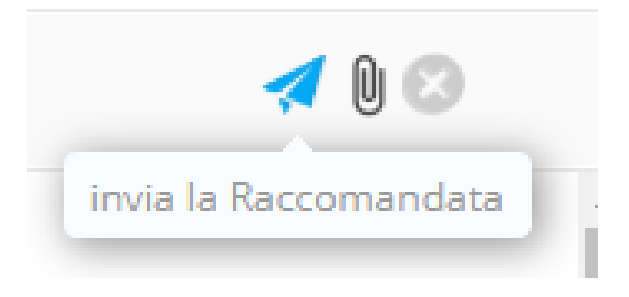

#### **RICEVUTA DI ACCETTAZIONE**

MITTENTE: FOR DATA S.R.L. (William Casali) w.casali@4data-sm.com Italy

DESTINATARIO: Associazione Sammarinese per l'Informatica (Presidente Fabio Andreini) presidente@asi.sm

OGGETTO: Raccomandata per invio documentazione

| Data accettazione:           | mercoledì 25 settembre 2019 19:14 (GMT+02) |
|------------------------------|--------------------------------------------|
| Servizi accessori richiesti: | A.R. con Certificato Postale Forense (CPF) |

€ 1.25

inPoste.it S.p.A. l'Ufficiale Postale Digitale ANASTASIO CLAUDIO

(cfr. art. 2, co. 2, lett. c, D.D. 92/2018) La verifica del QRcode consente di estrarre il contenuto originale

Tariffa al pubblico:

25/09/19 SHA-7 accettine: 25/09/19 SHA-256:

386E9798F76BFEB860BC1DA5C379D8244D3E4B82 DF6549AAAF04142AE0504F14ED0A7B5699B1E6D6D6C3C98995CF01810DE0E0BA

clicca su QRcode per aprire la raccomandata

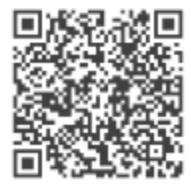

inquadra il ORcode pe verificare il Certificato

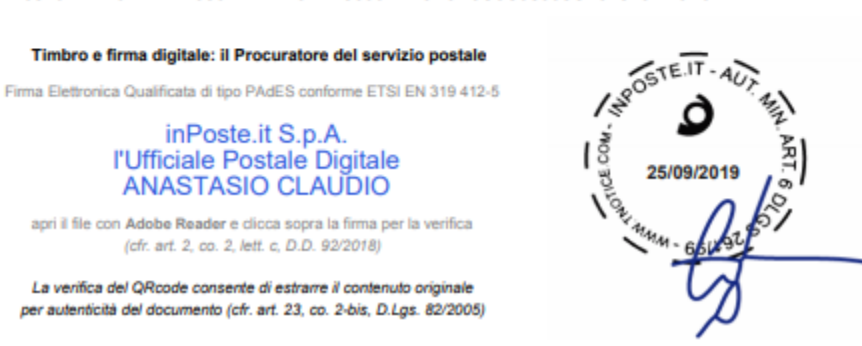

Nella «Posta Inviata», selezionando la raccomandata elettronica, appare il link per avere la prova che l'invio è riuscito ai destinatari indicati.

Viene prodotto un documento PDF.

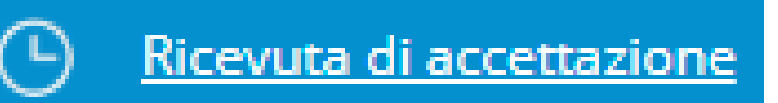
## 5. Spedizione di una tNotice

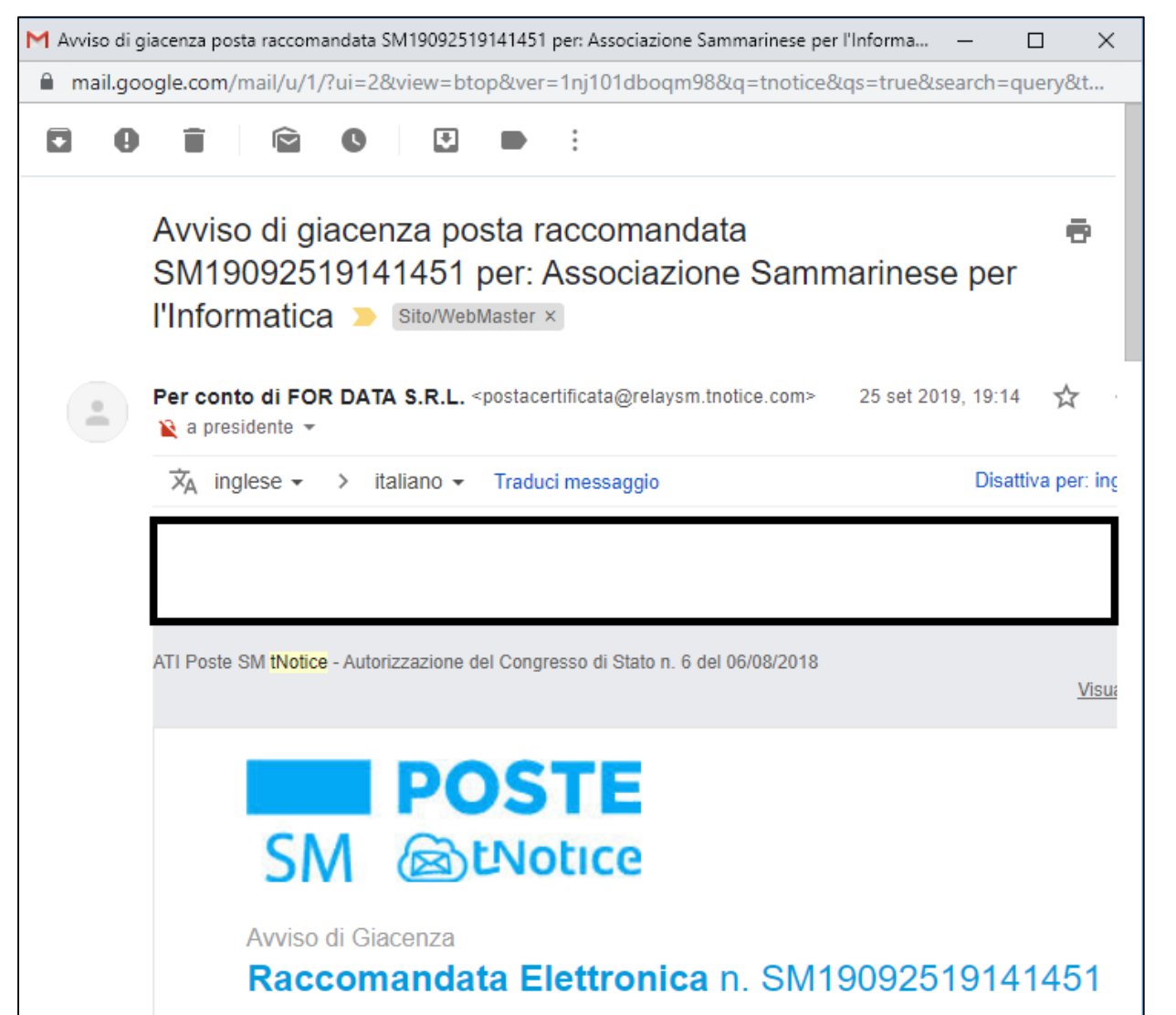

Al momento dell'invio di una tNotice il destinatario riceverà un **avviso di giacenza**. Se non ritirata un secondo avviso verrà consegnato il **10° giorno** dalla prima ricezione, ed un terzo ed ultimo avviso, da casella di posta elettronica certificata, dopo ulteriori **20 giorni**.

Trascorsi **30 giorni** dalla ricezione dell'avviso si produrranno gli effetti legali della **compiuta giacenza**, così come avviene per la raccomandata tradizionale.

Questo perché la consegna di un avviso di giacenza digitale (contenente l'indicazione del mittente e dell'oggetto della comunicazione) rappresenta un primo atto comunicativo, a seguito del quale il destinatario non si è attivato per il ritiro della comunicazione sottostante.

© 2019 William Casali

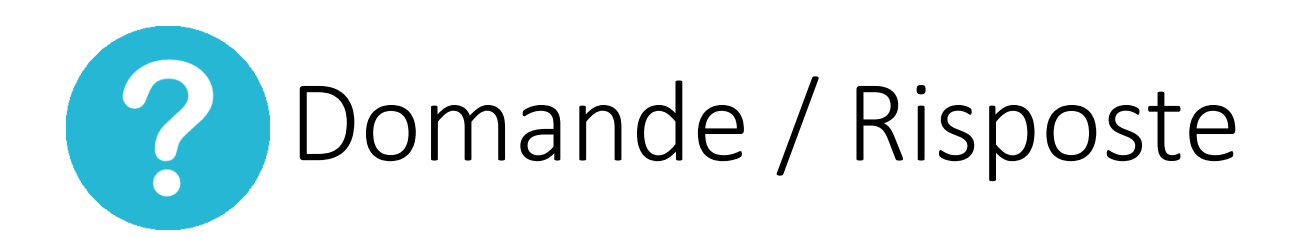

#### D: E' possibile inviare una tNotice ad una PEC mantenendo il valore legale della comunicazione?

R: Grazie alla richiesta sottoposta dall'ODCEC alla Segreteria Interni è stato predisposta la comunicazione mantenendo inalterati gli effetti di legge.

tNotice di San Marino è già interoperabile in consegna verso qualsiasi PEC italiana. Se l'indirizzo email del destinatario è una PEC il Servizio Elettronico di Recapito Certificato tNotice consegna il messaggio nella casella PEC a norma del Regolamento UE n. 910/2014 (completamente attuativo in Italia dal 01.07.2016 e così recepito nella Repubblica di San Marino).

Dal 1 agosto 2019 tNotice offre anche un servizio Premium a pagamento (canone annuale € 29) attraverso il quale anche il destinatario della PEC italiana potrà rispondere al mittente di San Marino utilizzando la propria PEC.

tNotice certifica la certezza di provenienza del Mittente attraverso il Registro pubblico dei Domicili Digitali di San Marino ed è in grado di identificare automaticamente il Destinatario se iscritto in tale registro (in Italia la PEC è certificata di provenienza da AgID).

L'iscrizione al Registro pubblico dei Domicili Digitali si effettua presso qualsiasi sportello di Poste San Marino.

#### © 2019 William Casali

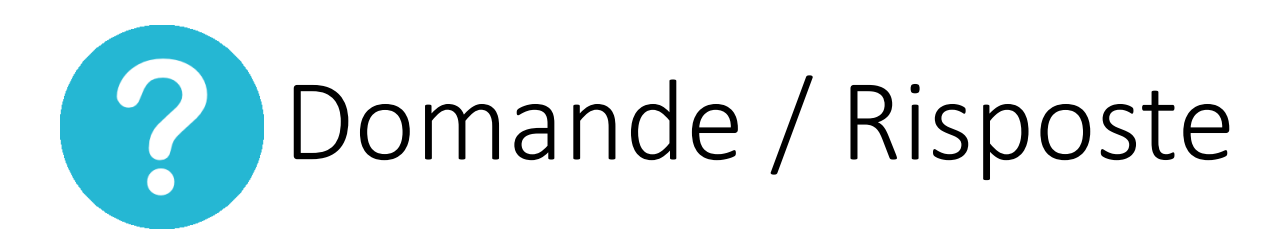

D: E' possibile applicare massivamente più firme su un documento? (più di 1 firma in un solo passaggio)

R: No, non è possibile. E' possibile il caso inverso (apporre 1 firma su più documenti)

- D: Posso utilizzare l'attuale dispositivo di firma usato per firmare documenti in Italia?
- R: Sì, il dispositivo di Camera di Commercio San Marino è rilasciato da un prestatore di servizi qualificati italiano ed è perfettamente conforme a quanto previsto dalla normativa italiana.

#### D: Qual è la durata di validità di una tNotice?

R: Non troviamo documentazione a riguardo. Nell'ipotesi che tNotice fosse conforme allo standart tecnico PKI, dovrebbe essere garantita per un periodo di 20 anni.

#### D: Il credito sul web mail tNotice non riporta il saldo corretto. Perché?

R: Riteniamo ci siano alcuni problemi tecnici che verranno corretti nel corso del tempo.

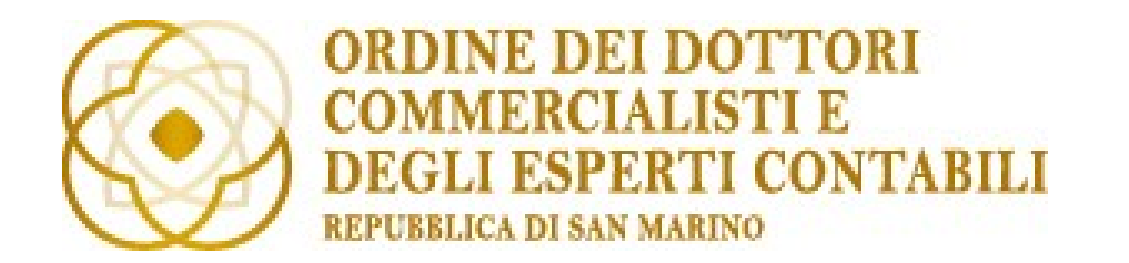

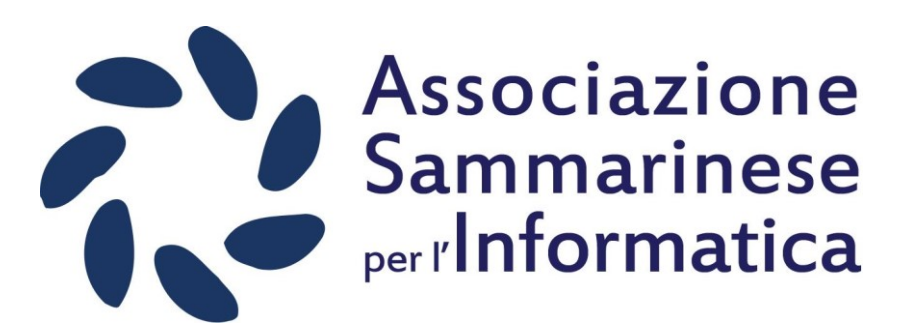

# Grazie

### Raccomandata Elettronica

## Servizio Elettronico di Recapito Certificato

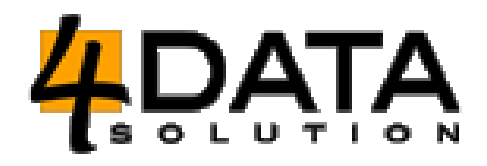

w.casali@4data.sm

© 2019 William Casali